Appendix F.1 - Platform Walkthroughs (Screen Shots) – eHealth

#### Scenario 1: Single: 40, female, \$29,400, 95815

1. eHealth Landing Page: Enter zip code

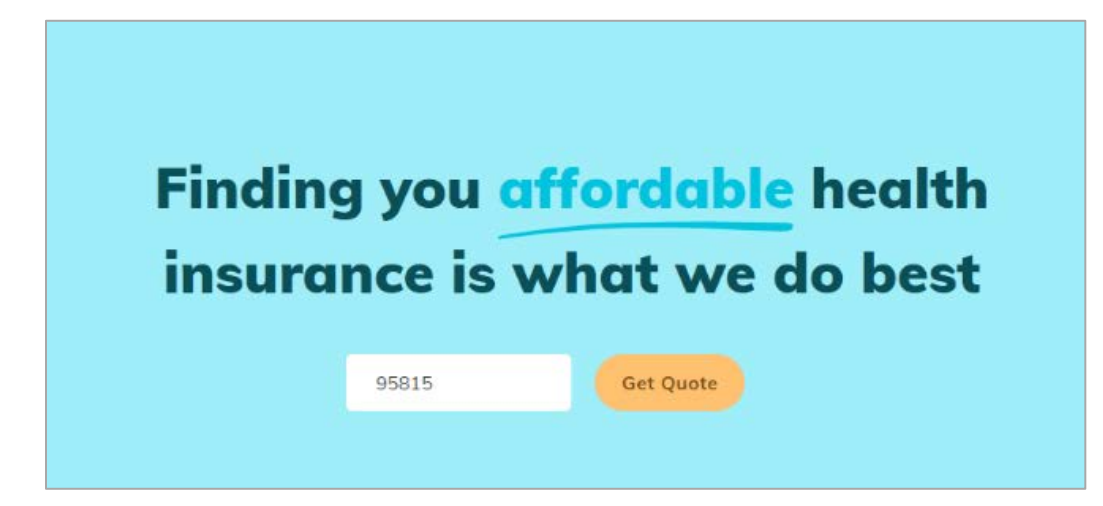

2. eHealth: Household Information

| Where do you live?         95815         Are you a business owner with employees? (Not a spouse)         Yes       No         Next | Let's start with plans available near you               |
|----------------------------------------------------------------------------------------------------|---------------------------------------------------------|
| 95815<br>Are you a business owner with employees? (Not a spouse)<br>Yes No<br>Next                                                 | Where do you live?                                      |
| Are you a business owner with employees? (Not a spouse)<br>Yes No<br>Next                                                          | 95815                                                   |
| Yes No<br>Next                                                                                                    | Are you a business owner with employees? (Not a spouse) |
| Next                                                                                                    | Yes No                                                  |
|                                                                                                    | Next                                                    |

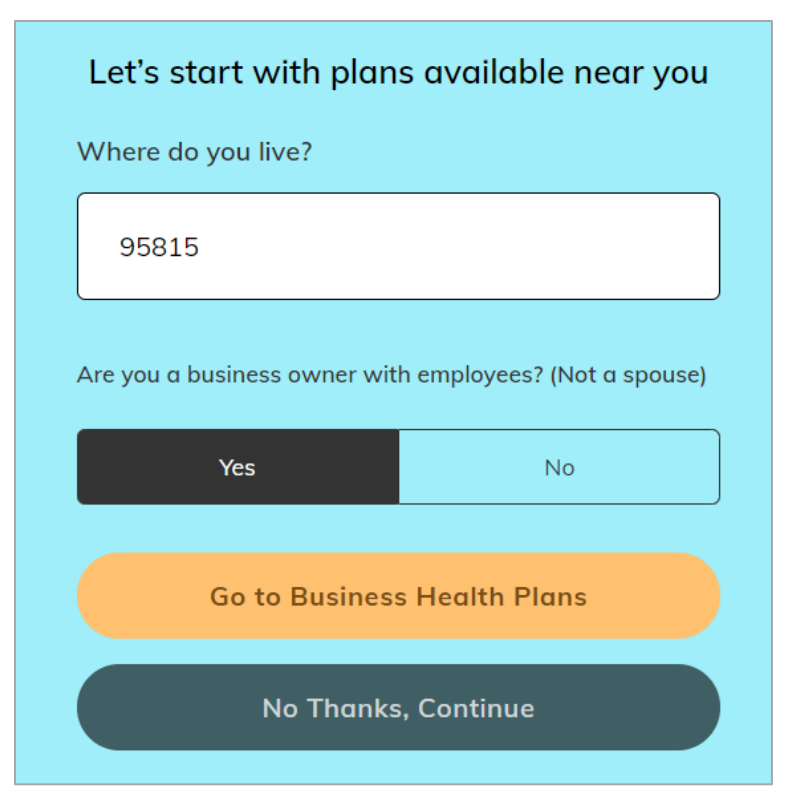

2a. eHealth: Household Information - Option to view Business Health Plans

3. eHealth: Information on Covered Individual(s) - Consumer

| Tell us a little more about you. <u>Why?</u> |               |            |  |  |  |
|----------------------------------------------|---------------|------------|--|--|--|
|                                              | Female        | Male       |  |  |  |
| Date of b                                    | Date of birth |            |  |  |  |
| 1                                            | / 6           | / 1980     |  |  |  |
| Tobacco use?                                 |               |            |  |  |  |
|                                              | Yes           | No         |  |  |  |
| Do others need coverage?                     |               |            |  |  |  |
|                                              | Add Child     | Add Spouse |  |  |  |

#### 4. eHealth: Qualifying for a Subsidized Plan

If the consumer wants to determine if they qualify for a premium tax credit, eHealth redirects to its partner HealthSherpa's website. At HealthSherpa's website where the consumer resubmits their information (see images 4a - 4c).

**Note:** The consumer has the option to skip this step and view all Unsubsidized Plans (see image 14 to view the results page).

| See if you qualify for a                                           | subsidy                                                                     |  |  |  |
|--------------------------------------------------------------------|-----------------------------------------------------------------------------|--|--|--|
| Is your total household income le                                  | Is your total household income less than \$74,940/year?                     |  |  |  |
| Yes                                                                | No                                                                          |  |  |  |
| <b>Good news! You may be eligi</b><br>Visit our partner Health She | <b>ible for a subsidy or tax credit.</b><br>erpa to find a subsidized plan. |  |  |  |
| See If I C                                                         | Qualify 🖸                                                                   |  |  |  |
| See Unsubs                                                         | sidized Plans                                                               |  |  |  |
| Go                                                                 | Back                                                                        |  |  |  |

# 4a. HealthSherpa: Household Information

| What                                                | at's your zip | code? |  |  |
|-----------------------------------------------------|---------------|-------|--|--|
| Your zip code determines which plans are available. |               |       |  |  |
|                                                     |               |       |  |  |
| 95815                                               |               |       |  |  |

# 4b. HealthSherpa: Information on Covered Individual(s) - Consumer

| You               |                                             |                 |
|-------------------|---------------------------------------------|-----------------|
| Age               | Gender Identity 🕜                           |                 |
| 40                | Male                                        | Female          |
| Tobac             | cco user<br>nant                            | 6               |
| Eligib<br>or a in | le for coverage through Medicaid, CHI<br>ob | IP, Medicare, 👔 |

4c. HealthSherpa: Household Income Information

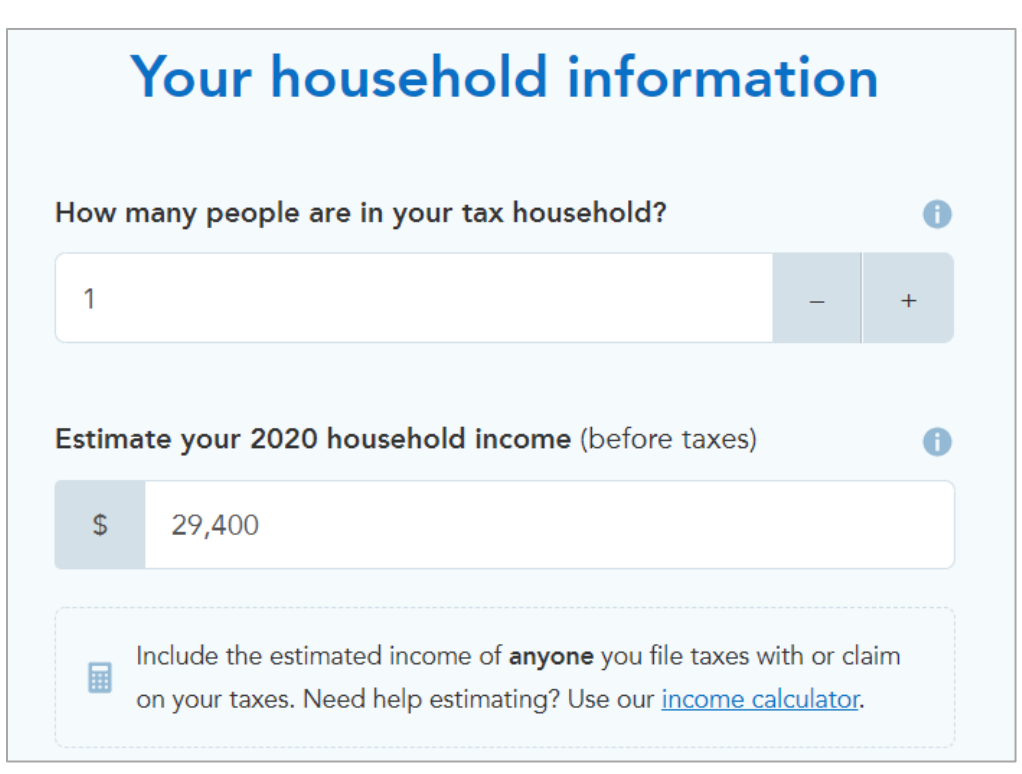

5. HealthSherpa: Estimated Savings Calculation

| You qualify for 2 kinds of<br>savings!                                     |  |  |  |
|----------------------------------------------------------------------------|--|--|--|
| You'll <b>save</b> this much on your premium:                              |  |  |  |
| \$302/month                                                                |  |  |  |
| This means you'll see plans as low as \$56 per month                       |  |  |  |
| This is an initial estimate. You'll see your exact savings when you apply. |  |  |  |
| CSR<br>You also qualify for a Cost Sharing Reduction!                      |  |  |  |
| This means <b>Silver plans</b> will be an <i>especially</i> good value.    |  |  |  |
| Cheaper doctor visits Cower deductibles                                    |  |  |  |
| Cheaper hospital visits Cower out-of-pocket max                            |  |  |  |
| Cheaper prescriptions                                                      |  |  |  |

6. HealthSherpa: Health Care Usage Estimate

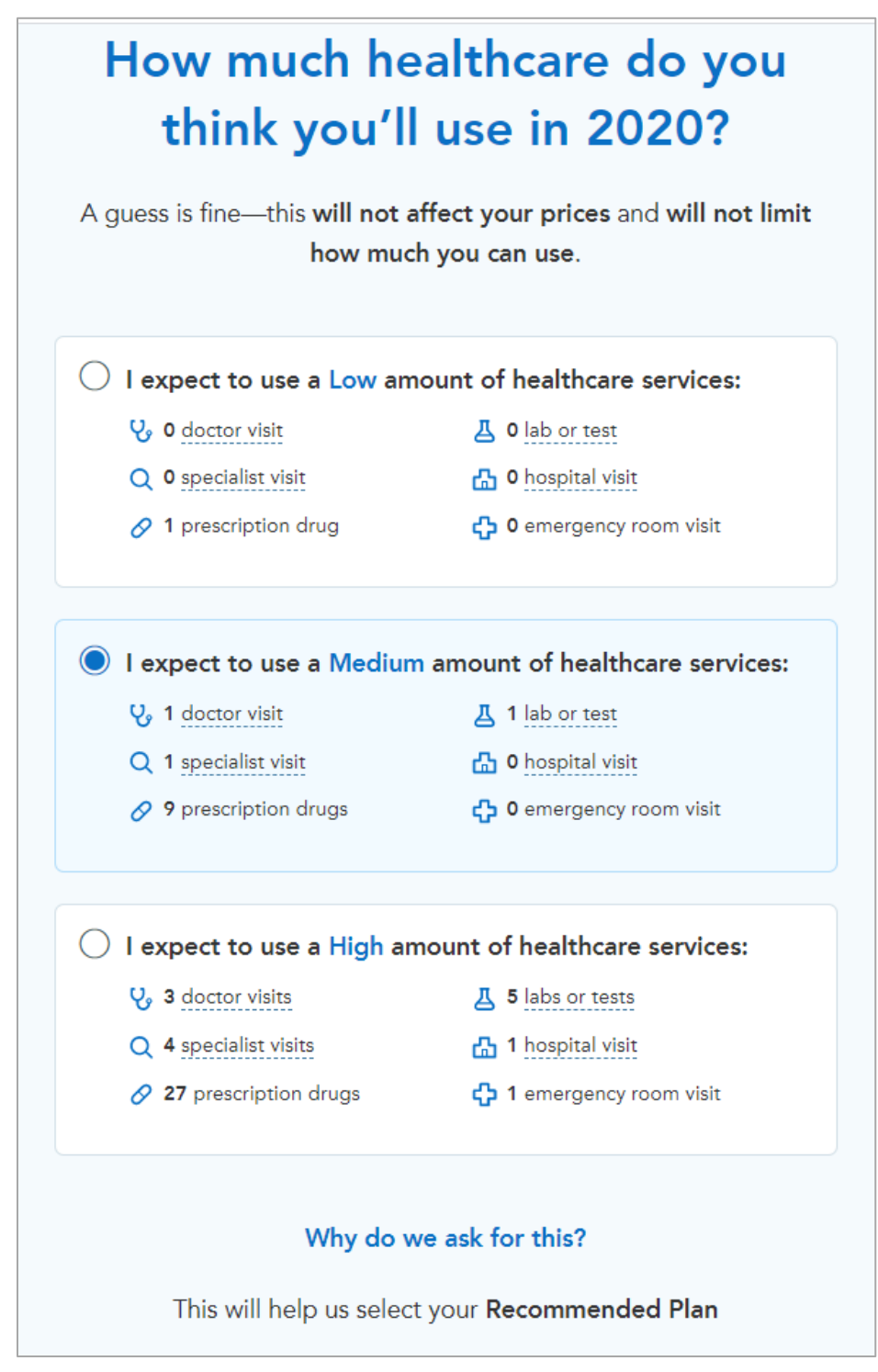

| 7. | HealthSherp | oa: Subsidized Plan | Results - Most | Affordable (To | op of Screen) |
|----|-------------|---------------------|----------------|----------------|---------------|
|----|-------------|---------------------|----------------|----------------|---------------|

| Most affordable                                        | Lowes                                        | st premium              | All plans                                                    |
|--------------------------------------------------------|----------------------------------------------|-------------------------|--------------------------------------------------------------|
| <b>We found</b><br>Out of all <u>24 plans</u> , we est | <b>the most a</b><br>imate this plan will be | the least expensive for | <b>Solan for you!</b><br>Your coverage needs. <u>See why</u> |
| ∑Kaiser Silver 73 HM                                   | 0 - НМО                                      |                         | SILVER + CSR                                                 |
| Premium                                                | Deductible                                   | Your estimated all-in   | \$2,419                                                      |
| \$ <b>165</b> /mo                                      | \$3,700/yr                                   | Out-of-pocket max       | \$6,500                                                      |
| <del>was \$468</del>                                   |                                              | Doctor visits           | \$35                                                         |
|                                                        |                                              | Generic drugs           | \$16 after deductible                                        |
|                                                        |                                              |                         |                                                              |
|                                                        | View plan details                            | Enroll in this          | plan                                                         |

**Note**: Screen 7 shows the top half of this page. See 7a for the bottom half of the screen. At the top of the page are the words "Out of all <u>24 plans</u>, we estimate this plan will be the least expensive for your coverage needs. <u>See why</u>." Clicking "see why" scrolls down the screen to show the table on expected costs, what insurance pays and what the enrollee pays.

### 7a. HealthSherpa: Subsidized Plan Results - Most Affordable (Bottom of Screen)

The orange box highlights the option for the user to adjust their estimated health care usage.

| We've estimated affordability based on your expected Medium 🧷 use of healthcare this year: |                               |                     |                                                                                                    |  |
|--------------------------------------------------------------------------------------------|-------------------------------|---------------------|----------------------------------------------------------------------------------------------------|--|
| Your expected use<br>Set to Medium 🖉                                                       | Sticker price<br>On average ⑦ | What insurance pays | What you pay                                                                                               |  |
| 1 Doctor visits                                                                            | \$173                         | \$138               | \$35                                                                                                    |  |
| 1 Specialist visits                                                                        | \$145                         | \$70                | \$75                                                                                                    |  |
| 1 Labs or tests                                                                            | \$1,120                       | \$1,080             | \$40                                                                                                    |  |
| 9 Prescriptions                                                                            | \$284                         | _                   | \$284                                                                                                    |  |
| 0 Hospital Visits                                                                          | _                             | _                   | _                                                                                                    |  |
| 0 Emergency Room Visits                                                                    | _                             | _                   | _                                                                                                    |  |
| 12 Monthly premiums                                                                        |                               |                     | \$1,984                                                                                                    |  |
|                                                                                            |                               | Total estimate      | <b>\$2,419 per year</b><br>\$202/month on average<br>This is the <u>lowest</u> estimate of all<br>24 plans |  |

| Most af               | fordable         | Lowes          | st premium            | All plans                  |
|-----------------------|------------------|----------------|-----------------------|----------------------------|
| ть                    | ia mlam ha       | a tha lay      |                       | he man anti-               |
| In                    | lis pian na      | is the lov     | vest month            | iy premium                 |
| Lowest premium plan   |                  |                |                       |                            |
| Kaiser                | Bronze 60 HDHP H | MO - HMO       |                       | BRONZE                     |
| Premium               |                  | Deductible     | Your estimated all-in | \$2,272                    |
| \$ <b>56</b> /m       | \$               | 5,900/yr       | Out-of-pocket max     | \$6,900                    |
| <del>was \$35</del> 9 | 2                |                | Doctor visits         | No charge after deductible |
|                       |                  |                | Generic drugs         | No charge after deductible |
|                       |                  |                |                       |                            |
|                       | Viev             | v plan details | Enroll in this p      | blan                       |

8. HealthSherpa: Subsidized Plan Results - Lowest Premium (Top of Screen)

| 8a. | HealthSherpa: Subsidized | <b>Plan Results - Lowest Premium</b> | (Bottom of Screen) |
|-----|--------------------------|--------------------------------------|--------------------|
|-----|--------------------------|--------------------------------------|--------------------|

| We've estimated affordability based on your expected Medium 🖉 use of healthcare this year: |                                 |                     |                                                                                                    |  |
|--------------------------------------------------------------------------------------------|---------------------------------|---------------------|----------------------------------------------------------------------------------------------------|--|
| Your expected use<br>Set to Medium 🖉                                                       | Sticker price<br>On average (?) | What insurance pays | What you pay                                                                                               |  |
| 1 Doctor visits                                                                            | \$173                           | _                   | \$173                                                                                                    |  |
| 1 Specialist visits                                                                        | \$145                           | _                   | \$145                                                                                                    |  |
| 1 Labs or tests                                                                            | \$1,120                         | _                   | \$1,120                                                                                                    |  |
| 9 Prescriptions                                                                            | \$156                           | _                   | \$156                                                                                                    |  |
| 0 Hospital Visits                                                                          | _                               | _                   | _                                                                                                    |  |
| 0 Emergency Room Visits                                                                    | _                               | _                   | _                                                                                                    |  |
| 12 Monthly premiums                                                                        |                                 |                     | \$677                                                                                                    |  |
|                                                                                            |                                 | Total estimate      | <b>\$2,272 per year</b><br>\$189/month on average<br>This is the <u>lowest</u> estimate of all<br>24 plans |  |

#### 9. HealthSherpa: Subsidized Plan Results - All Plans

The sort option, highlighted by the orange box, allows for the user to sort by Lowest Premium, Lowest Deductible, and Lowest Max Out-of-Pocket.

| Most affordable                          | Lowest premium                                       |                          |                                                                              | All plans                                           |
|------------------------------------------|------------------------------------------------------|--------------------------|------------------------------------------------------------------------------|-----------------------------------------------------|
| Savings \$302/mo                         | 24 plans                                             |                          |                                                                              | Lowest Premit n 🗸                                   |
| Cost sharing reduction                   | Kaiser Silver                                        | Silver 73 HMO - HMO      |                                                                              |                                                     |
| Monthly premium max<br>\$803             | Premium<br>\$ <b>165</b> /mo<br><del>was \$468</del> | Deductible<br>\$3,700/yr | Your estimated all-in<br>Out-of-pocket max<br>Doctor visits<br>Generic drugs | \$2,419<br>\$6,500<br>\$35<br>\$16 after deductible |
| Max deductible<br>\$6,900                | Compare                                              |                          |                                                                              | Plan details Enroll now                             |
| Usage estimate                           | Lowest premium plan                                  | e 60 HDHP HMO - HMO      |                                                                              | BRONZE                                              |
| O Low                                    | Promium                                              | Doductible               |                                                                              | 0.00                                                |
| <ul> <li>Medium</li> <li>High</li> </ul> | \$ <b>56</b> /mo                                     | \$6,900/yr               | Your estimated all-in<br>Out-of-pocket max                                   | \$2,272<br>\$6,900                                  |

Definitions are provided (indicated by the underlined text) for some terms, including "savings" and "cost sharing reduction" on the left-hand bar, and "premium", "deductible", "your estimated all-in" and "out of pocket costs" in the plan information.

| Most affordable            |                  |                      | Lowest premium |                       | All plans            |                  |
|----------------------------|------------------|----------------------|----------------|-----------------------|----------------------|------------------|
| Savings \$302/mo           | 11 plans         | 5                    |                |                       |                      | Lowest Premium - |
| Cost sharing reduction CSR | naring reduction |                      |                |                       | e gold               |                  |
| Marthly manimum man        |                  | Premium              | Deductible     | Your estimated all-in | \$3,061              |                  |
| \$803                      |                  | \$ <b>229</b> /mo    | \$O/yr         | Out-of-pocket max     | \$7,800              |                  |
|                            |                  | <del>was \$531</del> |                | Doctor visits         | \$30                 |                  |
| Max deductible<br>\$0      |                  | ompare               |                | Generic drugs         | \$15<br>Plan details | Enroll now       |
| 0                          |                  |                      |                |                       |                      |                  |

#### 9a. HealthSherpa: User Options - Change Priorities and Compare Plans

As the user makes changes on the left-hand side of the screen, the plan sorting changes (as indicated by the orange box on the left of the image.

- If the premium is dropped too low, it can reach an amount at which no plans are offered. The screen shows the words: "No results There are no plan results that meet all of your filters. You can modify individual filters on the left sidebar or *clear all filters*."
- Changing the maximum deductible causes a different plan to appear from the default most affordable plan.

The small orange box around the word "compare" highlights where the user can click to compare up to five health plans. See image 10 for Plan Comparison. The user can click on the Compare button on this screen and see up to five plans compared on the next screen (see image 10).

### 10. HealthSherpa: Side-by-Side Plan Comparison (Top of Screen)

While the user can select up to five plans for side-by-side comparison, images 10 and 10a show three plans for better visual clarity.

|                  | Kaiser X<br>Gold 80 HMO Coinsurance                     | Kaiser X<br>Gold 80 HMO                                 | Blue Shield X<br>Gold 80 Trio HMO                       |
|------------------|---------------------------------------------------------|---------------------------------------------------------|---------------------------------------------------------|
|                  | Enroll                                                  | Enroll                                                  | Enroll                                                  |
| Summary          |                                                         |                                                         |                                                         |
| Monthly Premium  | <sup>\$</sup> 229 for household<br><del>was \$531</del> | <sup>\$</sup> 257 for household<br><del>was \$559</del> | <sup>\$</sup> 287 for household<br><del>was \$589</del> |
| Deductible       | <sup>\$</sup> 0 per person                              | <pre>\$0 per person</pre>                               | <sup>\$</sup> 0 per person                              |
| Max OOP          | <sup>\$</sup> 7,800 per person                          | \$7,800 per person                                      | <sup>\$</sup> 7,800 per person                          |
| Estimated All-in | \$3,061                                                 | <sup>\$</sup> 3,393                                     | <sup>\$</sup> 3,756                                     |
| Network          | НМО                                                     | НМО                                                     | НМО                                                     |

|                | Kaiser X<br>Gold 80 HMO Coinsurance                                         | Kaiser X<br>Gold 80 HMO                                                            | Blue Shield X<br>Gold 80 Trio HMO                                    |
|----------------|-----------------------------------------------------------------------------|------------------------------------------------------------------------------------|----------------------------------------------------------------------|
|                | Enroll                                                                      | Enroll                                                                             | Enroll                                                               |
| Specialist     | \$65                                                                        | \$65                                                                               | \$65                                                                 |
| Generic Drugs  | \$15                                                                        | \$15                                                                               | \$15                                                                 |
| Emergency Room | \$350                                                                       | \$350                                                                              | \$350                                                                |
| Hospital Stay  | 20%                                                                         | \$600 per day up to 5 days                                                         | \$600 per day up to 5 days                                           |
| Resources      | <u>Plan details</u><br>Summary of Benefits<br><u>Prescription Directory</u> | <u>Plan details</u><br><u>Summary of Benefits</u><br><u>Prescription Directory</u> | <u>Plan details</u><br>Summary of Benefits<br>Prescription Directory |

10a. HealthSherpa: Side-by-Side Plan Comparison (Bottom of Screen)

### 11. Viewing Plan Details (Image 1)

| Plan costs            | Silver 73           | HMO - HMC                               | )                                                                                            |                                            |
|-----------------------|---------------------|-----------------------------------------|----------------------------------------------------------------------------------------------|--------------------------------------------|
| Doctor visits         |                     |                                         |                                                                                              |                                            |
| Prescriptions         | Bec                 | ause you qualify for a Cost<br>d value. | Sharing Reduction (CSR), <mark>Silver pla</mark>                                             | ns like this one are an <i>especiall</i> y |
| Labs                  | CSR 🥑 🔿             | Cheaper doctor visits                   | ✓ Cheaper hospital visits                                                                    | Cheaper prescriptions                      |
| Hospital              | <b>O</b> L          | ower deductibles                        | Lower out-of-pocket max                                                                      |                                            |
| Other coverage        |                     |                                         |                                                                                              |                                            |
| Preventative care     |                     |                                         |                                                                                              |                                            |
| Estimated all-in cost | E Plan<br>Click the | costs<br>down arrow to learn more       | about each of these.                                                                         |                                            |
| ← Go back             | Monthly premium     |                                         | \$165 per month                                                                              | ~                                          |
| Enroll in this plan   | Deductible          |                                         | \$3,700 per person                                                                           | ~                                          |
|                       | Out-of-pocket max   |                                         | \$6,500 per person                                                                           | ~                                          |
|                       | Network type        |                                         | НМО                                                                                          | ~                                          |
|                       | Metal tier          |                                         | Silver                                                                                       | ~                                          |
|                       | Official documents  |                                         | <ul> <li>Summary of benefits (PDF)</li> <li>Drug formulary</li> <li>Provider list</li> </ul> |                                            |

# 11a. HealthSherpa: Viewing Plan Details (Image 2)

| Plan costs<br>Doctor visits                               | Doctor visits<br>This applies to doctor<br>annual checkups, visits | visits when you have a condition or symp<br>s are free.                                   | otom. For preventive care visits, sucl | 1 as |
|-----------------------------------------------------------|--------------------------------------------------------------------|-------------------------------------------------------------------------------------------|----------------------------------------|------|
| Prescriptions                                             |                                                                    | Before deductible is met                                                                  | After deductible is met                | 0    |
| Labs                                                      | Primary care visit                                                 | \$35                                                                                      | \$35                                   | ~    |
| Hospital                                                  | Specialist visit                                                   | \$75                                                                                      | ¢75                                    | ~    |
| Other coverage                                            |                                                                    | 9/ J                                                                                      | Ф1 <del>С</del>                        |      |
| Preventative care                                         | Preventive care visit                                              | Free                                                                                      | Free                                   | ~    |
| Estimated all-in cost<br>← Go back<br>Enroll in this plan | Prescription<br>Prescription coverage<br>prescriptions, browse     | <b>drugs</b><br>is based on which category a drug falls in<br>its <u>drug formulary</u> . | nto. To see how this plan categorize   | s    |
| Premium<br>\$165 per month                                |                                                                    | Before deductible is met                                                                  | After deductible is met                | 0    |
| Deductible<br>\$3,700 per person                          | Generic                                                            | Full price                                                                                | \$16                                   | ~    |
| Out-of-pocket max<br>\$6,500 per person                   | Brand                                                              | Full price                                                                                | \$55                                   | ~    |
|                                                           | Non-preferred Brand                                                | Full price                                                                                | \$55                                   | ~    |
|                                                           | Specialty                                                          | Full price                                                                                | 20%                                    | ~    |

# 11b. HealthSherpa: Viewing Plan Details (Image 3)

| ← Go back                                      | Labs & imaging These are tests your de | ing<br>octor may run when diagnosing a condi | tion.                   |   |
|------------------------------------------------|----------------------------------------|----------------------------------------------|-------------------------|---|
| Enroll in this plan                            |                                        | Before deductible is met                     | After deductible is met | 0 |
| Premium<br>\$165 per month                     | X-rays                                 | \$85                                         | \$85                    | ~ |
| Deductible<br>\$3,700 per person               | Imaging (CT/PET/MRI)                   | \$325                                        | \$325                   | ~ |
| <b>Out-of-pocket max</b><br>\$6,500 per person | Blood work                             | \$40                                         | \$40                    | ~ |

## 11c. HealthSherpa: Viewing Plan Details (Image 4)

| Plan costs Doctor visits Prescriptions  | Hospital & emo<br>To see which hospitals, ER<br>list. | ergency<br>s, and Urgent Care centers are part of t | his plan's network, browse the p | <u>rovider</u> |
|-----------------------------------------|-------------------------------------------------------|-----------------------------------------------------|----------------------------------|----------------|
| Labs                                    |                                                       | Before deductible is met                            | After deductible is met          | 0              |
| Hospital                                | Urgent care                                           | \$35                                                | \$35                             | ~              |
| Other coverage                          | Emergency room                                        | \$400                                               | \$400                            | ~              |
| Preventative care                       | Ambulance                                             | \$250                                               | \$250                            | ~              |
| Estimated all-in cost                   | Hospital stay (facility)                              | Full price                                          | 20%                              | ~              |
| ← Go back                               | Hospital stay (physician)                             | No data available                                   | No data available                | ~              |
| Enroll in this plan                     | Outpatient procedure (facility)                       | 20%                                                 | 20%                              | ~              |
| <b>Premium</b><br>\$165 per month       | Outpatient procedure (physician)                      | 20%                                                 | 20%                              | ~              |
| Deductible<br>\$3,700 per person        | Physical rehabilitation                               | \$35                                                | \$35                             | ~              |
| Out-of-pocket max<br>\$6,500 per person |                                                       |                                                     |                                  |                |

11d. HealthSherpa: Viewing Plan Details (Image 5)

| Plan costs                              | Mental healt                                      | h & substance abuse                                                          |                                      |          |
|-----------------------------------------|---------------------------------------------------|------------------------------------------------------------------------------|--------------------------------------|----------|
| Prescriptions                           | health inpatient service                          | oral nealth treatment (such as psychothe<br>es, and substance use treatment. | rrapy or counseling), mental and ber | laviorai |
| Labs                                    |                                                   | Before deductible is met                                                     | After deductible is met              | 0        |
| Hospital                                | Outpatient services                               | \$35                                                                         | \$35                                 | ~        |
| Other coverage                          | Psychiatric hospital stay                         | Full price                                                                   | 20%                                  | ~        |
| Preventative care                       |                                                   |                                                                              |                                      |          |
| Estimated all-in cost                   |                                                   |                                                                              |                                      |          |
| ← Go back                               | <b>Pregnancy &amp;</b><br>Every plan covers servi | <b>birth</b><br>ices provided before and after your child                    | d is born.                           |          |
| Enroll in this plan                     |                                                   | Before deductible is met                                                     | After deductible is met              | 0        |
| <b>Premium</b><br>\$165 per month       | Well baby care                                    | Free                                                                         | Free                                 | ~        |
| Deductible<br>\$3,700 per person        | Labor, delivery, hospital stay                    | No data available                                                            | No data available                    | ~        |
| Out-of-pocket max<br>\$6,500 per person |                                                   |                                                                              |                                      |          |

# 11e. HealthSherpa: Viewing Plan Details (Image 6)

|           | Free preventativ                                                               | e care                                                                        |                                                                             |
|-----------|--------------------------------------------------------------------------------|-------------------------------------------------------------------------------|-----------------------------------------------------------------------------|
| U         | Every plan includes over 74 p<br>keep you healthy before you<br>immunizations. | reventive care services that are comp<br>become sick, including routine check | letely free on day one. These services<br>-ups, counseling, screenings, and |
|           | For adults                                                                     | For women                                                                     | For children                                                                |
| bdomin    | al aortic aneurysm one-time sc                                                 | reening                                                                       |                                                                             |
| lcohol n  | nisuse screening and counseling                                                | 9                                                                             |                                                                             |
| spirin u  | se                                                                             |                                                                               |                                                                             |
| lood pre  | essure screening                                                               |                                                                               |                                                                             |
| holester  | rol screening                                                                  |                                                                               |                                                                             |
| olorecta  | al cancer screening                                                            |                                                                               |                                                                             |
| epressio  | on screening                                                                   |                                                                               |                                                                             |
| iabetes   | screening                                                                      |                                                                               |                                                                             |
| )iet cour | nseling                                                                        |                                                                               |                                                                             |

# 11f. HealthSherpa: Viewing Plan Details (Image 7)

| Falls prevention                                           | ~ |
|------------------------------------------------------------|---|
| Hepatitis B screening                                      | ~ |
| Hepatitis C screening                                      | ~ |
| HIV screening                                              | ~ |
| Immunization vaccines                                      | ~ |
| Lung cancer screening                                      | ~ |
| Obesity screening and counseling                           | ~ |
| Sexually transmitted infection (STI) prevention counseling | ~ |
| Statin preventive medication                               | ~ |
| Syphilis screening                                         | ~ |
| Tobacco Use counseling                                     | ~ |
| Tuberculosis screening                                     | ~ |

# 11g. HealthSherpa: Plan Details (Image 8)

| Estimated all-in costs         We estimate that your total annual out-of-pocket costs will be \$2,419, based on: |                                                                                                    |                       |  |  |  |  |
|----------------------------------------------------------------------------------------------------|----------------------------------------------------------------------------------------------------|-----------------------|--|--|--|--|
| • This                                                                                                    | lan's monthly premium costs x 12 months                                                               |                       |  |  |  |  |
| • Your                                                                                                    | nealthcare usage estimate of <b>Medium</b> applied to this plan's deductible and cop                  | ayments.              |  |  |  |  |
|                                                                                                    | This plan has the <b>5th lowest</b> annual out-of-pocket estimate of all 11 pla                       | ans available to you. |  |  |  |  |
|                                                                                                    |                                                                                                    |                       |  |  |  |  |
| <b>Estim</b><br>This <b>d</b>                                                                                    | <b>ate breakdown</b><br>oes not limit what you can use — it's just an estimate of what you might use. |                       |  |  |  |  |
| 12                                                                                                    | Monthly premiums                                                                                      | \$1,984               |  |  |  |  |
| 2                                                                                                    | Doctor visits                                                                                         | \$110                 |  |  |  |  |
| 1                                                                                                    | Labs or tests                                                                                         | \$40                  |  |  |  |  |
| 9                                                                                                    | Prescriptions                                                                                         | \$284                 |  |  |  |  |
|                                                                                                    | Annual estimate                                                                                       | \$2,419               |  |  |  |  |
|                                                                                                    | Monthly estimate (on average)                                                                         | \$202 per month       |  |  |  |  |

# 12. HealthSherpa: Saving Progress

| Save your progress                                                      |           |
|-------------------------------------------------------------------------|-----------|
| We'll send you a link so you can pick up where you left c               | off.      |
| Email                                                                   |           |
|                                                                         |           |
| Mobile phone number (optional)                                          |           |
|                                                                         |           |
|                                                                         |           |
| Save progress                                                           | 8         |
| Du antering a mahile phone number you pares the number estared is y     | 101172    |
| You also agree to receive recurring text messages regarding deadlines f | for       |
| enrollment as well as general enrollment information through an autom   | atic text |
| messaging system. Agreeing to these terms is not a condition of purcha  | ase. Msg  |
| & data rates may apply. You can opt-out at any time.                    |           |

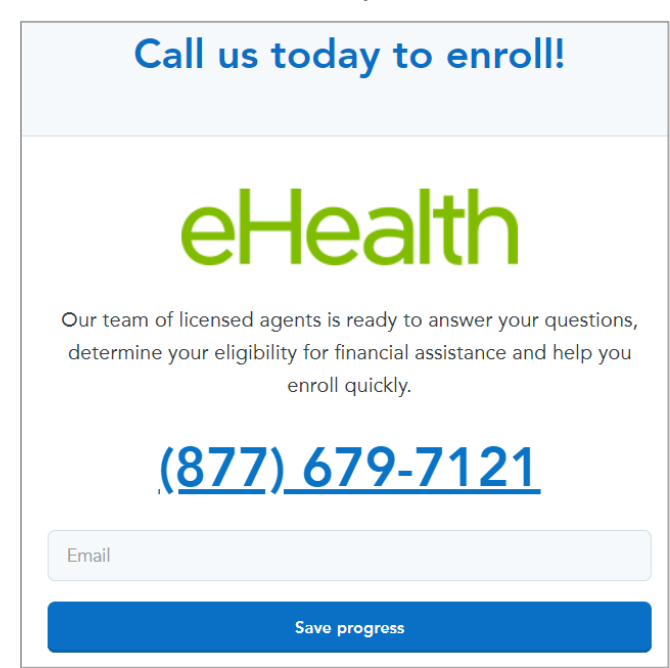

13. HealthSherpa: Enrollment in State-Based Marketplace State

For a user shopping and enrolling in California or another SBM, after clicking the enroll button shown above, they are taken to the screen below asking them to call the listed number to speak with an agent. In SBM states, eHealth acts as a broker, enrolling consumers using the Covered California or relevant SBM platform.

#### 14. eHealth: All (Unsubsidized) Plan Results

Instead of viewing subsidized plans, the user has the option to view all unsubsidized plans. The screen below shows the results page for viewing all unsubsidized plans.

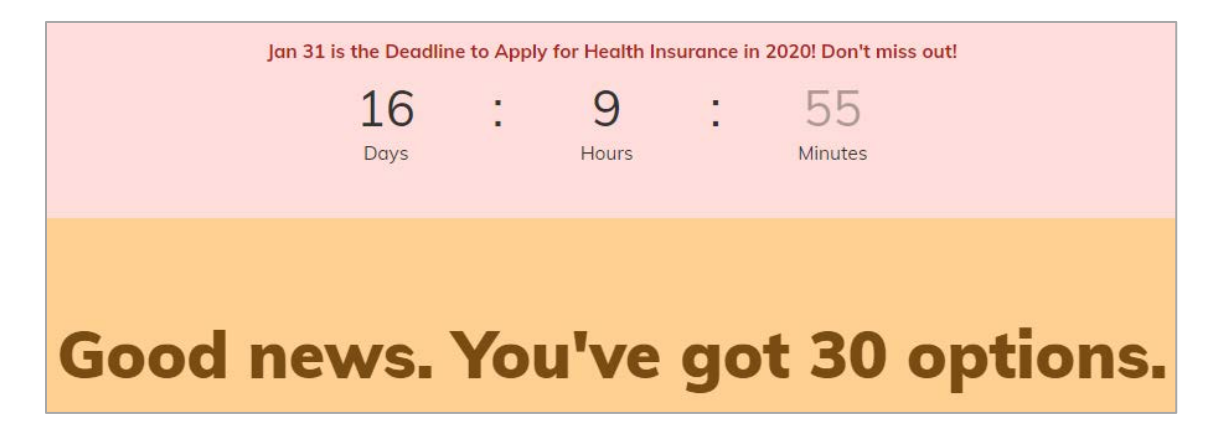

#### 15. eHealth: User Filter Options

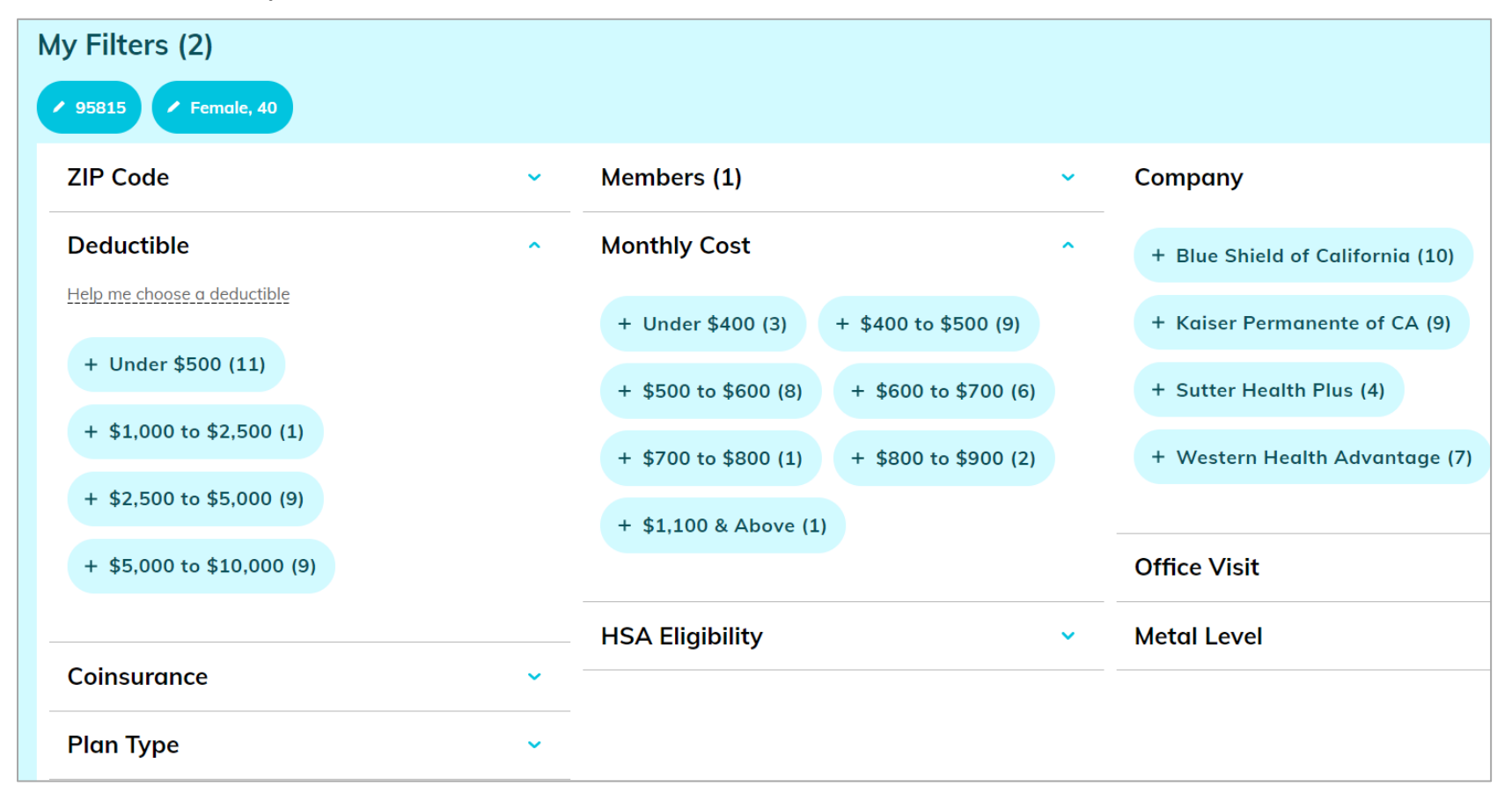

#### 15a. eHealth: User Options - Sorting (Unsubsidized) Plans

By default, the plans are sorted by those recommended. However, the user has the option to sort (highlighted by the orange box) by Monthly Cost (both low to high and high to low), Company, Best Seller, and Annual Deductible (both low to high and high to low).

|                                        | Your 30 Plans                                                                                                    |                             | Sort by               | Sort by                 |              |  |
|----------------------------------------|----------------------------------------------------------------------------------------------------|-----------------------------|-----------------------|-------------------------|--------------|--|
|                                        |                                                                                                    |                             | Recom                 | Recommended             |              |  |
| Sutter Health Plus<br>Voor Health Plan | <b>Sponsored</b><br>With Sutter Health Plus, you gain affordable access to high-quality. Sutter Health-featured network an<br><u>View all Sutter Health Plus Plans</u> | d new same-day              | care options.         |                         |              |  |
| + Compare                              |                                                                                                    |                             |                       |                         | Cheapest     |  |
| 🛱 kaiser permanente. Br                | onze 60 HDHP HMO 6800/40%                                                                                                    | <b>\$6800</b><br>Deductible | Bronze<br>Metal Level | \$356 <sup>.27/mo</sup> | Select Plan  |  |
|                                        | More plan details 🗸                                                                                                    |                             |                       |                         |              |  |
| + Compare                              |                                                                                                    |                             |                       |                         | Most Popular |  |
| blue 👽 of california Sil               | ver 1950 PPO                                                                                                    | <b>\$1950</b><br>Deductible | Silver<br>Metal Level | \$ <b>602</b> .16/mo    | Select Plan  |  |
|                                        | More plan details $~igvee$                                                                                                    |                             |                       |                         |              |  |

#### 15b. eHealth: User Options - Comparing (Unsubsidized) Plans

The small orange box around the word "compare" highlights where the user can click to compare up to four health plans. See image 16 for Plan Comparison. The user can click on the "View Comparison" button on this screen, highlighted by the green box, and see up to four plans compared on the next screen (see screen 16).

| s<br>Your 30 Plans                     |                                                                                                    | Sort by                     | Sort by               |                                     |
|----------------------------------------|----------------------------------------------------------------------------------------------------|-----------------------------|-----------------------|-------------------------------------|
|                                        |                                                                                                    | Recom                       | Recommended           |                                     |
| Sutter Health Plus<br>Year Health Plan | <b>Sponsored</b><br>With Sutter Health Plus, you gain affordable access to high-quality. Sutter Health-featured netw<br><u>View all Sutter Health Plus Plans</u> | vork and new same-day car   | re options.           |                                     |
| ✓ Comparing                            |                                                                                                    |                             |                       | Cheapest                            |
| H KAISER PERMANENTE. BR                | onze 60 HDHP HMO 6800/40%                                                                                                    | \$6800 E<br>Deductible      | Bronze<br>Metal Level | \$356 <sup>27/mo</sup> Select Plan  |
|                                        | More plan details 🗸 🗸                                                                                                    |                             |                       |                                     |
| ✓ Comparing                            |                                                                                                    |                             |                       | Most Popular                        |
| blue 🛛 of california Sil               | ver 1950 PPO                                                                                                    | <b>\$1950</b><br>Deductible | Silver<br>Metal Level | \$602 <sup>.16/mo</sup> Select Plan |
|                                        | More plan details 🗸                                                                                                    |                             |                       |                                     |
| Comparing 2 Plan                       | Bronze 60 HDHP × Silver 1950 PPO ×<br>HMO 6800/40% Plan 3                                                                                                    | F                           | Plan 4                | View Comparison                     |

16. eHealth: Side-by-Side Plan Comparison - Viewing Details (Image 1)

|                      | You're comparing 2                                                | ACA plans                                                    |
|----------------------|-------------------------------------------------------------------|--------------------------------------------------------------|
| Back to Plans        | Bronze 60 HDHP HMO 6800/40% (remove)<br>Select Plan - \$356.27/mo | <u>Silver 1950 PPO (remove)</u><br>Select Plan - \$602.16/mo |
|                      | Overview                                                          |                                                              |
| Company              | Kaiser Permanente of CA                                           | Blue Shield of California                                    |
| Metal Level          | ExpandedBronze                                                    | Silver                                                       |
| Plan Type            | НМО                                                               | PPO                                                          |
| Deductible           | Individual \$6,800                                                | Individual \$1,950                                           |
| Coinsurance          | 40%                                                               | 35%                                                          |
| Out-of-pocket Limit  | Individual \$6,900 Includes deductible                            | Individual \$7,800 Includes deductible                       |
| Primary Doctor Visit | 40% Coinsurance after deductible                                  | \$45 Copay                                                   |

#### 16a. eHealth: Side-by-Side Plan Comparison - Viewing Details (Image 2)

| Specialist Doctor<br>Visit | 40% Coinsurance after deductible                                                                                   | \$75 Copay                                                                                                    |
|----------------------------|----------------------------------------------------------------------------------------------------|----------------------------------------------------------------------------------------------------|
| Other Office Visit         | 40% Coinsurance after deductible                                                                                   | \$45 Copay                                                                                                    |
| Prescription Drugs         | Generic Drugs: 40% Coinsurance after deductible<br>Preferred Brand Drugs: 40% Coinsurance after <u>show more</u>   | Generic Drugs: \$15 Copay after deductible<br>Preferred Brand Drugs: \$60 Copay after <u>show more</u>             |
| Emergency Room             | 40% Coinsurance after deductible                                                                                   | 35% Coinsurance after deductible                                                                                   |
| Hospital Services          | Inpatient Hospital Services: 40% Coinsurance after deductible<br>Inpatient Physician and Surgical <u>show more</u> | Inpatient Hospital Services: 35% Coinsurance after deductible<br>Inpatient Physician and Surgical <u>show more</u> |

### 16b. eHealth: Side-by-Side Plan Comparison - Viewing Details (Image 3)

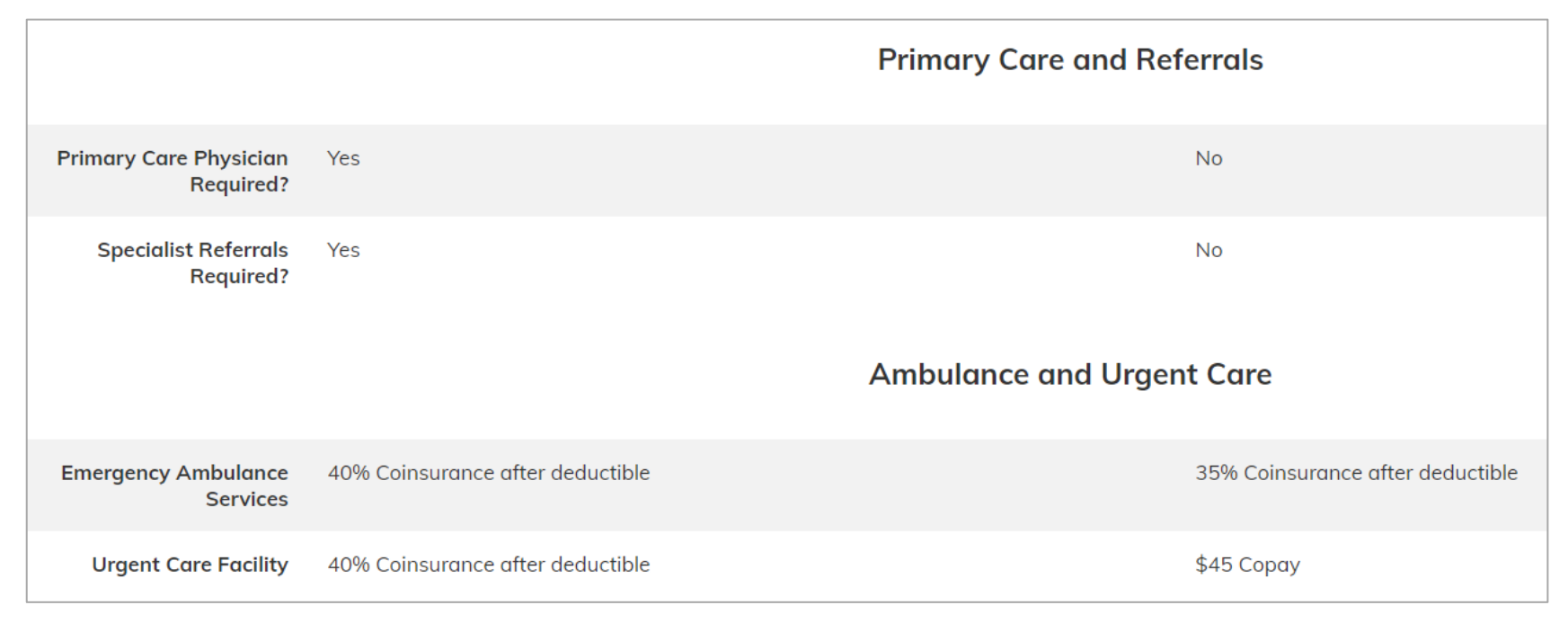

### 16c. eHealth: Side-by-Side Plan Comparison - Viewing Details (Image 4)

|                                                    | Outpatient                                                                                                   |                                                                                                    |
|----------------------------------------------------|----------------------------------------------------------------------------------------------------|----------------------------------------------------------------------------------------------------|
| Outpatient Surgery                                 | Outpatient Surgery Physician/Surgical Services: 40% Coinsurance after deductible Outpatient <u>show more</u> | Outpatient Surgery Physician/Surgical Services: 35% Coinsurance after deductible<br>Outpatient <u>show more</u> |
| Outpatient Lab/X-ray                               | Outpatient Lab: 40% Coinsurance after deductible<br>X-rays:<br>40% Coinsurance after deductible              | Outpatient Lab: 35% Coinsurance after deductible<br>X-rays:<br>35% Coinsurance after deductible                 |
| Imaging (CT and PET<br>scans, MRIs)                | 40% Coinsurance after deductible                                                                             | 35% Coinsurance after deductible                                                                                |
| Outpatient Mental Health<br>Services               | 40% Coinsurance after deductible                                                                             | \$45 Copay                                                                                                    |
| Outpatient Substance<br>Abuse Services             | 40% Coinsurance after deductible                                                                             | \$45 Copay                                                                                                    |
| Outpatient Rehabilitation<br>Services (PT, OT, ST) | 40% Coinsurance after deductible                                                                             | 35% Coinsurance after deductible                                                                                |

### 16d. eHealth: Side-by-Side Plan Comparison - Viewing Details (Image 5)

|                                       | Inpatient                                                                |                                                                          |  |  |
|---------------------------------------|--------------------------------------------------------------------------|--------------------------------------------------------------------------|--|--|
| Skilled Nursing Facility              | 40% Coinsurance after deductible, limited to 100 Days per Benefit Period | 35% Coinsurance after deductible, limited to 100 Days per Benefit Period |  |  |
| Inpatient Mental Health<br>Services   | 40% Coinsurance after deductible                                         | 35% Coinsurance after deductible                                         |  |  |
| Inpatient Substance<br>Abuse Services | 40% Coinsurance after deductible                                         | 35% Coinsurance after deductible                                         |  |  |
| Home Healthcare                       | 40% Coinsurance after deductible, limited to 100 Visit(s) per Year       | \$45 Copay, limited to 100 Visit(s) per Year                             |  |  |
|                                       | Maternity                                                                |                                                                          |  |  |
| Pre & Postnatal Office<br>Visit       | No Charge                                                                | No Charge                                                                |  |  |

### 16e. eHealth: Side-by-Side Plan Comparison - Viewing Details (Image 6)

|                                    |                 | Pediatric Dental and Vision |
|------------------------------------|-----------------|-----------------------------|
| Pediatric Dental Checkup           | No Charge       | No Charge                   |
| Pediatric Basic Dental<br>Care     | 20% Coinsurance | 20% Coinsurance             |
| Pediatric Major Dental<br>Coverage | 50% Coinsurance | 50% Coinsurance             |
| Pediatric Orthodontia              | 50% Coinsurance | 50% Coinsurance             |
| Pediatric Eye Exam                 | No Charge       | No Charge                   |
| Pediatric Eye Glasses              | No Charge       | No Charge                   |

### 16f. eHealth: Side-by-Side Plan Comparison - Viewing Details (Image 7)

|                                              |                                  | Out-of-Network | [                                      |
|----------------------------------------------|----------------------------------|----------------|----------------------------------------|
| Out-of-Network Services                      | No                               |                | Yes (Details in plan brochure below)   |
| Out-of-Network Annual<br>Deductible          | N/A                              |                | \$6500 per person (\$13000 per group)  |
| Out-of-Network Annual<br>Coinsurance         | N/A                              |                | 50%                                    |
| Out-of-Network Annual<br>Out-of-Pocket Limit | N/A                              |                | \$20000 per person (\$40000 per group) |
| Out-of-Country                               | No.                              |                | No.                                    |
|                                              |                                  | Other          |                                        |
| Durable Medical<br>Equipment                 | 40% Coinsurance after deductible |                | 35% Coinsurance                        |
| Hospice Care                                 | 0% Coinsurance after deductible  |                | No Charge                              |
| Diabetes Care<br>Management                  | Not Covered                      |                | Not Covered                            |
| Major Dental Coverage for<br>Adults          | Not Covered                      |                | Not Covered                            |
17. eHealth: Selecting a Health Plan

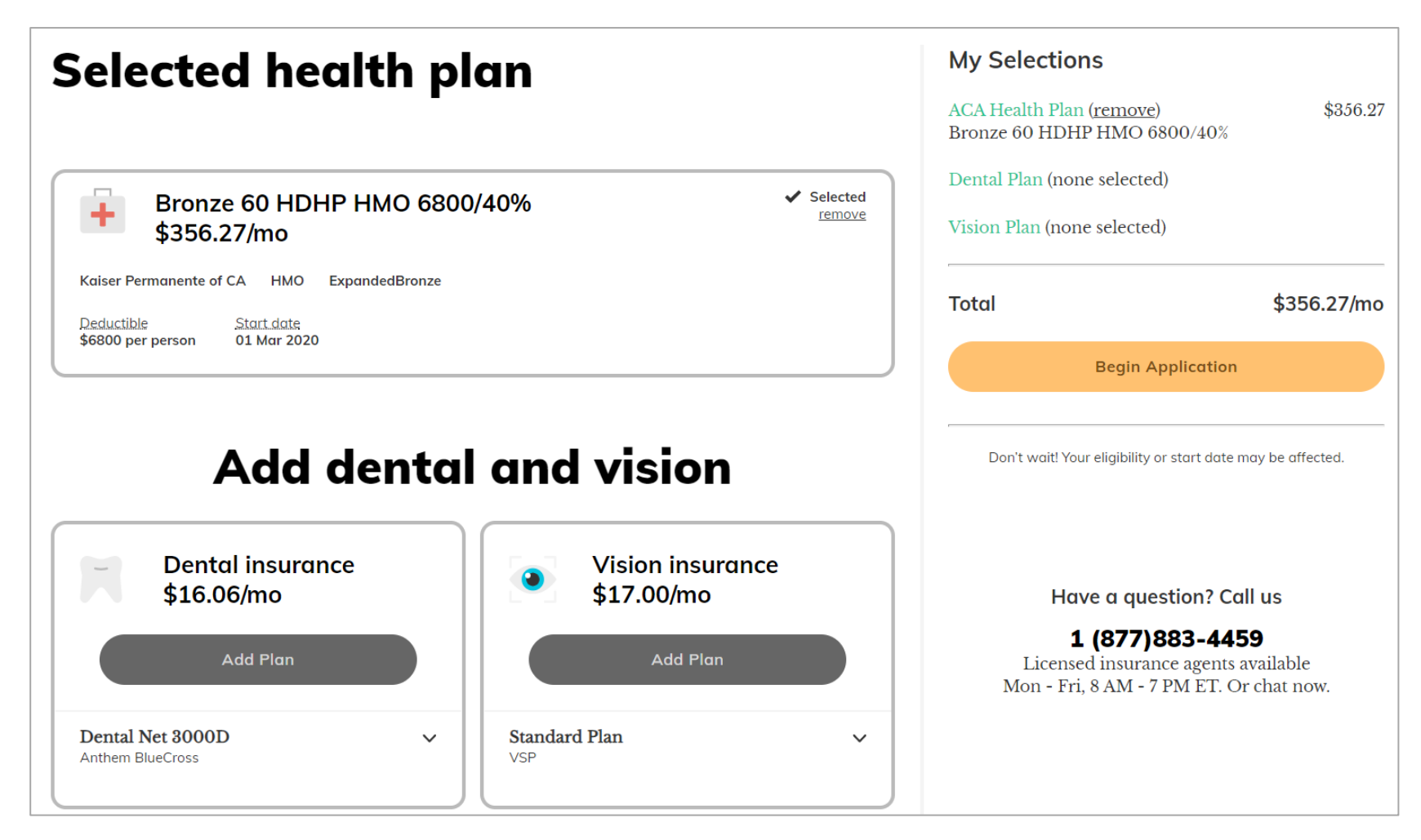

After selecting a health plan, the user has the option to enhance their coverage by adding dental and vision insurance. By clicking "Begin Application" the user will redirect the user to eHealth's enrollment page.

#### 18. Return to eHealth

When the user leaves the site and returns, they see a message asking if they want to start where they left off. This message appears for users who have not created an account/signed in as well as those who have.

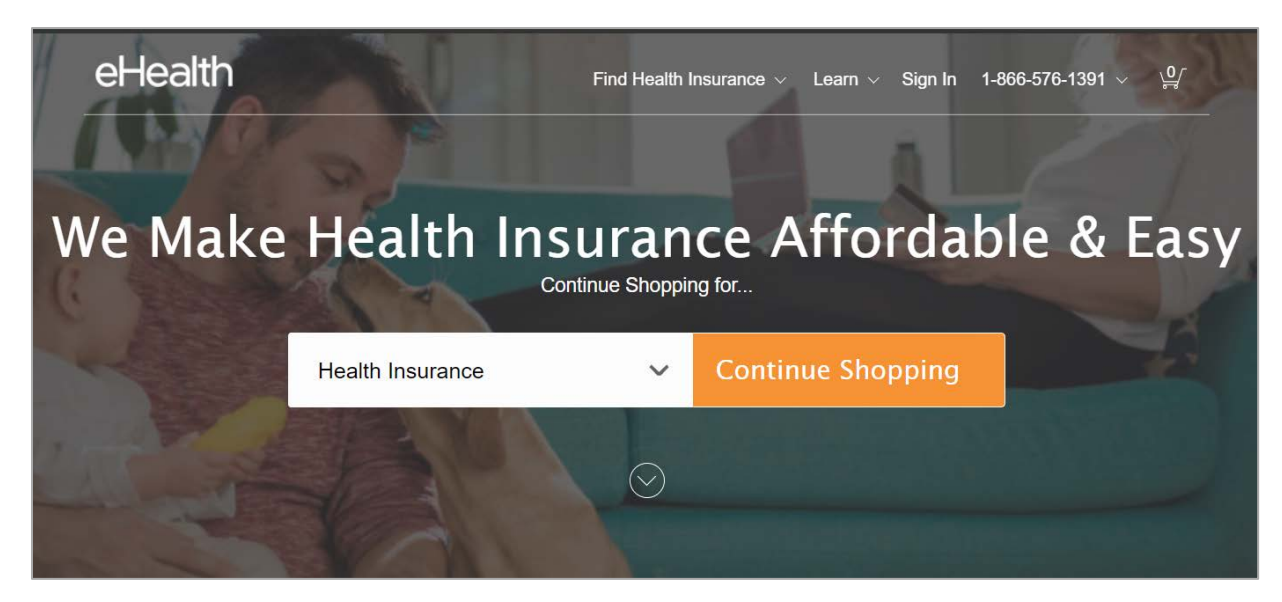

#### 19. Return to HealthSherpa

| Enter your info to compare plans                                                                                                    |
|----------------------------------------------------------------------------------------------------|
| Zip code                                                                                                    |
| John Smith                                                                                                    |
| Email (optional)                                                                                                    |
| Phone number (optional)                                                                                                    |
| See plans and prices                                                                                                    |
| DISCLAIMER: By submitting your information you agree that<br>E Health may contact you at the above-listed email or phone<br>number. I understand that consent is not a condition of<br>purchase. |

When the user leaves the site and returns, they are prompted with a message asking to resubmit their information. This message appears for users who have not created an account/signed in.

#### Review of Same Scenario in Miami, Florida Zip Code (33146) – Screens that Differ from California

#### Identifying Screens that do Not Mirror California Screens

When shopping for plans using the same scenario (single family - 40-year-old female with \$29,400) and the Miami zip code, most screens were the same. Where a screen is new or looks different, we have provided an image of the screen.

Screens 1-2a mirror California. Screen 2b below is shows a new option for the user to choose one of the two Individual and Family Insurance Plans. Screens 14a-b are a variant in order to qualify for coverage outside of California.

#### 2b. eHealth: Household Information - Option to view Individual & Family Insurance

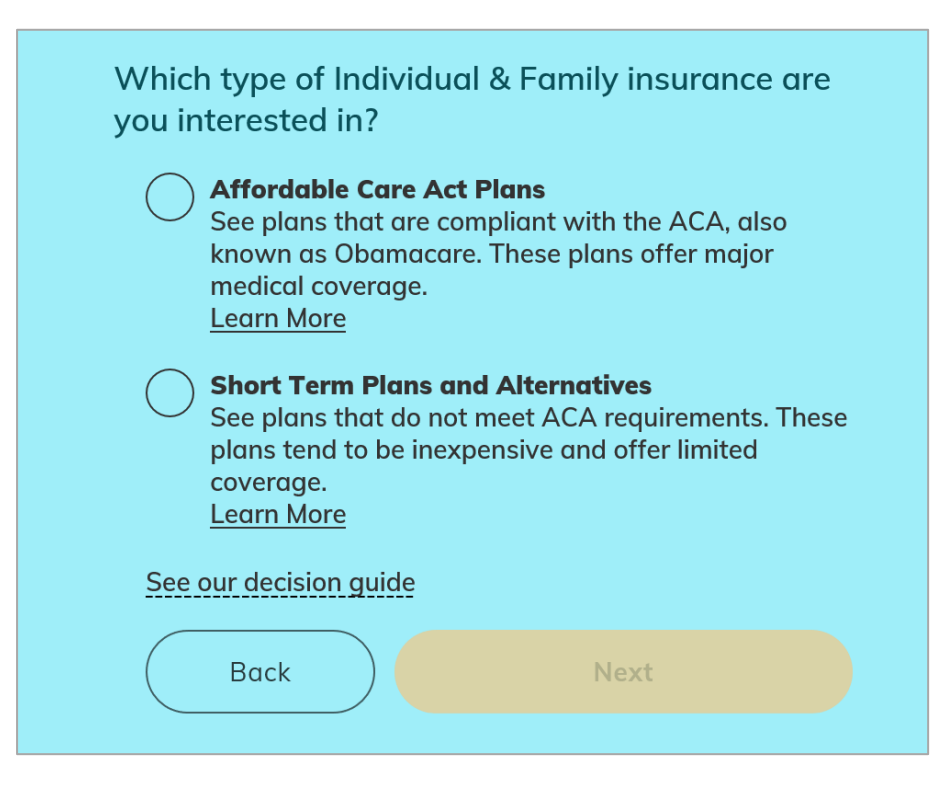

14a. eHealth: All (Unsubsidized) Plan Results (Images 1 - 2: LOOKS DIFFERENT)

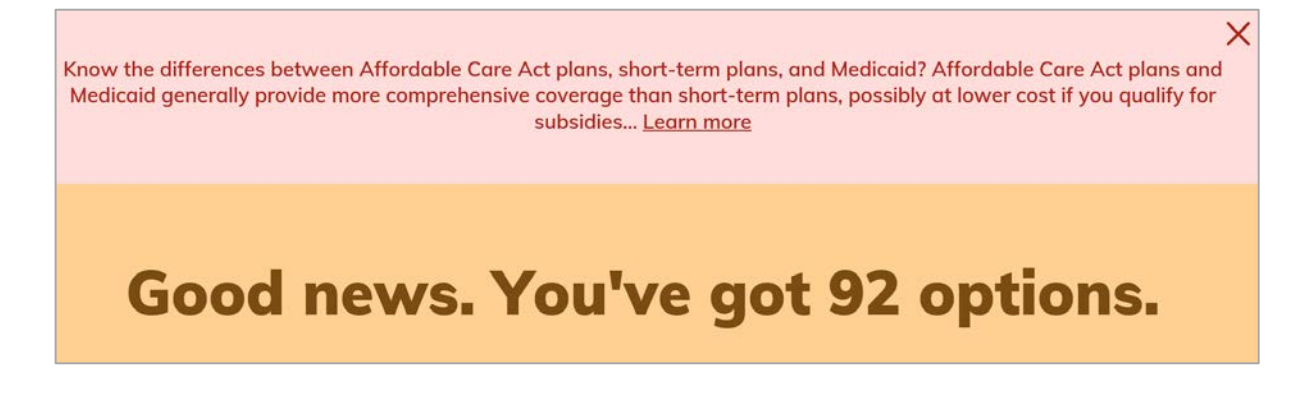

# **Note:** This screen came up during the process for scenario 2. After clicking "Learn more," this page continues below the screen shown; image is cropped so that detail is visible.

#### Understanding short-term health insurance

#### Updated December 5, 2019

With constantly changing rules, lots of options and industry-specific terms like "copay" and "coinsurance," we can all agree that health insurance is confusing. At eHealth our goal is to ensure that every customer understands the insurance they buy and gets the right product to fit their unique needs.

Short-term health insurance is not the same as major medical coverage and these plans are not qualified under the Affordable Care Act, also known as the ACA or Obamacare. Instead, short-term plans are intended for people who don't want major medical health insurance or who prefer a lower-cost option with more limited coverage. Also, short-term health insurance is not a substitute for Medicaid or CHIP, which are government programs to provide major medical health coverage for low income households. (Visit <u>Medicaid.gov</u> to see if you may qualify for Medicaid/CHIP based on income and other factors.)

#### Short-term vs. Affordable Care Act health insurance

#### Price and coverage

Compared to plans offered under the ACA, short-term health insurance plans tend to be significantly less expensive — a big advantage — but the typically lower price comes with some important strings attached. Short-term plans are not required to cover the "minimum essential" benefits that ACA plans are required to cover. That means short-term health insurance plans generally do not cover pre-existing conditions, mental health, pregnancy/childbirth, preventative care, prescription drugs and other benefits.

So what does short-term health insurance cover? In most cases, short-term plans cover sudden, unexpected injuries and illnesses like a broken bone or a hospital stay related to influenza. Exact coverage varies by plan so always read the plan's official documentation, including notices and disclaimers, before you apply.

#### 14b. eHealth: All (Unsubsidized) Plan Results (Images 1 - 2: LOOKS DIFFERENT)

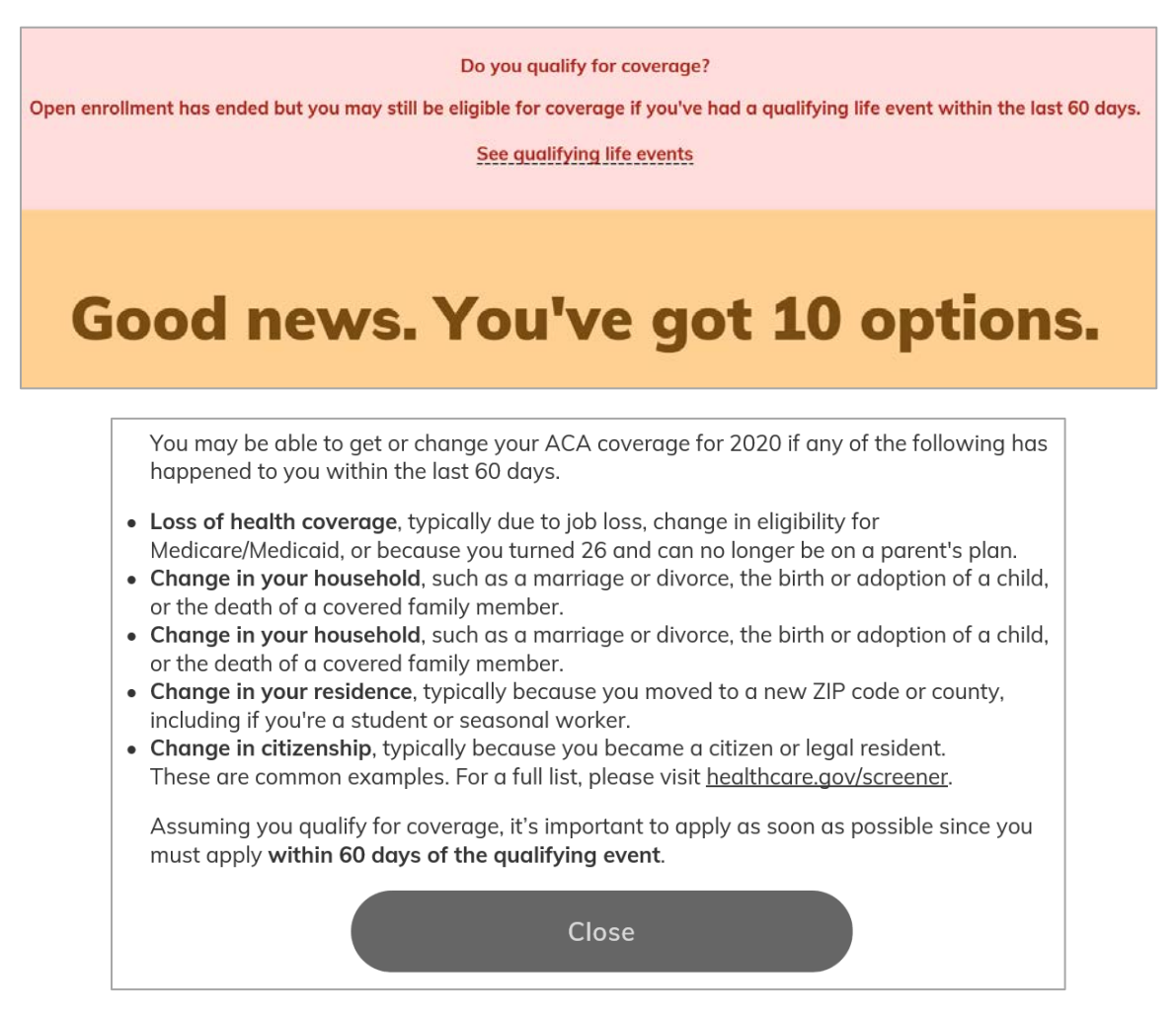

Scenario 2: Two Party: 35 (male), 32 (female), \$64,840, 94102

1. eHealth Landing Page: Enter zip code

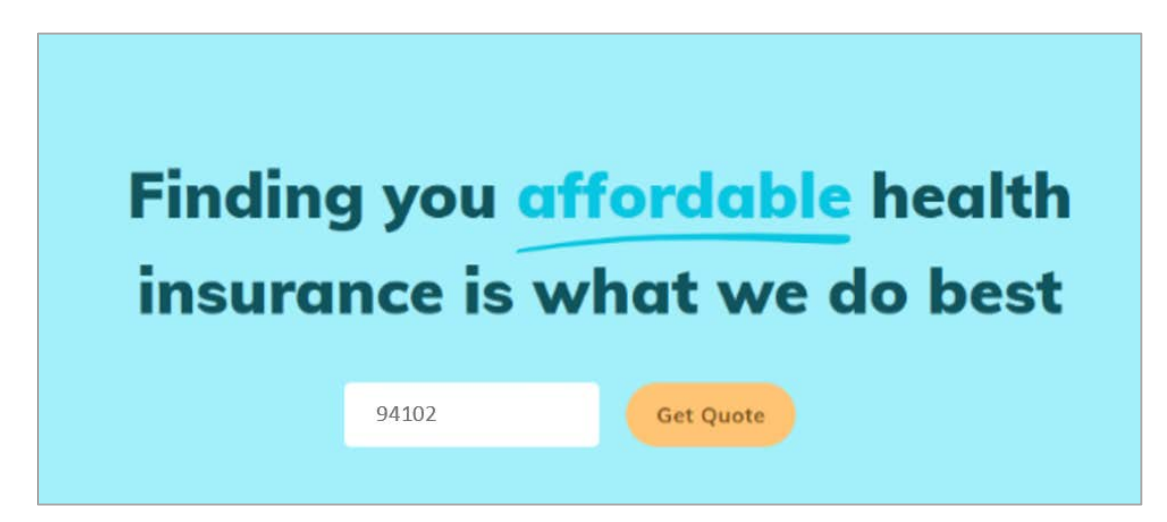

2. eHealth: Household Information

| Where do you live?   94102   Are you a business owner with employees? (Not a spouse)   Yes   No   Next  | Let's start with plan        | s available near you        |
|----------------------------------------------------------------------------------------------------|------------------------------|-----------------------------|
| 94102         Are you a business owner with employees? (Not a spouse)         Yes       No         Next | Where do you live?           |                             |
| Are you a business owner with employees? (Not a spouse)<br>Yes No<br>Next                               | 94102                        |                             |
| Yes No<br>Next                                                                                          | Are you a business owner wit | h employees? (Not a spouse) |
| Next                                                                                                    | Yes                          | No                          |
|                                                                                                    |                              |                             |

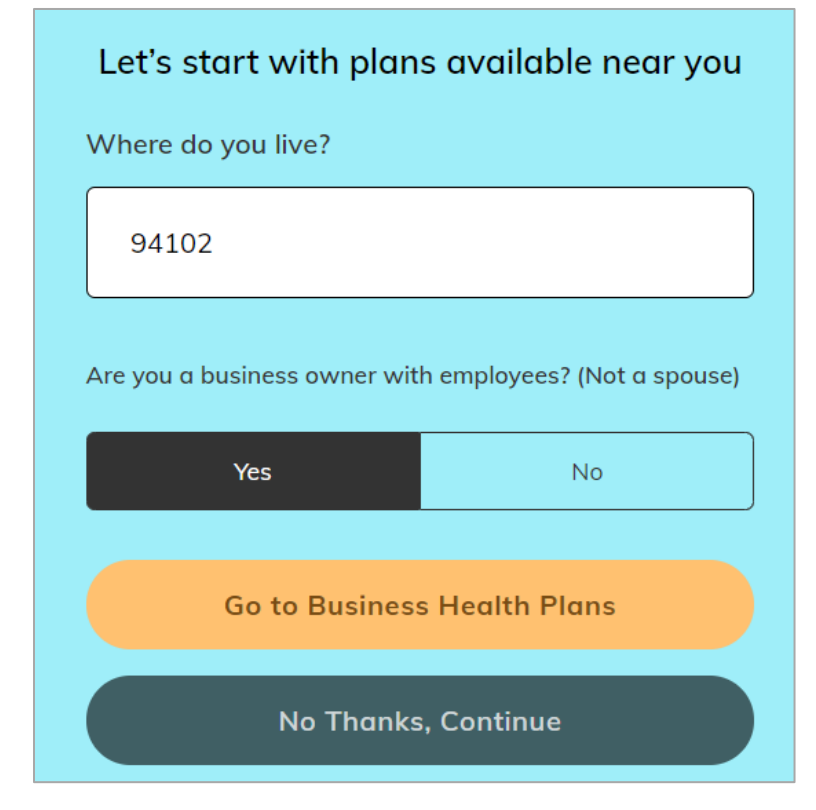

2a. eHealth: Household Information - Option to view Business Health Plans

3. eHealth: Information on Covered Individual(s) - Consumer

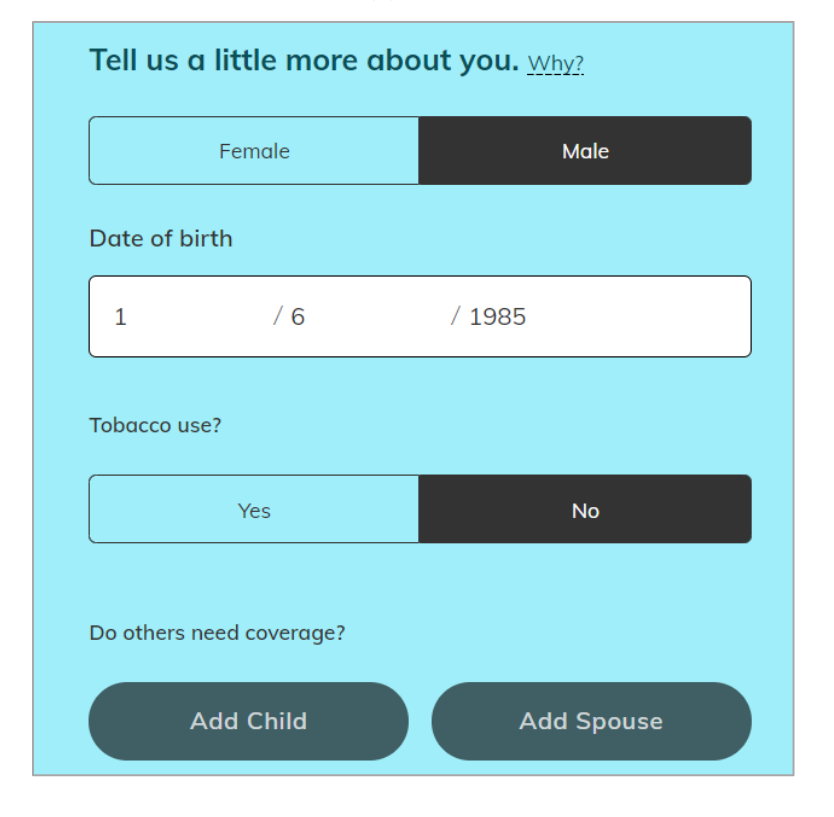

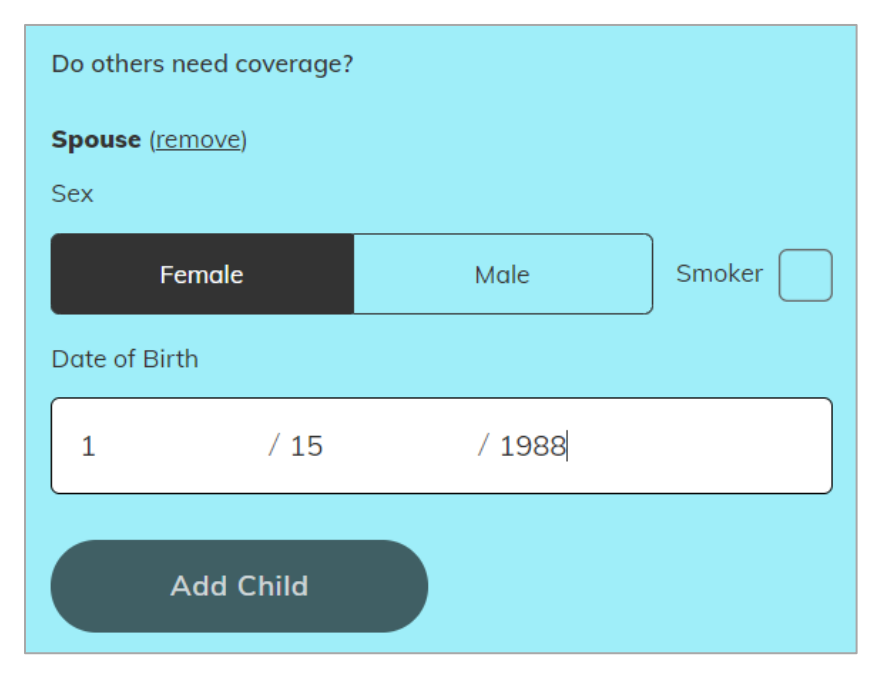

3a. eHealth: Information on Covered Individual(s) - Spouse

#### 4. eHealth: Qualifying for a Subsidized Plan

If the consumer wants to determine if they qualify for a premium tax credit, eHealth redirects the consumer to its partner HealthSherpa's website. The consumer resubmits their information at HealthSherpa's website (see images 4a – 4d).

**Note:** The consumer has the option to skip this step and view all Unsubsidized Plans, in which case the consumer stays on eHealth's website (see image 14 to view the results and subsequent pages).

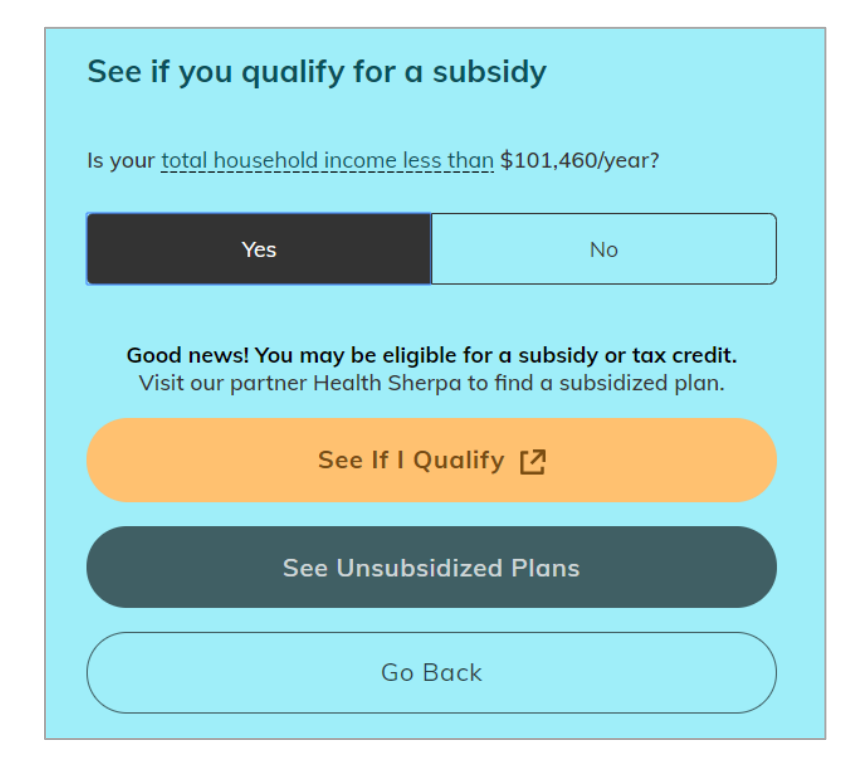

4a. Household Information (on HealthSherpa's website)

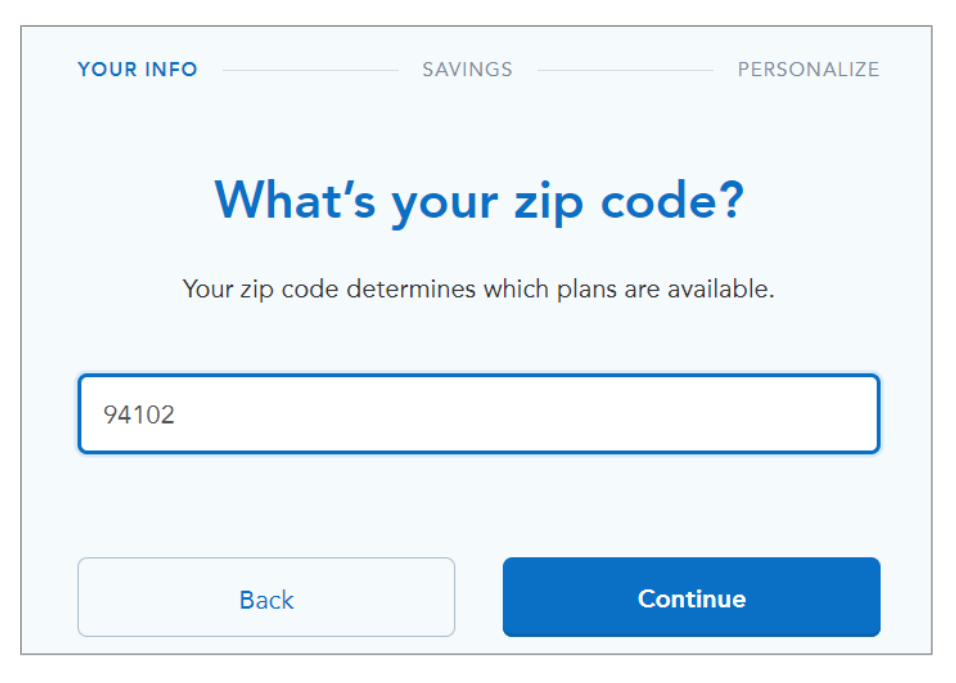

4b. Information on Covered Individual(s) - Consumer (on HealthSherpa's website)

| Who ne                                                           | Who needs health coverage?                               |        |  |  |  |  |  |
|------------------------------------------------------------------|----------------------------------------------------------|--------|--|--|--|--|--|
| You can appl                                                     | You can apply for yourself or anyone who lives with you. |        |  |  |  |  |  |
| You                                                              |                                                          | ×      |  |  |  |  |  |
| Age                                                              | Gender Identity 🤊                                        |        |  |  |  |  |  |
| 35                                                               | Male                                                     | Female |  |  |  |  |  |
| Select any that ap                                               | ply                                                      |        |  |  |  |  |  |
| Tobacco use                                                      | er                                                       | 0      |  |  |  |  |  |
| Eligible for coverage through Medicaid, CHIP, Medicare, or a job |                                                          |        |  |  |  |  |  |

| Your spouse              |                          |                    | × |
|--------------------------|--------------------------|--------------------|---|
| Age                      | Gender Identity 🕐        |                    |   |
| 32                       | Male                     | Female             |   |
| Select any that ap       | oply                     |                    |   |
| Tobacco us               | er                       |                    | 0 |
| Pregnant                 |                          |                    | 0 |
| Eligible for<br>or a job | coverage through Medicai | d, CHIP, Medicare, | 0 |

4c. Information on Covered Individual(s) - Spouse (on HealthSherpa's website)

# 4d. Household Income Information (on HealthSherpa's website)

| Your household information |                                                      |   |   |  |  |
|----------------------------|------------------------------------------------------|---|---|--|--|
| How                        | nany people are in your tax household?               |   | 0 |  |  |
| 2                          |                                                      | - | + |  |  |
| Estim                      | <b>ate your 2020 household income</b> (before taxes) |   | 0 |  |  |
|                            |                                                      |   |   |  |  |
| \$                         | 64,840                                               |   |   |  |  |

5. Estimated Savings Calculation (on HealthSherpa's website)

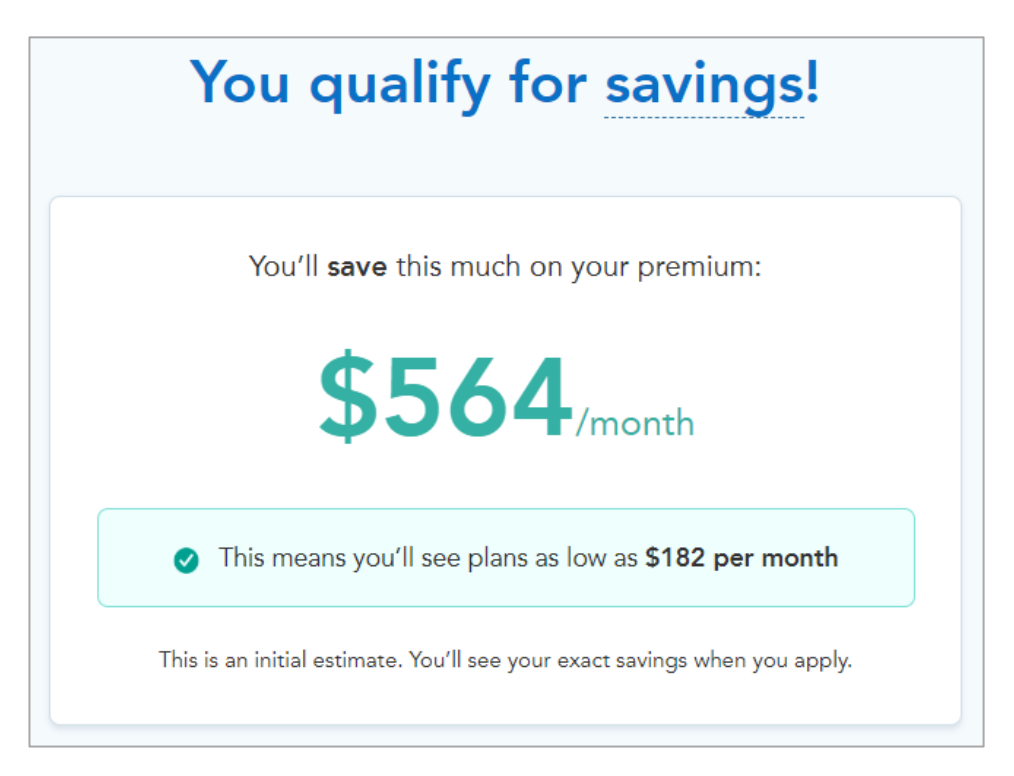

6. Health Care Usage Estimate (on HealthSherpa's website)

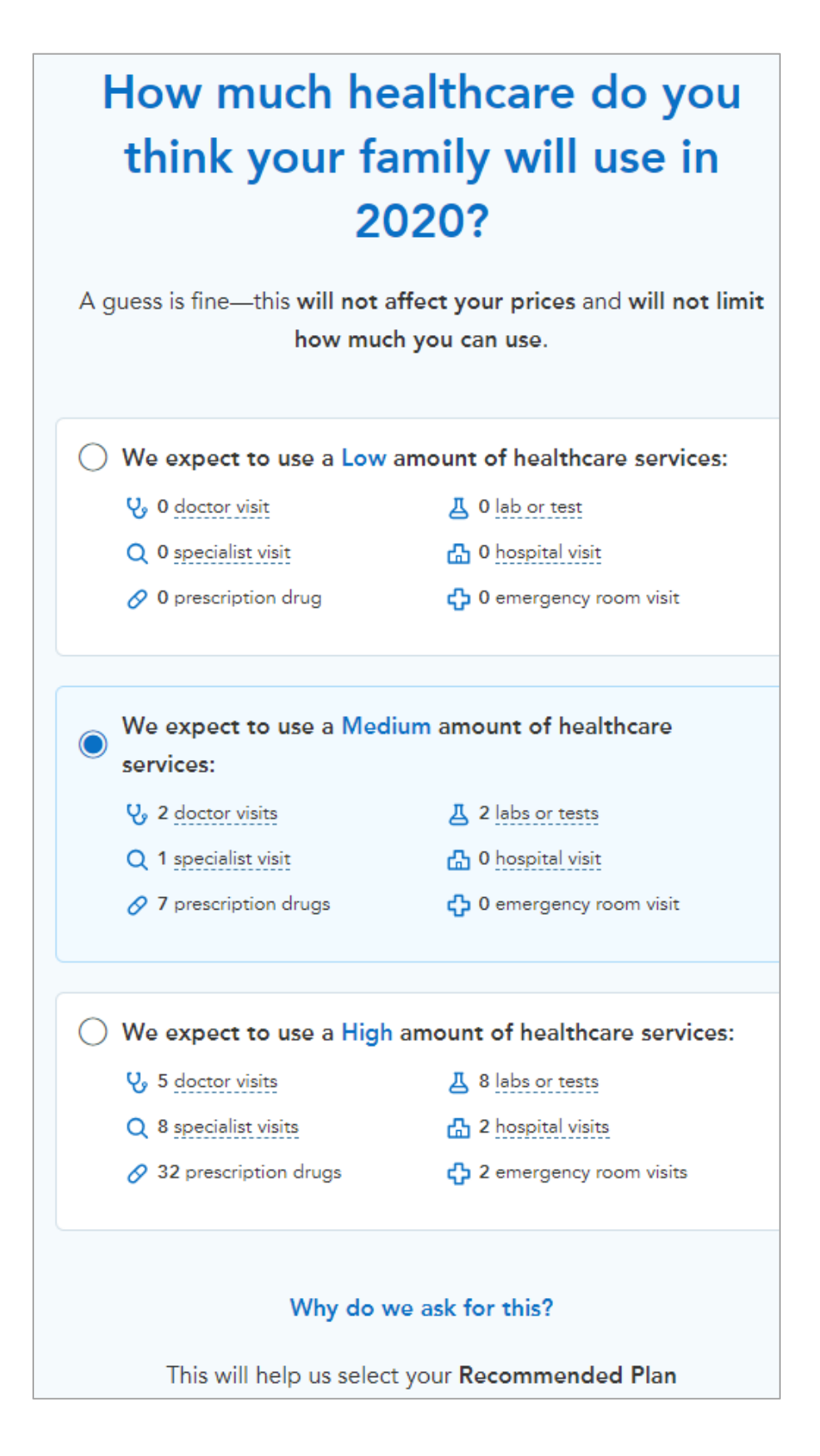

#### 7. Subsidized Plan Results - Most Affordable Plan (Top of Image) (on HealthSherpa's website)

**Note:** Image 7 shows the top half of this page. See 7a for the bottom half of the image.

| Most affordable                                             | st affordable Lowest premium              |                                            |                                                             |
|-------------------------------------------------------------|-------------------------------------------|--------------------------------------------|-------------------------------------------------------------|
| <b>We found t</b><br>Out of all <u>27 plans</u> , we estima | <b>he most a</b><br>ate this plan will be | the least expensive for                    | <b>plan for you!</b><br>your coverage needs. <u>See why</u> |
| i ■ Kaiser Bronze 60 HMO                                    | - HMO                                     |                                            | BRONZE                                                      |
| Premium<br>\$ <b>220</b> /mo                                | Deductible<br>\$6.300/vr                  | Your estimated all-in<br>Out-of-pocket max | \$2,979<br>\$7,800                                          |
| was \$785                                                   |                                           | Doctor visits                              | First 3 visits at \$65 before<br>deductible                 |
|                                                             |                                           | Generic drugs                              | \$18 after deductible                                       |
| Vi                                                          | ew plan details                           | Enroll in this                             | plan                                                        |

At the top of the page are the words "Out of all <u>27 plans</u>, we estimate this plan will be the least expensive for your coverage needs. <u>See why</u>." Clicking "see why" scrolls down the image to show the table on expected costs, what insurance pays and what the enrollee pays.

# 7a. Subsidized Plan Results - Most Affordable (Bottom of Image) (on HealthSherpa's website)

The orange box highlights the option for the user to adjust their estimated health care usage.

| We've estimated affordability based on your expected Medium 🖉 use of healthcare this year: |                               |                     |                                                                                                    |  |  |
|--------------------------------------------------------------------------------------------|-------------------------------|---------------------|----------------------------------------------------------------------------------------------------|--|--|
| Your expected use<br>Set to Medium 🖉                                                       | Sticker price<br>On average ⑦ | What insurance pays | What you pay                                                                                               |  |  |
| 2 Doctor visits                                                                            | \$321                         | \$315               | \$6                                                                                                    |  |  |
| 1 Specialist visits                                                                        | \$105                         | _                   | \$105                                                                                                    |  |  |
| 2 Labs or tests                                                                            | \$2,240                       | \$2,160             | \$80                                                                                                    |  |  |
| 7 Prescriptions                                                                            | \$145                         | _                   | \$145                                                                                                    |  |  |
| 0 Hospital Visits                                                                          | _                             | _                   | _                                                                                                    |  |  |
| 0 Emergency Room Visits                                                                    | _                             | _                   | _                                                                                                    |  |  |
| 12 Monthly premiums                                                                        |                               |                     | \$2,643                                                                                                    |  |  |
|                                                                                            |                               | Total estimate      | <b>\$2,979 per year</b><br>\$248/month on average<br>This is the <u>lowest</u> estimate of all<br>27 plans |  |  |

8. Subsidized Plan Results - Lowest Premium (Top of Image) (on HealthSherpa's website)

| Most affordable                                      | Lowest premium           |                                                                              | All plans                                                                      |  |  |
|------------------------------------------------------|--------------------------|------------------------------------------------------------------------------|--------------------------------------------------------------------------------|--|--|
| This plan has the lowest monthly premium             |                          |                                                                              |                                                                                |  |  |
| Kaiser Bronze €                                      | 50 HDHP HMO - HMO        |                                                                              | BRONZE                                                                         |  |  |
| Premium<br>\$ <b>182</b> /mo<br><del>was \$746</del> | Deductible<br>\$6,900/yr | Your estimated all-in<br>Out-of-pocket max<br>Doctor visits<br>Generic drugs | \$4,993<br>\$6,900<br>No charge after deductible<br>No charge after deductible |  |  |
|                                                      | View plan details        | Enroll in this plan                                                          |                                                                                |  |  |

# 8a. Subsidized Plan Results - Lowest Premium (Bottom of Image) (on HealthSherpa's website)

| We've estimated affordability based on your expected Medium 🖉 use of healthcare this year: |                               |                     |                                                                                                    |  |  |
|--------------------------------------------------------------------------------------------|-------------------------------|---------------------|----------------------------------------------------------------------------------------------------|--|--|
| Your expected use<br>Set to Medium 🖉                                                       | Sticker price<br>On average ⑦ | What insurance pays | What you pay                                                                                                    |  |  |
| 2 Doctor visits                                                                            | \$321                         | _                   | \$321                                                                                                    |  |  |
| 1 Specialist visits                                                                        | \$105                         | _                   | \$105                                                                                                    |  |  |
| 2 Labs or tests                                                                            | \$2,240                       | _                   | \$2,240                                                                                                    |  |  |
| 7 Prescriptions                                                                            | \$145                         | _                   | \$145                                                                                                    |  |  |
| 0 Hospital Visits                                                                          | _                             | _                   | _                                                                                                    |  |  |
| 0 Emergency Room Visits                                                                    | _                             | _                   | _                                                                                                    |  |  |
| 12 Monthly premiums                                                                        |                               |                     | \$2,182                                                                                                    |  |  |
|                                                                                            |                               | Total estimate      | <b>\$4,993 per year</b><br><b>\$416/month on average</b><br>This is the <u>lowest</u> estimate of all<br>27 plans |  |  |

# 9. Subsidized Plan Results – All Plans (on HealthSherpa's website)

The sort option, highlighted by the orange box, allows for the user to sort by Lowest Premium, Lowest Deductible, and Lowest Max Out-of-Pocket.

| Most                                     | affordable    | Lowest premium                           |                      |                       | All plans                                |
|------------------------------------------|---------------|------------------------------------------|----------------------|-----------------------|------------------------------------------|
| Savings \$5                              | <b>64</b> /mo | 7 plans                                  |                      |                       | Lowest Premium 🗸                         |
| Monthly premium max                      |               | Kaiser Bronz                             | ze 60 HMO - HMO      |                       | BRONZE                                   |
|                                          | \$1,463       | Premium                                  | Deductible           | Your estimated all-in | \$2,979<br>\$7,800                       |
| Max deductible                           | \$6.900       | • <b>~~~</b> /mo<br><del>was \$785</del> | "0,300/yr            | Doctor visits         | First 3 visits at \$65 before deductible |
|                                          | -0            |                                          |                      | Generic drugs         | \$18 after deductible                    |
| Usage estimate                           | 0             | Compare                                  |                      |                       | Plan details Enroll now                  |
| O Low                                    |               | Lowest premium plan                      |                      |                       |                                          |
| <ul> <li>Medium</li> <li>Hiah</li> </ul> |               | Kaiser Bronz                             | ze 60 HDHP HMO - HMO |                       | BRONZE                                   |

Definitions are provided (indicated by the underlined text) for some terms, including "savings" and "cost sharing reduction" on the left-hand bar, and "premium", "deductible", "your estimated all-in" and "out of pocket costs" in the plan information.

| Most affordable       |         | Lowest premium               |                                     |                                            | All plans          |                  |
|-----------------------|---------|------------------------------|-------------------------------------|--------------------------------------------|--------------------|------------------|
| Savings \$564/mo      | 13 plan | s                            |                                     |                                            |                    | Lowest Premium - |
| Monthly premium max   | Ka      | aiser Gold 80                | HMO Coinsurance - HMO               |                                            |                    | GOLD             |
| \$1,463               |         | Premium<br>\$ <b>541</b> /mo | Deductible<br>\$ <mark>0</mark> /yr | Your estimated all-in<br>Out-of-pocket max | \$6,844<br>\$7,800 |                  |
| Max deductible<br>\$0 |         | <del>was \$1,105</del>       |                                     | Doctor visits<br>Generic drugs             | \$30<br>\$15       |                  |
|                       |         | ompare                       |                                     |                                            | Plan details       | Enroll now       |

#### 9a. User Options - Change Priorities and Compare Plans (on HealthSherpa's website)

As the user makes changes on the left-hand side of the image, the plan sorting changes (as indicated by the orange box on the left of the image.

- If the premium is dropped too low, it can reach an amount at which no plans are offered. The image shows the words: "No results There are no plan results that meet all of your filters. You can modify individual filters on the left sidebar or *clear all filters*."
- Changing the maximum deductible causes a different plan to appear from the default most affordable plan.

The small orange box around the word "compare" highlights where the user can click to compare up to five health plans. See image 10 for Plan Comparison. The user can click on the Compare button on this image and see up to five plans compared on the next image (see image 10).

# 10. Side-by-Side Comparison View (Top of Image) (on HealthSherpa's website)

While the user can select up to five plans for side-by-side comparison, images 10 and 10a show three plans for better visual clarity.

|                  | Kaiser X<br>Bronze 60 HMO                               | Kaiser X<br>Bronze 60 HDHP HMO                          | Oscar Health Plan X<br>Bronze 60 EPO                    |
|------------------|---------------------------------------------------------|---------------------------------------------------------|---------------------------------------------------------|
|                  | Enroll                                                  | Enroll                                                  | Enroll                                                  |
|                  | Most affordable                                         | <u>Lowest premium</u>                                   |                                                         |
| Summary          |                                                         |                                                         |                                                         |
| Monthly Premium  | <sup>\$</sup> 220 for household<br><del>was \$785</del> | <sup>\$</sup> 182 for household<br><del>was \$746</del> | <sup>\$</sup> 248 for household<br><del>was \$812</del> |
| Deductible       | <sup>\$</sup> 6,300 per person                          | <sup>s</sup> 6,900 per person                           | <sup>\$</sup> 6,300 per person                          |
| Max OOP          | <sup>\$</sup> 7,800 per person                          | <sup>\$</sup> 6,900 per person                          | \$7,800 per person                                      |
| Estimated All-in | <sup>\$</sup> 2,979                                     | <sup>\$</sup> 4,993                                     | \$3,306                                                 |
| Network          | НМО                                                     | HMO                                                     | EPO                                                     |
| Primary Care     | First 3 visits at \$65 before<br>deductible             | No charge after deductible                              | First 3 visits at \$65 before<br>deductible             |

|                | Kaiser X<br>Bronze 60 HMO                                                          | Kaiser X<br>Bronze 60 HDHP HMO                                                     | Oscar Health Plan X<br>Bronze 60 EPO                                                    |
|----------------|------------------------------------------------------------------------------------|------------------------------------------------------------------------------------|-----------------------------------------------------------------------------------------|
|                | Enroll                                                                             | Enroll                                                                             | Enroll                                                                                  |
|                | ✓ <u>Most affordable</u>                                                           | <u>Lowest premium</u>                                                              |                                                                                         |
| Specialist     | \$95 after deductible                                                              | No charge after deductible                                                         | \$95 after deductible                                                                   |
| Generic Drugs  | \$18 after deductible                                                              | No charge after deductible                                                         | \$18 after deductible                                                                   |
| Emergency Room | 40% after deductible                                                               | No charge after deductible                                                         | 40% after deductible                                                                    |
| Hospital Stay  | 40% after deductible                                                               | No charge after deductible                                                         | 40% after deductible                                                                    |
|                |                                                                                    |                                                                                    | Disc distribution                                                                       |
| Resources      | <u>Plan details</u><br><u>Summary of Benefits</u><br><u>Prescription Directory</u> | <u>Plan details</u><br><u>Summary of Benefits</u><br><u>Prescription Directory</u> | <u>Plan details</u><br>Summary of Benefits<br>Prescription Directory<br><u>Brochure</u> |

# 11. Viewing Plan Details (Image 1) (on HealthSherpa's website)

| Plan costs            | Bronze 60 HMO - HN                 | 10                                                                                           |   |
|-----------------------|------------------------------------|----------------------------------------------------------------------------------------------|---|
| Doctor visits         |                                    |                                                                                              |   |
| Prescriptions         | Plan costs                         |                                                                                              |   |
| Labs                  | Click the down arrow to learn more | e about each of these.                                                                       |   |
| Hospital              | Monthly premium                    | \$220 per month                                                                              | ~ |
| Other coverage        | Deductible                         | \$6,300 per person                                                                           | ~ |
| Preventative care     |                                    |                                                                                              |   |
| Estimated all-in cost | Out-of-pocket max                  | <b>\$7,800</b> per person                                                                    | ~ |
| ← Go back             | Network type                       | НМО                                                                                          | ~ |
| Enroll in this plan   | Metal tier                         | Bronze                                                                                       | ~ |
|                       | Official documents                 | <ul> <li>Summary of benefits (PDF)</li> <li>Drug formulary</li> <li>Provider list</li> </ul> |   |

# 11a. Viewing Plan Details (Image 2) (on HealthSherpa's website)

| Plan costs<br>Doctor visits                               | Doctor vision<br>This applies to doc<br>annual checkups, v | its<br>ctor visits when you have a condition or symptor<br>visits are free.                     | n. For preventive care visits, suc | h as |
|-----------------------------------------------------------|------------------------------------------------------------|-------------------------------------------------------------------------------------------------|------------------------------------|------|
| Prescriptions                                             |                                                            | Before deductible is met                                                                        | After deductible is met            | 0    |
| Labs                                                      | Primary care visit                                         | First 3 visits at \$65, then full price                                                         | Free                               | ~    |
| Hospital                                                  | Specialist visit                                           | Full price                                                                                      | \$95                               | ~    |
| Other coverage                                            | Preventive care visit                                      | Free                                                                                            | Free                               | ~    |
| Estimated all-in cost<br>← Go back<br>Enroll in this plan | Prescription<br>Prescription covera<br>prescriptions, brow | on drugs<br>age is based on which category a drug falls into<br>vse its <u>drug formulary</u> . | . To see how this plan categorize  | 95   |
|                                                           | Generic                                                    | Full price                                                                                      | \$18                               | ~    |
|                                                           | Brand                                                      | Full price                                                                                      | 40%                                | ~    |
|                                                           | Non-preferred Brand                                        | Full price                                                                                      | 40%                                | ~    |
|                                                           | Specialty                                                  | Full price                                                                                      | 40%                                | ~    |

11b. Viewing Plan Details (Image 3) (on HealthSherpa's website)

| ← Go back                                      | Labs & imag<br>These are tests your d | <b>ing</b><br>loctor may run when diagnosing a condi | tion.                   |   |
|------------------------------------------------|---------------------------------------|------------------------------------------------------|-------------------------|---|
|                                                |                                       | Before deductible is met                             | After deductible is met | 0 |
| <b>Premium</b><br>\$220 per month              | X-rays                                | Full price                                           | 40%                     | ~ |
| <b>Deductible</b><br>\$6,300 per person        | Imaging (CT/PET/MRI)                  | Full price                                           | 40%                     | ~ |
| <b>Out-of-pocket max</b><br>\$7,800 per person | Blood work                            | \$40                                                 | \$40                    | ~ |

# 11c. Viewing Plan Details (Image 4) (on HealthSherpa's website)

| Plan costs Doctor visits Prescriptions                | Hospital & emo<br>To see which hospitals, ER<br>list. | <b>ergency</b><br>Is, and Urgent Care centers are part of | this plan's network, browse the p | <u>rovider</u> |
|-------------------------------------------------------|-------------------------------------------------------|-----------------------------------------------------------|-----------------------------------|----------------|
|                                                       |                                                       | Before deductible is met                                  | After deductible is met           | 0              |
| Hospital                                              | Urgent care                                           | Full price                                                | \$65                              | ~              |
| Other coverage                                        | Emergency room                                        | Full price                                                | 40%                               | ~              |
| Preventative care                                     | Ambulance                                             | Full price                                                | 40%                               | ~              |
| Estimated all-in cost                                 | Hospital stay (facility)                              | Full price                                                | 40%                               | ~              |
| ← Go back                                             | Hospital stay (physician)                             | Full price                                                | 40%                               | ~              |
| Enroll in this plan                                   | Outpatient procedure (facility)                       | Full price                                                | 40%                               | ~              |
| Premium<br>\$220 per month                            | Outpatient procedure (physician)                      | Full price                                                | 40%                               | ~              |
| Deductible<br>\$6,300 per person<br>Out-of-pocket max | Physical rehabilitation                               | \$65                                                      | \$65                              | ~              |
| \$7,800 per person                                    |                                                       |                                                           |                                   |                |

# 11d. Viewing Plan Details (Image 5) (on HealthSherpa's website)

| Plan costs                                                                  |                   |                              |                                                       |                                   |       |
|-----------------------------------------------------------------------------|-------------------|------------------------------|-------------------------------------------------------|-----------------------------------|-------|
| Doctor visits                                                               |                   | ental health &               |                                                       | r courseling) montol and behavi   | aral  |
| Prescriptions                                                               | hea               | alth inpatient services, and | l substance use treatment.                            | or counseling), mental and behavi | IOTAI |
| Labs                                                                        |                   |                              | Before deductible is met                              | After deductible is met           | 0     |
| Hospital                                                                    | Outpatient ser    | vices                        | \$65                                                  | Free                              | ~     |
| Other coverage                                                              | Developments have | - the Last and               | Full sector                                           | 400/                              |       |
| Preventative care                                                           | Psychiatric nos   | pital stay                   | Fuil price                                            | 40%                               | ·     |
| Estimated all-in cost                                                       |                   |                              |                                                       |                                   |       |
| ← Go back<br>Enroll in this plan                                            | Eve               | regnancy & bir               | <b>th</b><br>ovided before and after your child is bo | rn.                               |       |
| Promium                                                                     |                   |                              | Before deductible is met                              | After deductible is met           | 0     |
| \$220 per month                                                             | Well baby care    |                              | Free                                                  | Free                              | ~     |
| Deductible<br>\$6,300 per person<br>Out-of-pocket max<br>\$7,800 per person | Labor, delivery,  | , hospital stay              | Full price                                            | 40%                               | ~     |
|                                                                             |                   |                              |                                                       |                                   |       |

| 11e. Viewing Plan Details | (Image 6) (on HealthSherpa's website) |
|---------------------------|---------------------------------------|
|---------------------------|---------------------------------------|

|            | Free preventati                                                             | ve care                                                                                 |                                                                       |
|------------|-----------------------------------------------------------------------------|-----------------------------------------------------------------------------------------|-----------------------------------------------------------------------|
| U          | Every plan includes over 74<br>keep you healthy before yo<br>immunizations. | preventive care services that are complete<br>u become sick, including routine check-up | ely free on day one. These services<br>s, counseling, screenings, and |
|            | For adults                                                                  | For women                                                                               | For children                                                          |
| Abdomin    | al aortic aneurysm one-time                                                 | screening                                                                               | ~                                                                     |
| Alcohol m  | isuse screening and counsel                                                 | ing                                                                                     | ~                                                                     |
| Aspirin us | e                                                                           |                                                                                         | ~                                                                     |
| Blood pre  | essure screening                                                            |                                                                                         | ~                                                                     |
| Cholester  | ol screening                                                                |                                                                                         | ~                                                                     |
| Colorecta  | l cancer screening                                                          |                                                                                         | ~                                                                     |
| Depressio  | on screening                                                                |                                                                                         | ~                                                                     |
| Diabetes   | screening                                                                   |                                                                                         | ~                                                                     |
| Diet coun  | seling                                                                      |                                                                                         | ~                                                                     |

# 11f. Viewing Plan Details (Image 7) (on HealthSherpa's website)

| Diet counseling                                            | ~ |
|------------------------------------------------------------|---|
| Falls prevention                                           | ~ |
| Hepatitis B screening                                      | ~ |
| Hepatitis C screening                                      | ~ |
| HIV screening                                              | ~ |
| Immunization vaccines                                      | ~ |
| Lung cancer screening                                      | ~ |
| Obesity screening and counseling                           | ~ |
| Sexually transmitted infection (STI) prevention counseling | ~ |
| Statin preventive medication                               | ~ |
| Syphilis screening                                         | ~ |
| Tobacco Use counseling                                     | ~ |
| Tuberculosis screening                                     | ~ |

# 11g. Viewing Plan Details (Image 8) (on HealthSherpa's website)

| 12       Monthly premiums       \$2,         3       Doctor visits       \$         2       Labs or tests       \$         7       Prescriptions       \$         Annual estimate       \$2,                                                                                                    | Chis p                                   | Estimated all-in costs<br>We estimate that your <u>total</u> annual out-of-pocket costs will be \$2,979, based or<br>plan's monthly premium costs x 12 months<br>healthcare usage estimate of <b>Medium</b> applied to this plan's deductible and copa<br>This plan has the lowest annual out-of-pocket estimate of all 13 plans | n:<br>ayments.<br>s available to you. |
|----------------------------------------------------------------------------------------------------|------------------------------------------|----------------------------------------------------------------------------------------------------|---------------------------------------|
| Estimate breakdown This does not limit what you can use — it's just an estimate of what you might use.          12       Monthly premiums       \$2,4         3       Doctor visits       \$         2       Labs or tests       \$         7       Prescriptions       \$         Annual estimate       \$2,4 |                                          | This plan has the <b>lowest</b> annual out-of-pocket estimate of all 13 plans                                                                                                    | s available to you.                   |
| 3       Doctor visits       \$         2       Labs or tests       \$         7       Prescriptions       \$         Annual estimate       \$2,0                                                                                                    | stim                                     | ata braakdawn                                                                                                    |                                       |
| 2 Labs or tests<br>7 Prescriptions \$<br>Annual estimate \$2,6                                                                                                    | his de                                   | oes not limit what you can use — it's just an estimate of what you might use.<br>Monthly premiums                                                                                                    | \$2,64                                |
| 7 Prescriptions \$                                                                                                    | his <b>d</b> o<br><b>12</b><br>3         | oes not limit what you can use — it's just an estimate of what you might use.         Monthly premiums         Doctor visits                                                                                                    | <b>\$2,6</b> 4<br>\$11                |
| Annual estimate \$2,                                                                                                    | his <b>d</b><br><b>12</b><br>3<br>2      | oes not limit what you can use — it's just an estimate of what you might use.         Monthly premiums         Doctor visits         Labs or tests                                                                                                    | <b>\$2,64</b><br>\$11<br>\$8          |
|                                                                                                    | his <b>d</b><br><b>12</b><br>3<br>2<br>7 | oes not limit what you can use — it's just an estimate of what you might use.         Monthly premiums         Doctor visits         Labs or tests         Prescriptions                                                                                                    | <b>\$2,64</b><br>\$11<br>\$8<br>\$12  |

# 12. Saving Progress (on HealthSherpa's website)

| Save your progress                                                                                                    |                                                                    |
|----------------------------------------------------------------------------------------------------|--------------------------------------------------------------------|
| We'll send you a link so you can pick up where you                                                                                                    | ı left off.                                                        |
| Email                                                                                                    |                                                                    |
|                                                                                                    |                                                                    |
|                                                                                                    |                                                                    |
| Mobile phone number (optional)                                                                                                    |                                                                    |
|                                                                                                    |                                                                    |
|                                                                                                    |                                                                    |
|                                                                                                    |                                                                    |
|                                                                                                    |                                                                    |
| 6                                                                                                    |                                                                    |
| Save progress                                                                                                    |                                                                    |
| Save progress                                                                                                    |                                                                    |
| Save progress By entering a mobile phone number, you agree the number enter You also agree to receive recurring text messages regarding day                                                                                                    | ered is yours.                                                     |
| Save progress<br>By entering a mobile phone number, you agree the number entr<br>You also agree to receive recurring text messages regarding dea<br>enrollment as well as general enrollment information through as                                                                    | ered is yours.<br>adlines for<br>automatic text                    |
| Save progress<br>By entering a mobile phone number, you agree the number entry<br>You also agree to receive recurring text messages regarding dea<br>enrollment as well as general enrollment information through an<br>messaging system. Agreeing to these terms is not a condition o | ered is yours.<br>adlines for<br>automatic text<br>f purchase. Msc |

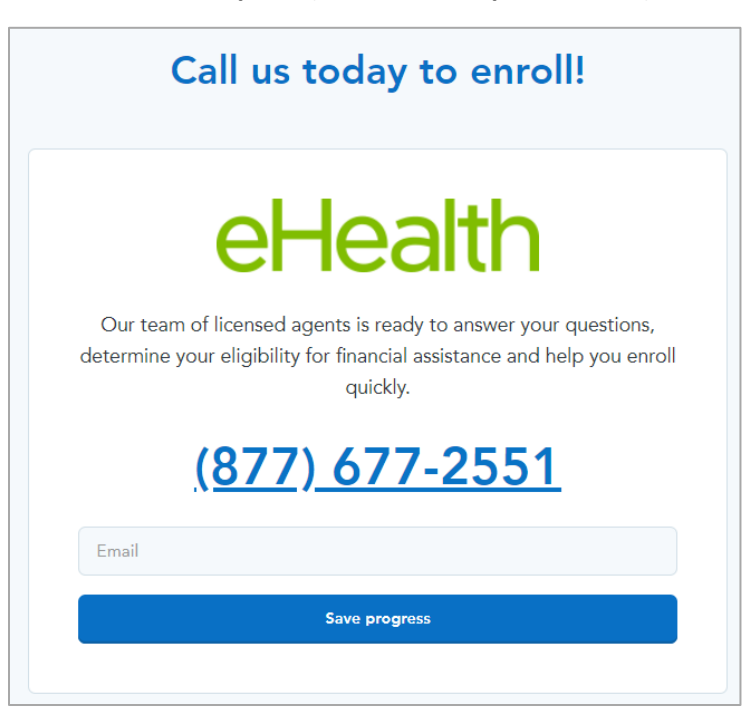

13. Enrollment in State-Based Marketplace (on HealthSherpa's website)

For a user shopping and enrolling in California or another SBM, after clicking the enroll button shown above, they are taken to the image below asking them to call the listed number to speak with an agent. In SBM states, eHealth acts as a broker, enrolling consumers using the Covered California or relevant SBM platform.

#### 14. eHealth: All (Unsubsidized) Plan Results

Instead of viewing subsidized plans, the user has the option to view all unsubsidized plans. The image below shows the results page for viewing all unsubsidized plans.

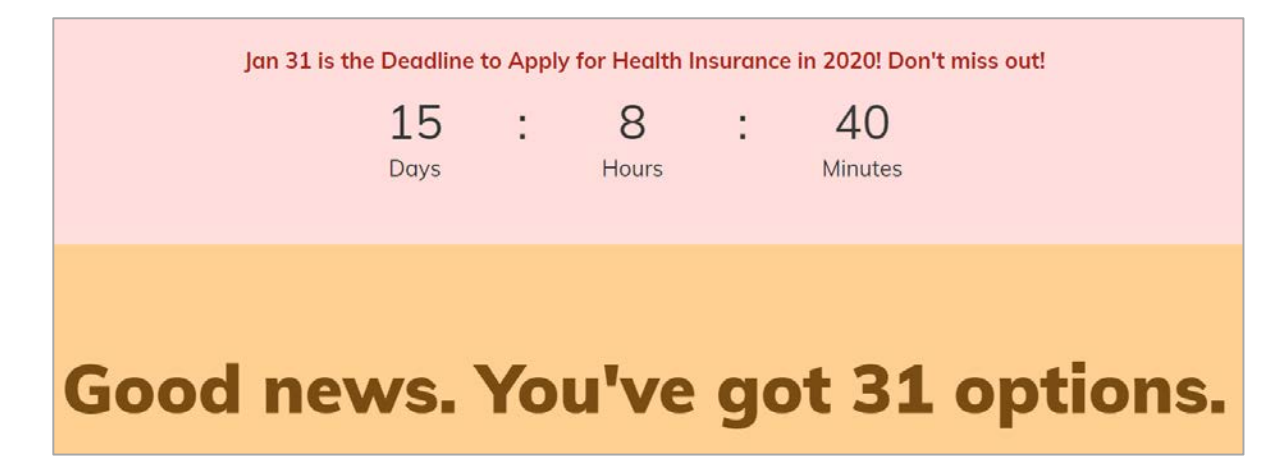

#### 15. eHealth: User Filter Options

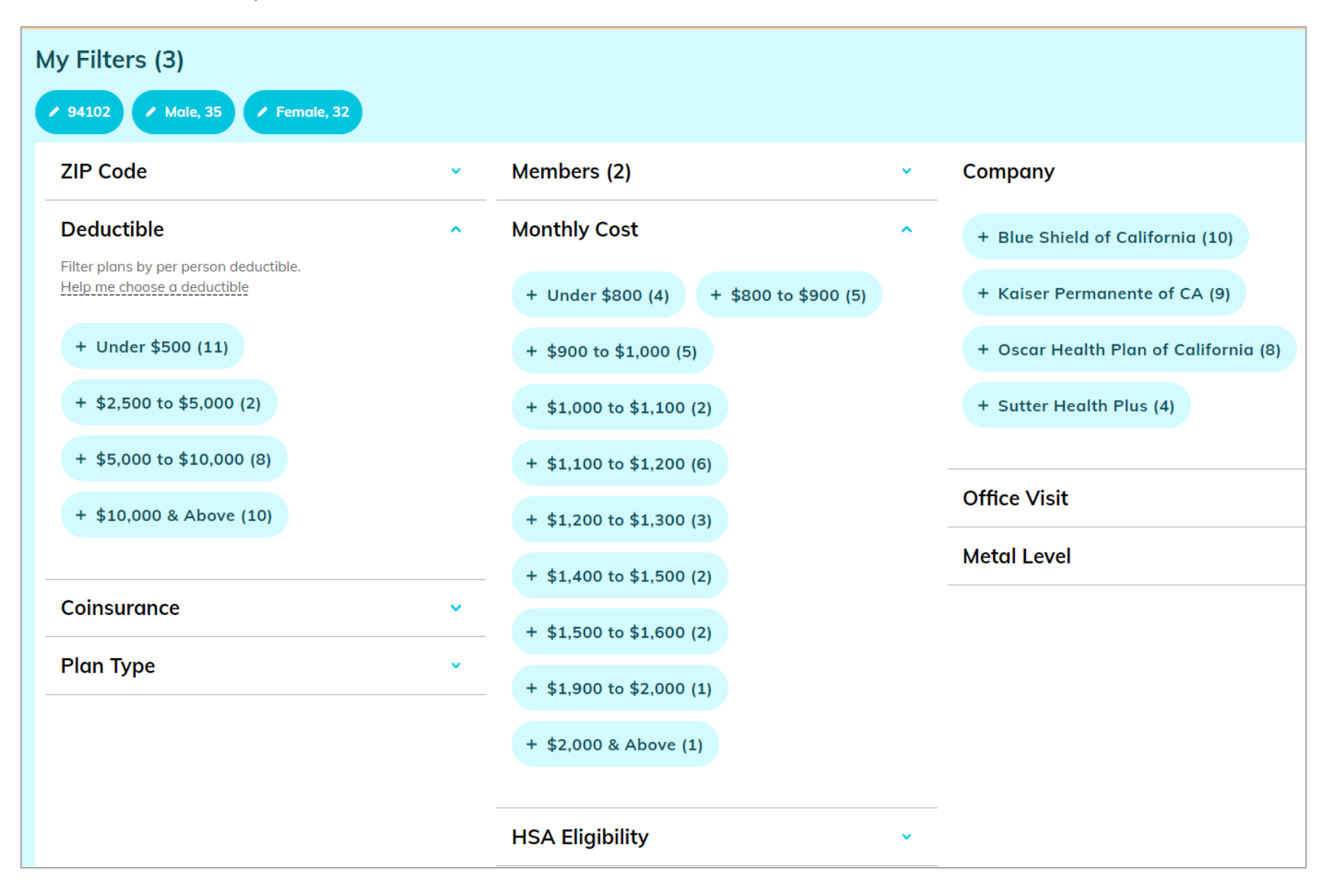

#### 15a. eHealth: User Options - Sorting (Unsubsidized) Plans

By default, the plans are sorted by those recommended. However, the user has the option to sort (highlighted by the orange box) by Monthly Cost (both low to high and high to low), Company, Best Seller, and Annual Deductible (both low to high and high to low).

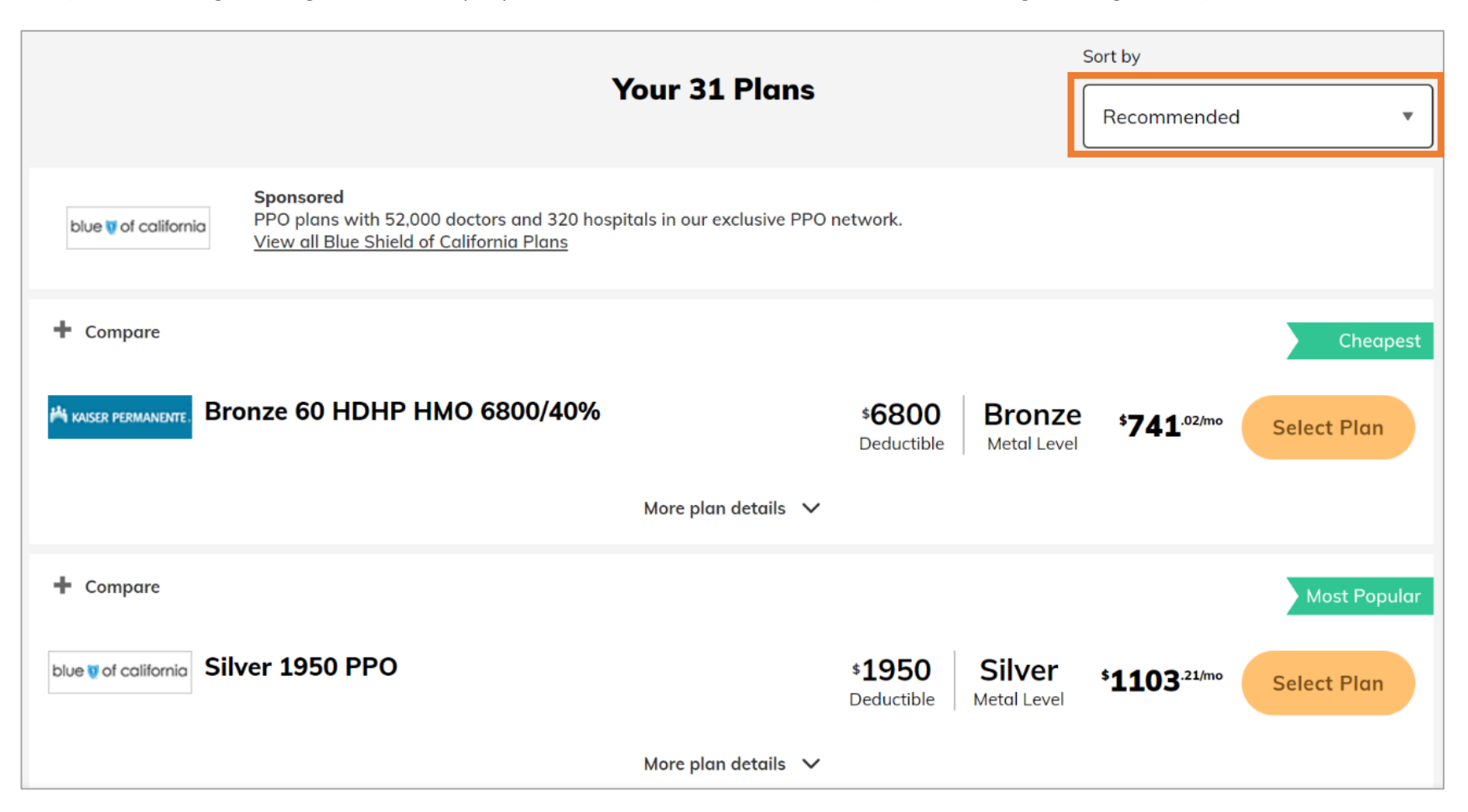

#### 15b. eHealth: User Options – Comparing (Unsubsidized) Plans

The small orange box around the word "compare" highlights where the user can click to compare up to four health plans. See image 16 for Plan Comparison. The user can click on the "View Comparison" button on this image, highlighted by the green box, and see up to four plans compared on the next image (see image 16)

|                                        |                                                                      | Your 3                                                        | 31 Plans               |                   | s                     | ort by<br>Recommended            | •            |
|----------------------------------------|----------------------------------------------------------------------|---------------------------------------------------------------|------------------------|-------------------|-----------------------|----------------------------------|--------------|
| Sutter Health Plus<br>Your Health Plan | <b>Sponsored</b><br>With Sutter Health<br><u>View all Sutter Hea</u> | Plus, you gain affordable access to<br>I <u>th Plus Plans</u> | high-quality. Sutter H | ealth-featur      | red network and       | d new same-day c                 | are options. |
| ✓ Comparing                            |                                                                      |                                                               |                        |                   |                       |                                  | Cheapest     |
| 🖁 kaiser permanente. Bro               | onze 60 HDHP                                                         | HMO 6800/40%                                                  | \$ <b>(</b><br>De      | 6800<br>eductible | Bronze<br>Metal Level | \$ <b>741</b> .02/mo             | Select Plan  |
|                                        |                                                                      | More p                                                        | ılan details 🗸         |                   |                       |                                  |              |
| ✓ Comparing                            |                                                                      |                                                               |                        |                   |                       |                                  | Most Popular |
| blue 👽 of california Sil               | ver 1950 PPO                                                         |                                                               | \$ <b>1</b><br>Dec     | .950<br>ductible  | Silver<br>Metal Level | \$ <b>1103</b> <sup>.21/mo</sup> | Select Plan  |
|                                        |                                                                      | More p                                                        | olan details 🗸 🗸       |                   |                       |                                  |              |
| Comparing 2 Plans                      | Bronze 60<br>HDHP HMO<br>6800/40%                                    | × Silver 1950 PPO ×                                           | Plan 3                 |                   | Plan 4                | View                             | Comparison   |

# 16. eHealth: Side-by-Side Plan Comparison - Viewing Details (Image 1)

| You're comparing 2 ACA plans |                                                                   |          |                                                               |
|------------------------------|-------------------------------------------------------------------|----------|---------------------------------------------------------------|
| Back to Plans                | Bronze 60 HDHP HMO 6800/40% (remove)<br>Select Plan - \$741.02/mo |          | <u>Silver 1950 PPO (remove)</u><br>Select Plan - \$1103.21/mo |
|                              |                                                                   | Overview |                                                               |
| Company                      | Kaiser Permanente of CA                                           |          | Blue Shield of California                                     |
| Metal Level                  | ExpandedBronze                                                    |          | Silver                                                        |
| Plan Type                    | НМО                                                               |          | PPO                                                           |
| Deductible                   | \$6800 per person (\$13600 per group)                             |          | \$1950 per person (\$3900 per group)                          |
| Coinsurance                  | 40%                                                               |          | 35%                                                           |
| Out-of-pocket Limit          | \$6900 per person (\$13800 per group)                             |          | \$7800 per person (\$15600 per group)                         |
| Primary Doctor Visit         | 40% Coinsurance after deductible                                  |          | \$45 Copay                                                    |

## 16a. eHealth: Side-by-Side Plan Comparison - Viewing Details (Image 2)

| Specialist Doctor Visit | 40% Coinsurance after deductible                                                                                   | \$75 Copay                                                                                                    |  |
|-------------------------|----------------------------------------------------------------------------------------------------|----------------------------------------------------------------------------------------------------|--|
| Other Office Visit      | 40% Coinsurance after deductible                                                                                   | \$45 Copay                                                                                                    |  |
| Prescription Drugs      | Generic Drugs: 40% Coinsurance after deductible<br>Preferred Brand Drugs: 40% Coinsurance after <u>show more</u>   | Generic Drugs: \$15 Copay after deductible<br>Preferred Brand Drugs: \$60 Copay after <u>show more</u>             |  |
| Emergency Room          | 40% Coinsurance after deductible                                                                                   | 35% Coinsurance after deductible                                                                                   |  |
| Hospital Services       | Inpatient Hospital Services: 40% Coinsurance after deductible<br>Inpatient Physician and Surgical <u>show more</u> | Inpatient Hospital Services: 35% Coinsurance after deductible<br>Inpatient Physician and Surgical <u>show more</u> |  |

# 16b. eHealth: Side-by-Side Plan Comparison - Viewing Details (Image 3)

|                                     |                                  | Primary Care and Referrals       |
|-------------------------------------|----------------------------------|----------------------------------|
| Primary Care Physician<br>Required? | Yes                              | Yes                              |
| Specialist Referrals<br>Required?   | No                               | No Ambulance and Urgent Care     |
| Emergency Ambulance                 | 50% Coinsurance after deductible | 50% Coinsurance after deductible |
| Services                            |                                  |                                  |
| Urgent Care Facility                | \$75 Сорау                       | \$100 Copay                      |

## 16c. eHealth: Side-by-Side Plan Comparison - Viewing Details (Image 4)

|                                                    | Outpatient                                                                                                    |                                                                                                    |
|----------------------------------------------------|----------------------------------------------------------------------------------------------------|----------------------------------------------------------------------------------------------------|
| Outpatient Surgery                                 | Outpatient Surgery Physician/Surgical Services: 50% Coinsurance after deductible<br>Outpatient <u>show more</u> | Outpatient Surgery Physician/Surgical Services: 50% Coinsurance after deductible Outpatient <u>show more</u> |
| Outpatient Lab/X-ray                               | Outpatient Lab: 50% Coinsurance after deductible<br>X-rays:<br>50% Coinsurance after deductible                 | Outpatient Lab: \$75 Copay<br>X-rays:<br>50% Coinsurance after deductible                                    |
| Imaging (CT and PET<br>scans, MRIs)                | 50% Coinsurance after deductible                                                                                | 50% Coinsurance after deductible                                                                             |
| Outpatient Mental Health<br>Services               | \$50 Copay, 50% Coinsurance after deductible, limited to 20 Visit(s) per Benefit Period                         | \$50 Copay, limited to 20 Visit(s) per Benefit Period                                                        |
| Outpatient Substance<br>Abuse Services             | \$50 Copay, 50% Coinsurance after deductible                                                                    | \$50 Copay                                                                                                   |
| Outpatient Rehabilitation<br>Services (PT, OT, ST) | 50% Coinsurance after deductible, limited to 35 Visit(s) per Benefit Period                                     | \$80 Copay, limited to 35 Visit(s) per Benefit Period                                                        |

## 16d. eHealth: Side-by-Side Plan Comparison - Viewing Details (Image 5)

|                                       | Inpatient                                                               |                                                                         |  |
|---------------------------------------|-------------------------------------------------------------------------|-------------------------------------------------------------------------|--|
| Skilled Nursing Facility              | 50% Coinsurance after deductible, limited to 60 Days per Benefit Period | 50% Coinsurance after deductible, limited to 60 Days per Benefit Period |  |
| Inpatient Mental Health<br>Services   | 50% Coinsurance after deductible, limited to 30 Days per Benefit Period | 50% Coinsurance after deductible, limited to 30 Days per Benefit Period |  |
| Inpatient Substance<br>Abuse Services | 50% Coinsurance after deductible                                        | 50% Coinsurance after deductible                                        |  |
| Home Healthcare                       | 50% Coinsurance after deductible, limited to 20 Days per Benefit Period | \$75 Copay, limited to 20 Days per Benefit Period                       |  |
|                                       | Maternity                                                               |                                                                         |  |
| Pre & Postnatal Office<br>Visit       | No Charge                                                               | No Charge                                                               |  |
### 16e. eHealth: Side-by-Side Plan Comparison - Viewing Details (Image 6)

|                                    |                                  | Pediatric Dental and Vision      |
|------------------------------------|----------------------------------|----------------------------------|
| Pediatric Dental Checkup           | No Charge                        | No Charge                        |
| Pediatric Basic Dental<br>Care     | 50% Coinsurance after deductible | \$75 Copay                       |
| Pediatric Major Dental<br>Coverage | 50% Coinsurance after deductible | 50% Coinsurance after deductible |
| Pediatric Orthodontia              | 50% Coinsurance after deductible | 50% Coinsurance after deductible |
| Pediatric Eye Exam                 | 50% Coinsurance after deductible | \$75 Copay                       |
| Pediatric Eye Glasses              | 50% Coinsurance after deductible | 50% Coinsurance after deductible |

## 16f. eHealth: Side-by-Side Plan Comparison - Viewing Details (Image 7)

|                                              |                                                   | Out-of-Network |                                                |
|----------------------------------------------|---------------------------------------------------|----------------|------------------------------------------------|
| Out-of-Network Services                      | Nationwide Emergency/Emergent Care<br>Urgent Care | No<br>Ur       | ationwide Emergency/Emergent Care<br>gent Care |
| Out-of-Network Annual<br>Deductible          | N/A                                               | N/             | Ά                                              |
| Out-of-Network Annual<br>Coinsurance         | N/A                                               | N/             | Ά                                              |
| Out-of-Network Annual<br>Out-of-Pocket Limit | N/A                                               | N/             | Ά                                              |
| Out-of-Country                               | Emergency/Emergent Care only.                     | En             | nergency/Emergent Care only.                   |
|                                              |                                                   | Other          |                                                |
| Durable Medical<br>Equipment                 | 50% Coinsurance after deductible                  | 50             | 0% Coinsurance after deductible                |
| Hospice Care                                 | 50% Coinsurance after deductible                  | 50             | 0% Coinsurance after deductible                |
| Diabetes Care<br>Management                  | Not Covered                                       | No             | ot Covered                                     |
| Major Dental Coverage for<br>Adults          | Not Covered                                       | No             | ot Covered                                     |

#### 17. eHealth: Selecting a Health Plan

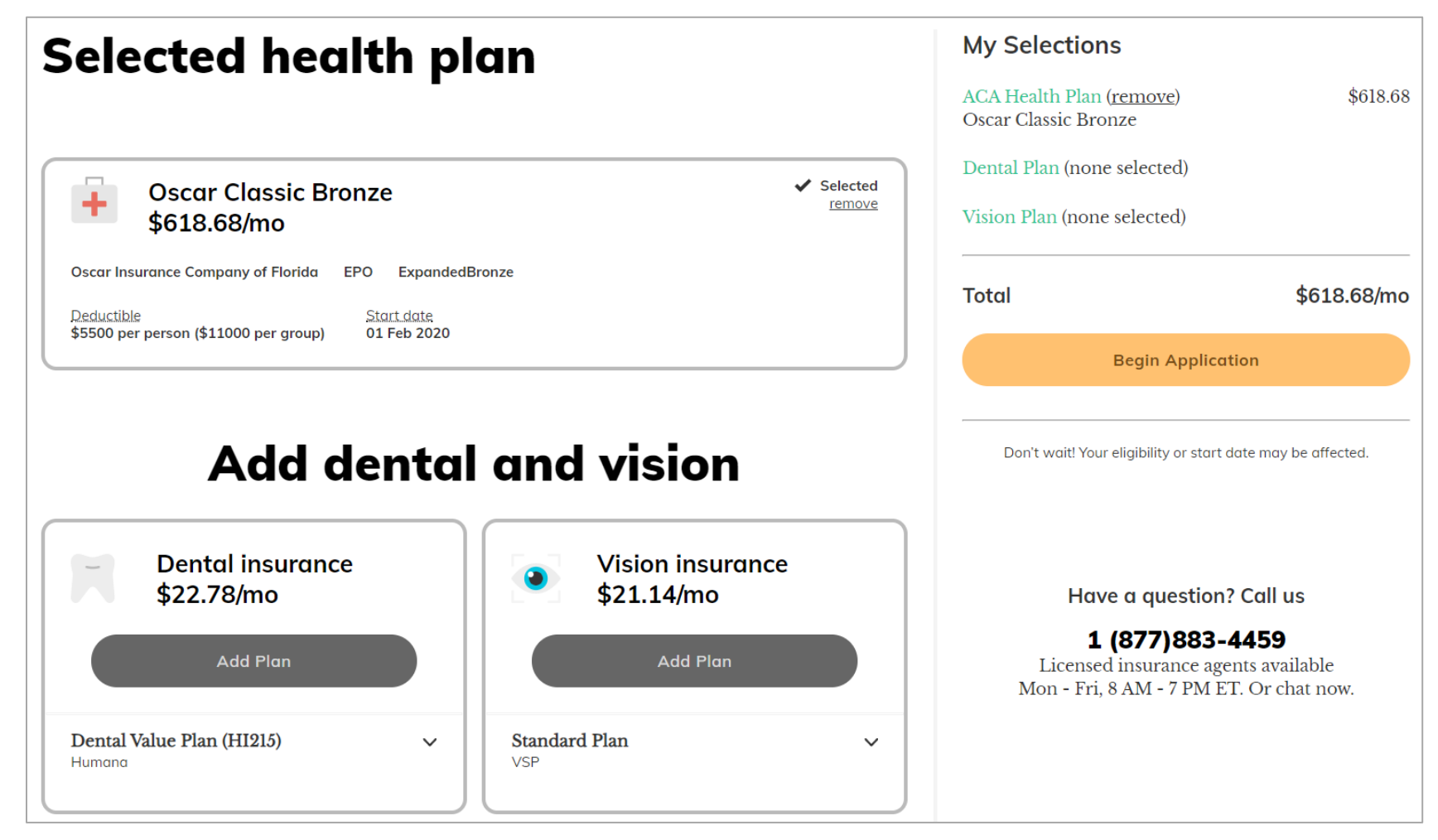

After selecting a health plan, the user has the option to enhance their coverage by adding dental and vision insurance. By clicking "Begin Application" the user will redirect the user to eHealth's enrollment page.

#### 18. Return to eHealth

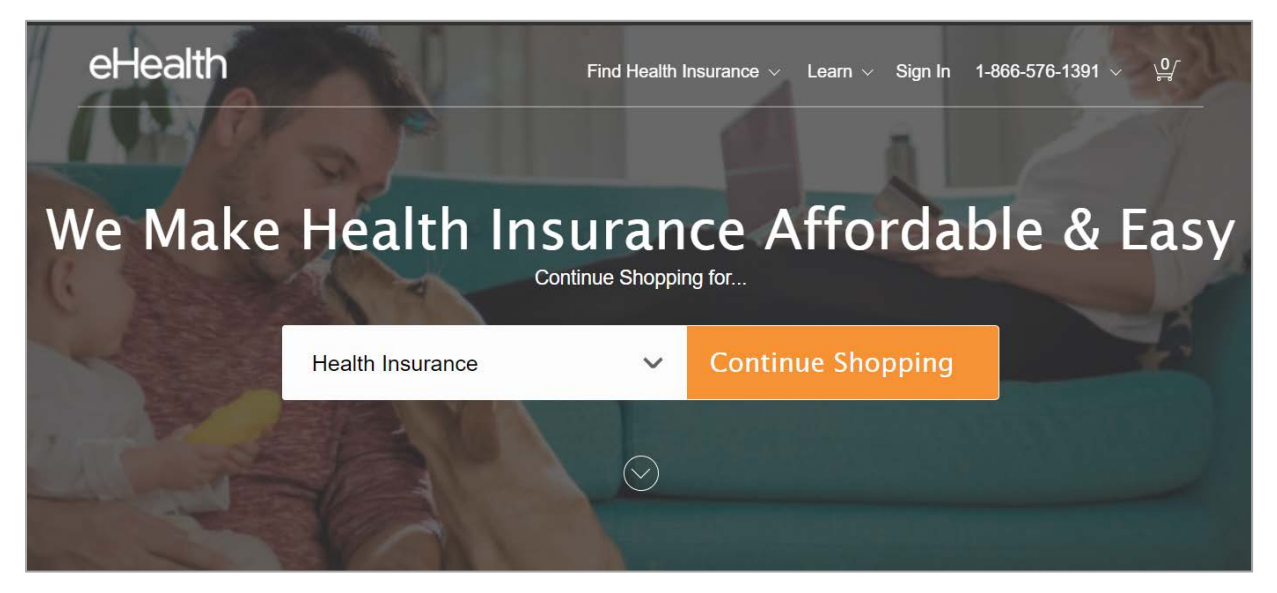

When the user leaves the site and returns, they see a message asking if they want to start where they left off. This message appears for users who have not created an account/signed in as well as those who have.

#### **19. Return to HealthSherpa**

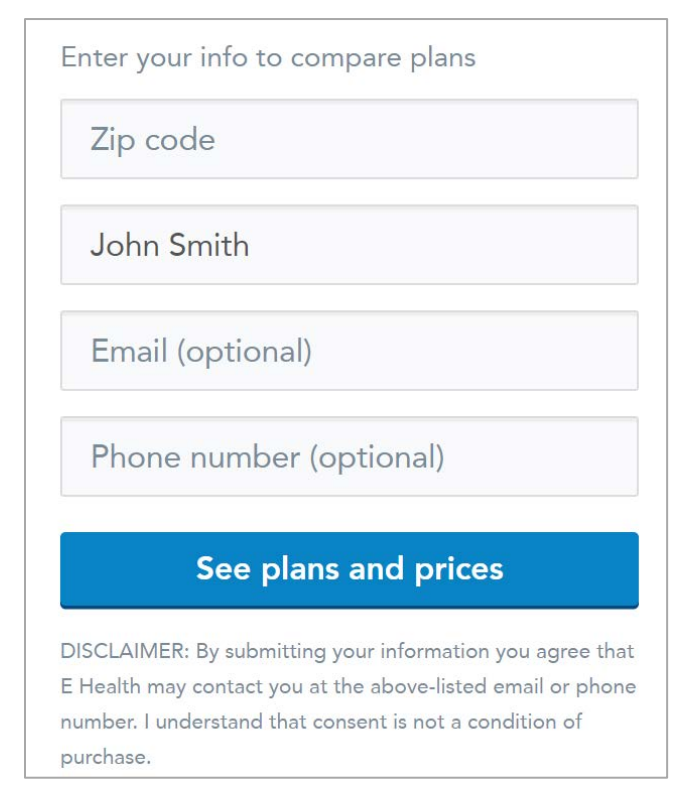

When the user leaves the site and returns, they are prompted with a message asking to resubmit their information. This message appears for users who have not created an account/signed in.

### <u>Review of Same Scenario in Miami, Florida Zip Code (33146) – Images that Differ from California</u> Identifying Images that do Not Mirror California Images

When shopping for plans using the same scenario (two person household: 35 year old male and 32 year old female with \$64,840 income) and the Miami zip code, most images were the same. Where a image is new or looks different, we have provided an image of the image.

Images 1-3, 6-7, and 9-11 mirror California. Image 2b differs as shown below, and image 5 asks the consumer to identify their eligibility for special enrollment. Additional images are included in the Miami version not offered in California zip codes (see item 6a-b below). Item 8 shows an additional plan review option not available in California. Image 12's "all in" cost information includes information on the likely cost of the prescription not covered by the plan. Images 13-17 reflect a different enrollment process than the one in SBEs.

### 2b. eHealth: Individual & Family Insurance (LOOKS DIFFERENT)

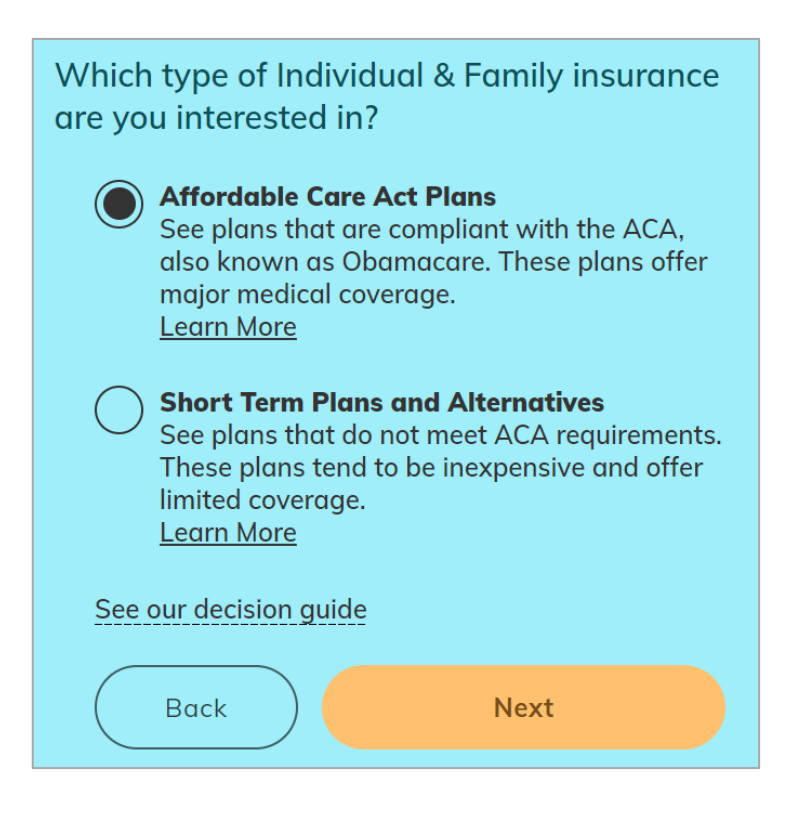

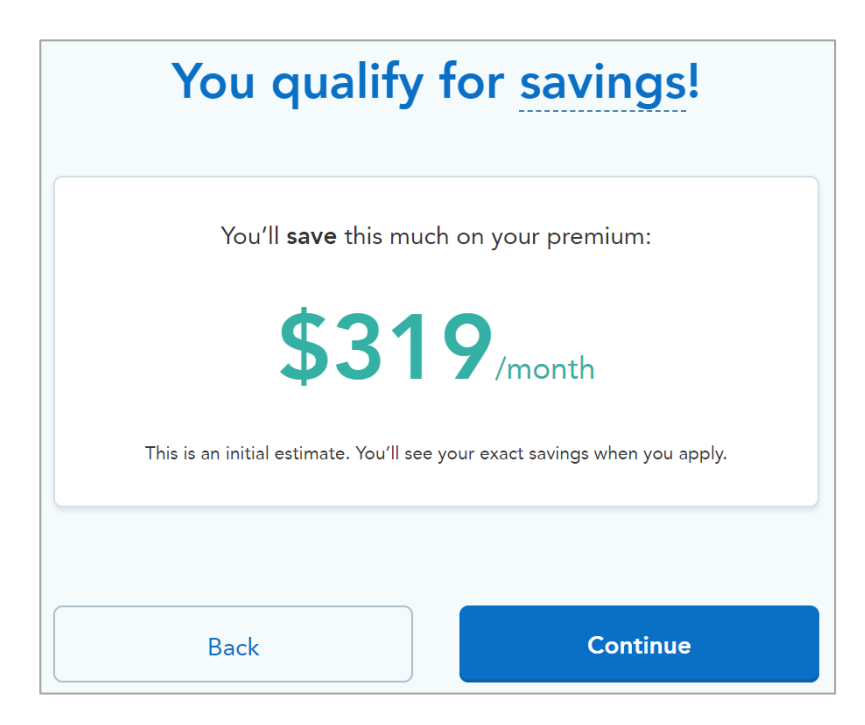

5a. Estimated Savings Calculation (LOOKS DIFFERENT) (on HealthSherpa's website)

In addition to seeing a different savings amount (expected, given that the different plan selections and premiums in the Miami, Florida and San Francisco, California), the Miami version does not include the note we see on the San Francisco variant: "This means you'll see plans as low as \$182 per month." The Miami version only shows the potential savings on this image, not the consumer's cost after a tax credit is applied.

### 5b. Special Enrollment Period - Qualifying for a Life Event (NEW) (on HealthSherpa's website)

This option determines the user's qualifications to enroll during Special Enrollment. By hovering over the "I's" highlighted by the red boxes, the user can view further details and information about each option choice.

| It's currently Special Enrollment                           |           |  |
|-------------------------------------------------------------|-----------|--|
| During Special Enrollment, you need a Qualifying Life Event | to enroll |  |
| Select your Qualifying Life Event                           |           |  |
| O Lost or losing health coverage                            | 0         |  |
| O Change in household size                                  | 0         |  |
| O Change in primary place of living                         | 0         |  |
| Change in eligibility                                       | 0         |  |
| O Enrollment / plan error                                   | 0         |  |
| O Other situations                                          | 0         |  |
| O None of the above                                         |           |  |

### 5c. Ineligible to Enroll (NEW) (on HealthSherpa's website)

If the user selected "None of the above" for a Qualifying Life Event, the image below describes why the user is ineligible to enroll during Special Enrollment.

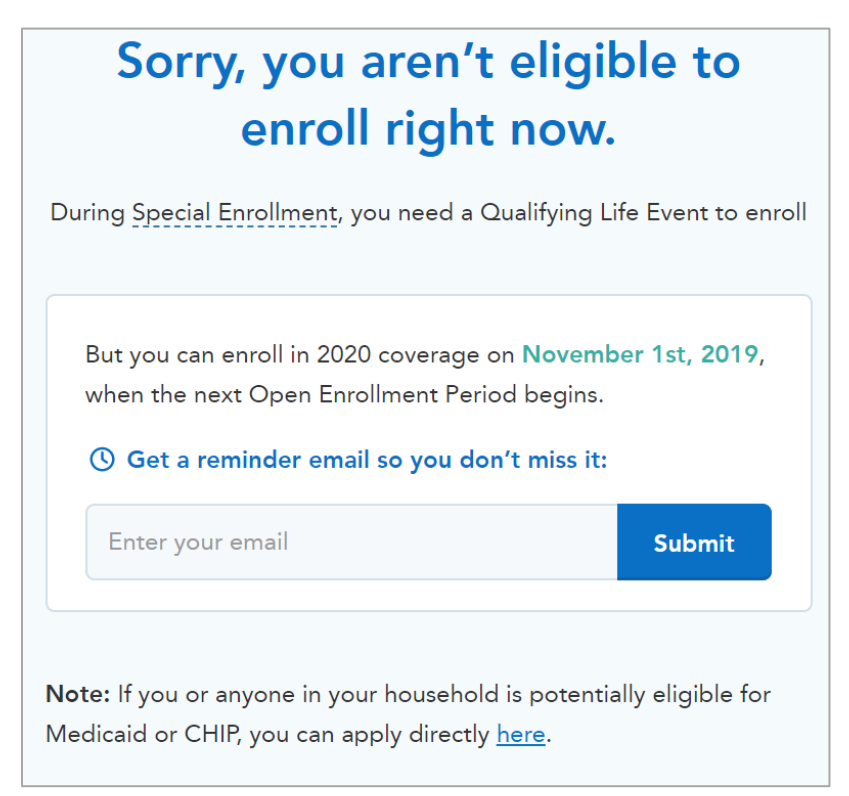

5d. Preferred Doctors or Hospitals (NEW) (on HealthSherpa's website)

| Do you have any preferred doctors or hospitals?     |   |  |
|-----------------------------------------------------|---|--|
| You'll be able to see which plans they accept.      |   |  |
| Enter the name of a doctor, specialist, or hospital |   |  |
| Back Skip this step –                               | ÷ |  |

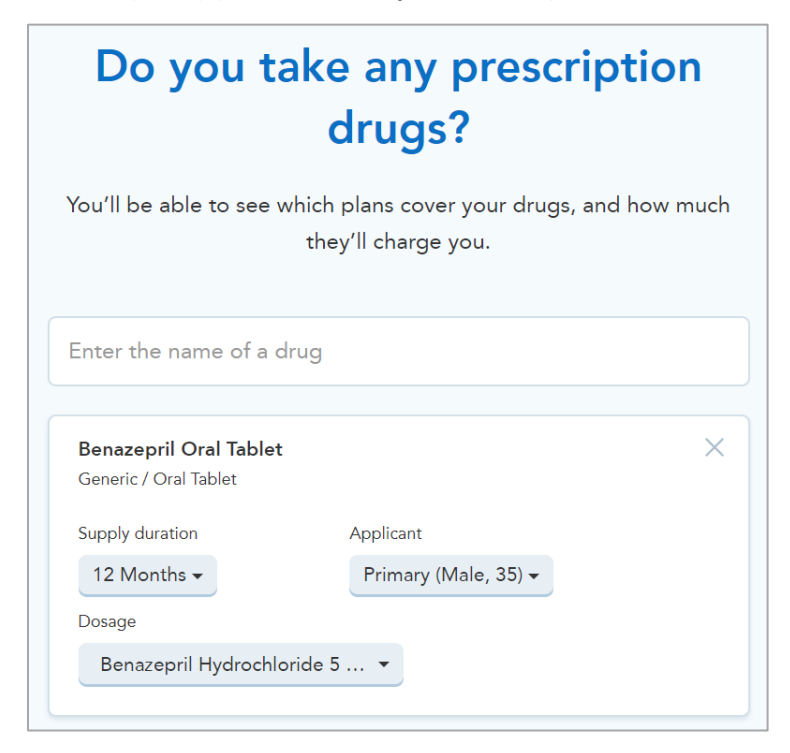

5e. Prescription Medications (NEW) (on HealthSherpa's website)

#### 9b. Subsidized Plan Results - Most Popular (NEW) (on HealthSherpa's website)

Users have the option to see the "Most Popular" plan among purchasers with the same demographic profile and anticipated service use.

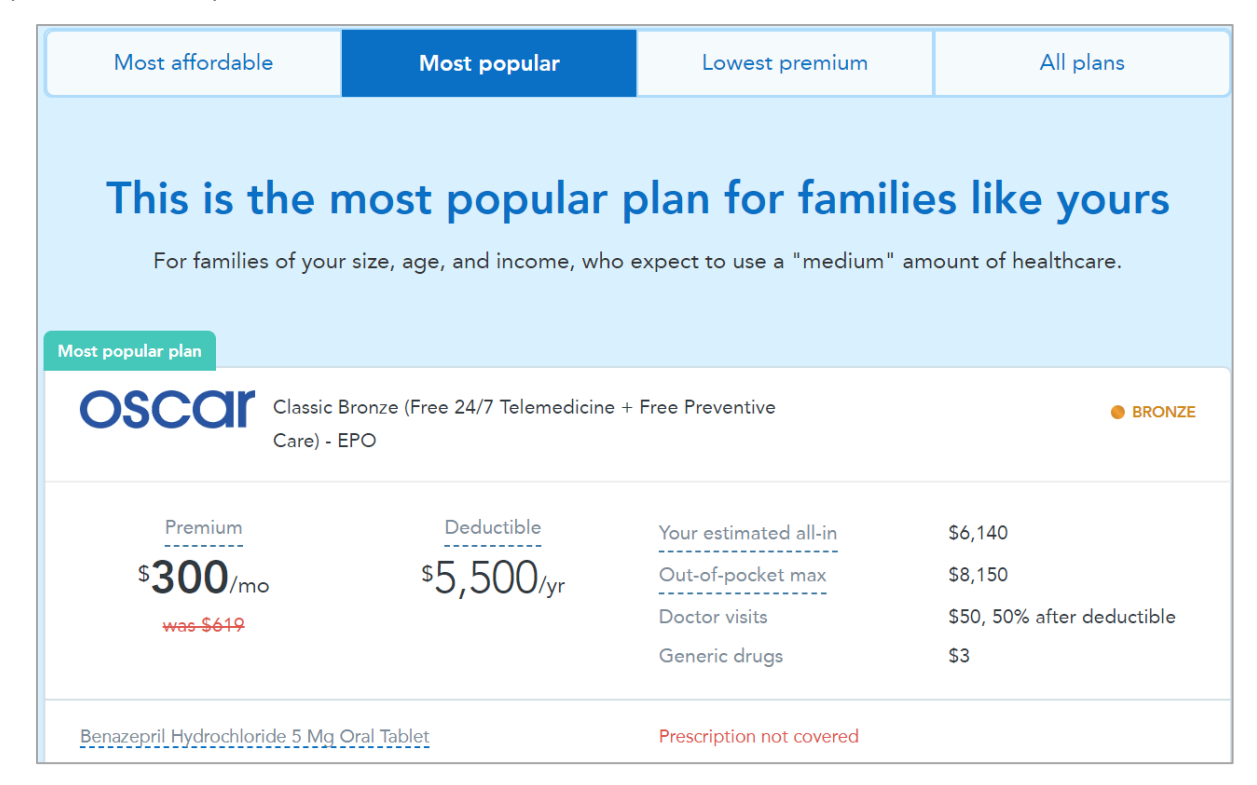

# 17a. Privacy Statement (NEW) (on HealthSherpa's website)

| Privacy and the use of your information                                                                                                    |  |  |
|----------------------------------------------------------------------------------------------------|--|--|
| Important Marketplace Emails: If the Marketplace has your email address, they'll automatically send you important information, updates, and reminders about Marketplace enrollment. You can opt out of these communications at any time. To do this, click on the "unsubscribe" link in the footer of any Marketplace email.                                                                                                    |  |  |
| Privacy and the use of your information: The Marketplace will keep your information<br>private as required by law. Your answers on this form will only be used to determine<br>eligibility for health coverage or help paying for coverage. The Marketplace will check<br>your answers using the information in their databases and the databases of other<br>federal agencies. If the information doesn't match, the Marketplace may ask you to<br>send them proof. The Marketplace won't ask any questions about your medical history.<br>Household members who don't want coverage won't be asked questions about |  |  |
| To continue, you must agree and check each of the following statements:                                                                                                    |  |  |
| I agree to have my information used and retrieved from data sources for this application. I have<br>consent for all people I'll list on the application for their information to be retrieved and used<br>from data sources.                                                                                                    |  |  |
| I understand that I'm required to provide true answers and that I may be asked to provide<br>additional information, including proof of my eligibility for a Special Enrollment Period if I<br>qualify. If I don't, I may face penalties, including the risk of losing my eligibility for coverage.                                                                                                    |  |  |

### 17b. Contact Information (NEW) (on HealthSherpa's website)

| Primary contact         | Primary contact                 |                                    |                                  |                                 |
|-------------------------|---------------------------------|------------------------------------|----------------------------------|---------------------------------|
| Your information        |                                 |                                    |                                  |                                 |
| Home address            |                                 |                                    |                                  |                                 |
| Contact details         |                                 |                                    |                                  |                                 |
| Verify identity         | Your information                |                                    |                                  |                                 |
| Household               |                                 |                                    |                                  |                                 |
| Members                 | First name                      | Middle (Optional)                  | Last name                        | Suffix (Optional)               |
| Members                 |                                 |                                    |                                  | Select 🗸                        |
| Additional questions    |                                 |                                    |                                  |                                 |
| Finalize                | Date of birth                   | Sex                                |                                  |                                 |
|                         | MM/DD/YYYY                      | Male Female                        |                                  |                                 |
|                         |                                 |                                    |                                  |                                 |
| Need help?              | What is your Social Secu        | rity Number (SSN)? (Optio          | onal)                            |                                 |
| Our team of experts can | This helps us verify your ident | ity. If you're applying for covera | age and have an SSN, enter it he | ere now, or you may not be able |
| help you finalize your  | to proceed. If you don't have   | an SSIN, leave this field blank.   |                                  |                                 |
| enrollment.             | XXX-XX-XXXXX                    |                                    |                                  |                                 |
| <u>(855) 904-0726</u>   |                                 |                                    |                                  |                                 |

# 17c. Primary Contact - Home Address (on HealthSherpa's website)

| nary contact                     |                           |          |
|----------------------------------|---------------------------|----------|
| Home address                     |                           |          |
| Enter your permanent address.    |                           |          |
| Street address                   | Apt. / Ste. (Opt          | ional)   |
| 123 Hollywood Blvd               |                           |          |
| City                             | State                     | Zip code |
| Miami                            | Florida X 🗸               | 33146    |
| County<br>Miami-Dade X V         |                           |          |
| Click here if you don't have a   | permanent address.        |          |
|                                  |                           |          |
| Is your mailing address the same | e as your permanent addre | ess?     |
|                                  |                           |          |

#### 17d. Primary Contact - Contact Details (on HealthSherpa's website)

The phone number can be identified as home, work or cell. An error message appears when a nonexistent area code is entered.

| Primary contac       | ct                |                      |                             |
|----------------------|-------------------|----------------------|-----------------------------|
| Contact details      | ;                 |                      |                             |
| Email address        |                   |                      |                             |
| Go paperless! Get    | : your notices by | email, instead of pa | per copies in your mailbox. |
| Phone number         | Extensio          | on Type              |                             |
| (XXXX) XXX-XXXXX     |                   | Home                 | ×   ~                       |
| Add a second phone r | number            |                      |                             |
| Written language 🧿   |                   | Spoken language      | 0                           |
| English              | ×   ~             | English              | ×   ~                       |

The drop-down menus for written and spoken languages allow: English; Spanish; Arabic; Chinese; French Creole; French; German; Gujarati; Hindi; Korean; Other; Polish; Portuguese; Russian; Tagalog; Urdu; Vietnamese.

### 17e. Verify Identity (on HealthSherpa's website)

| Verify identity                                                                                                    |  |  |  |
|----------------------------------------------------------------------------------------------------|--|--|--|
| Please verify your identity by answering the questions below. If you have an existing application in Healthcare.gov, we will pre-fill the rest of this application from it. |  |  |  |
| We were unable to verify your identity. To continue, please:                                                                                                    |  |  |  |
| 1. <u>Verify or update your information</u> and return here. If you did not enter an SSN earlier, please consider doing so.                                                 |  |  |  |
| 2. If you are still encountering this error, call us at (855) 904-0726 and click "Continue" once verified.                                                                  |  |  |  |
| Back                                                                                                    |  |  |  |

The user cannot go past this step without entering information that allows identity verification or calling the number shown to complete the process.

Scenario 3: Family: 62 (female), 53 (male), 19 (male), \$103,900, 90001

1. eHealth Landing Page: Enter zip code

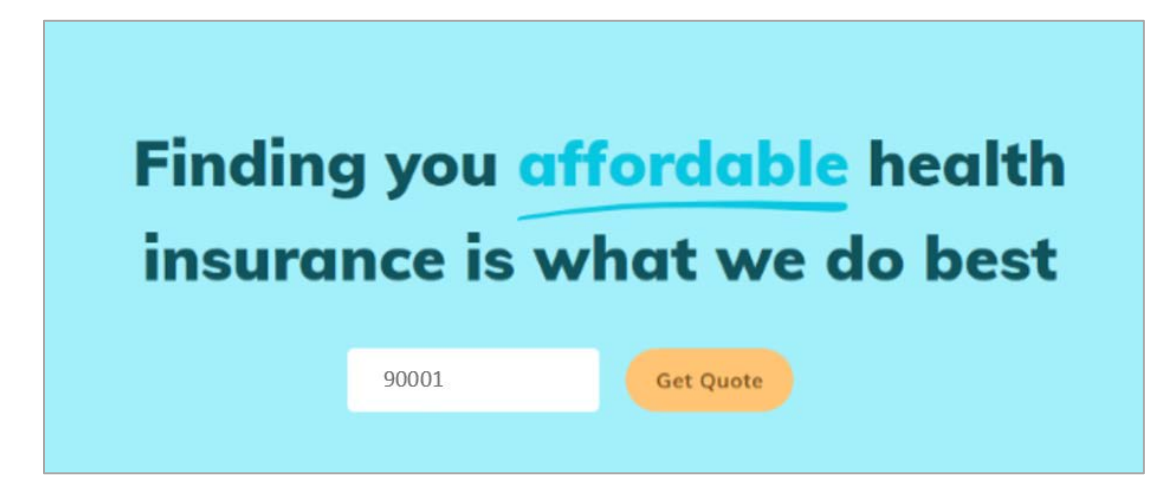

2. eHealth: Household Information

| Let's start with plans available near you               |  |  |
|---------------------------------------------------------|--|--|
| Where do you live?                                      |  |  |
| 90001                                                   |  |  |
| Are you a business owner with employees? (Not a spouse) |  |  |
| Yes No                                                  |  |  |
|                                                         |  |  |
| Next                                                    |  |  |

| Let's start with plans available near you |                                                         |  |  |
|-------------------------------------------|---------------------------------------------------------|--|--|
| Where do you live?                        |                                                         |  |  |
| 90001                                     |                                                         |  |  |
| Are you a business owner wit              | Are you a business owner with employees? (Not a spouse) |  |  |
| Yes                                       | No                                                      |  |  |
|                                           |                                                         |  |  |
| Go to Business Health Plans               |                                                         |  |  |
| No Thanks, Continue                       |                                                         |  |  |

2a. eHealth: Household Information - Option to View Business Plans

3. eHealth: Information on Covered Individual(s) - Consumer

| Tell us a little more about you. <u>Why?</u> |                      |        |  |  |
|----------------------------------------------|----------------------|--------|--|--|
|                                              | Female               | Male   |  |  |
| Date of bi                                   | Date of birth        |        |  |  |
| 1                                            | / 6                  | / 1958 |  |  |
| Tobacco us                                   | Tobacco use?         |        |  |  |
|                                              | Yes                  | No     |  |  |
| Do others need coverage?                     |                      |        |  |  |
| A                                            | Add Child Add Spouse |        |  |  |

| Do others need coverage? |             |        |        |  |  |  |
|--------------------------|-------------|--------|--------|--|--|--|
| Spouse ( <u>remo</u>     | <u>ve</u> ) |        |        |  |  |  |
| Sex                      |             |        |        |  |  |  |
| Femo                     | ale         | Male   | Smoker |  |  |  |
| Date of Birth            |             |        |        |  |  |  |
| 1                        | / 15        | / 1967 |        |  |  |  |
| Child (remove            | )           |        |        |  |  |  |
| Sex                      |             |        | _      |  |  |  |
| Femo                     | ale         | Male   | Smoker |  |  |  |
| Date of Birth            |             |        |        |  |  |  |
| 1                        | / 10        | / 2001 |        |  |  |  |

3a. eHealth: Information on Covered Individual(s) - Spouse, Dependent

#### 4. eHealth: Qualifying for a Subsidized Plan

If the consumer wants to determine if they qualify for a premium tax credit, eHealth redirects the consumer to its partner HealthSherpa's website. The consumer resubmits their information at HealthSherpa's website (see images 4a – 4d).

**Note:** The consumer has the option to skip this step and view all Unsubsidized Plans, in which case the consumer stays on eHealth's website (see image 14 to view the results and subsequent pages).

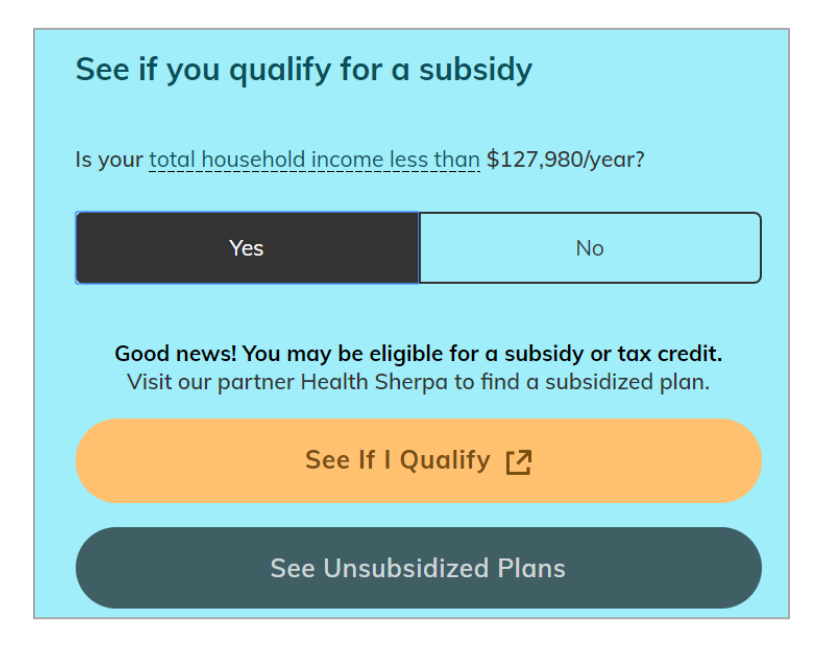

4a. Household Information (on HealthSherpa's website)

| YOUR INFO   | SAVINGS                   | PERSONALIZE    |
|-------------|---------------------------|----------------|
| Wha         | at's your zip o           | :ode?          |
| Your zip co | de determines which plans | are available. |
| 90001       |                           |                |
|             |                           |                |
| Back        |                           | Continue       |

4b. Information on Covered Individual(s) – Consumer (on HealthSherpa's website)

| You    |                                  | :                 |
|--------|----------------------------------|-------------------|
| Age    | Gender Identity 🕐                |                   |
| 62     | Male                             | Female            |
| Tobac  | ant                              | 6                 |
| Eligib | le for coverage through Medicaid | , CHIP, Medicare, |

4c. Information on Covered Individual(s) - Spouse, Dependent (Images 1 - 2) (on HealthSherpa's website)

| Your spouse              |                             |                    | × |
|--------------------------|-----------------------------|--------------------|---|
| Age                      | Gender Identity 🕜           |                    |   |
| 53                       | Male                        | Female             |   |
| Select any that a        | pply                        |                    |   |
| 🗌 Tobacco u              | ser                         |                    | 0 |
| Eligible for<br>or a job | r coverage through Medicaid | d, CHIP, Medicare, | 0 |

| Your dependent                 |                               |                          |     |  |  |
|--------------------------------|-------------------------------|--------------------------|-----|--|--|
| Age                            | Gender Identity 🕜             |                          |     |  |  |
| 19                             | Male                          | Female                   |     |  |  |
| Select any that                | apply                         |                          |     |  |  |
| Tobacco u                      | user                          | 0                        |     |  |  |
| Eligible for a job             | or coverage through Medicai   | d, CHIP, Medicare, i     |     |  |  |
|                                |                               |                          |     |  |  |
| <ol> <li>Dependents</li> </ol> | are relatives who you claim o | n your taxes and live wi | th. |  |  |

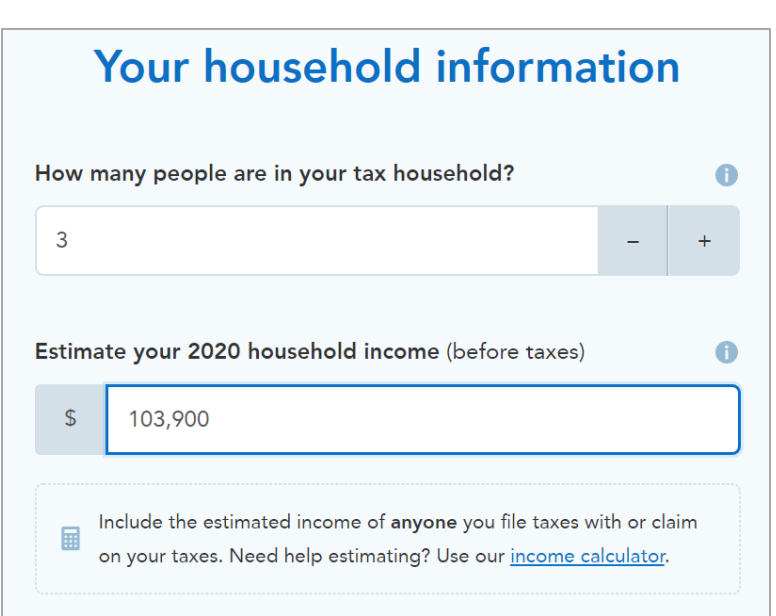

4d. Household Income Information (on HealthSherpa's website)

### 5. Estimated Savings Calculation (on HealthSherpa's website)

**NOTE**: While it is not stated on the image, this subsidy amount is California state financial assistance. The amount shown is consistent with the amount of financial assistance Covered California shows for this scenario.

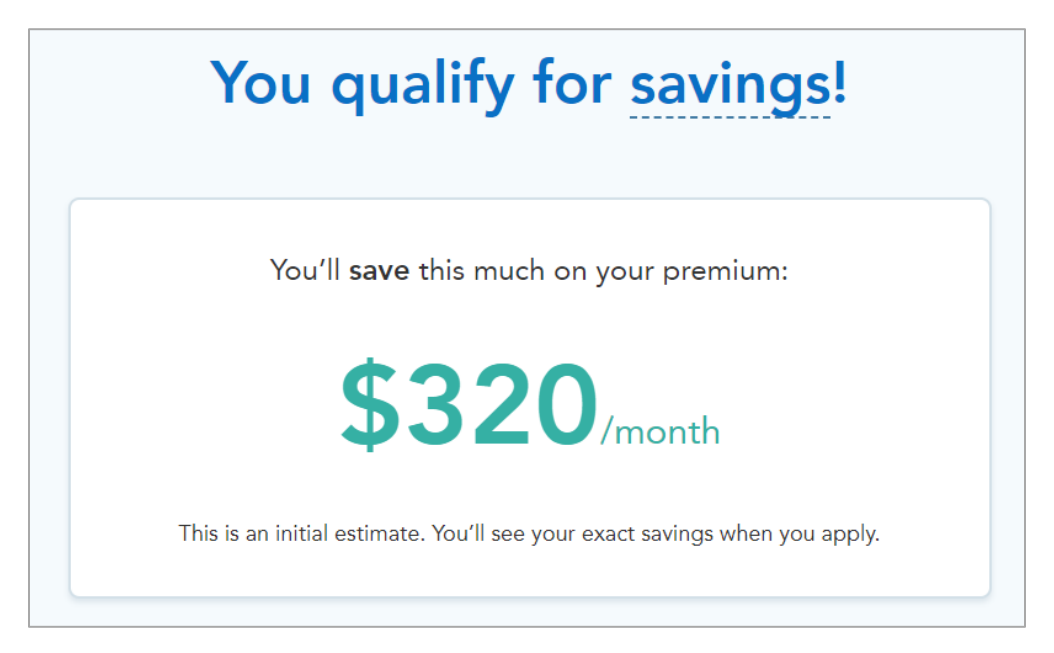

6. Health Care Usage Estimate (on HealthSherpa's website)

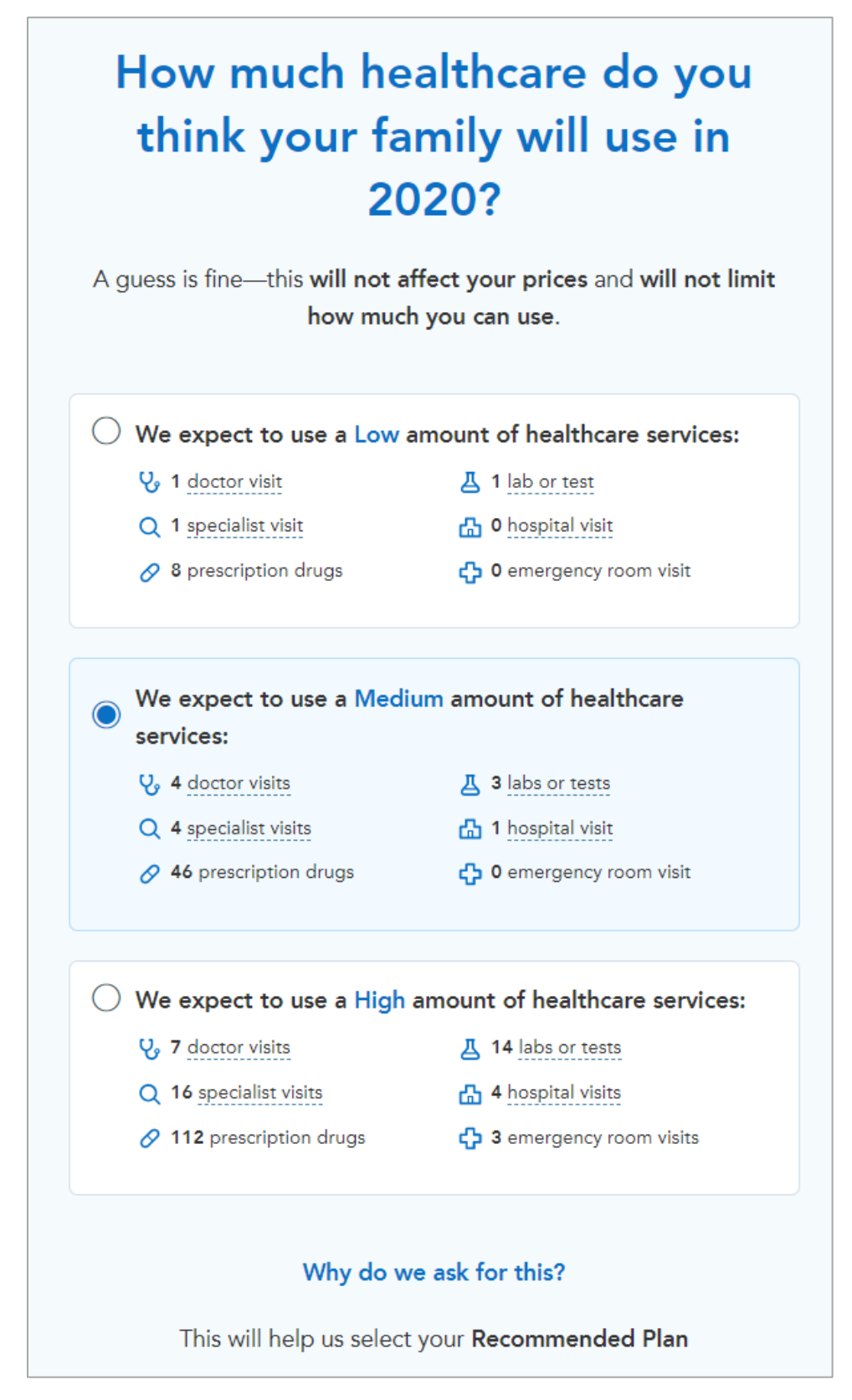

#### 7. Subsidized Plan Results - Most Affordable (Top of Image) (on HealthSherpa's website)

**Note**: Image 7 shows the top half of this page. See 7a for the bottom half of the image.

| Most affordable                                        | Lowes                                               | t premium                                                                    | All plans                                                                                   |
|--------------------------------------------------------|-----------------------------------------------------|------------------------------------------------------------------------------|---------------------------------------------------------------------------------------------|
| <b>We foun</b><br>Out of all <u>39 plans</u> , we e    | <b>d the most a</b><br>estimate this plan will be t | <b>ffordable p</b><br>the least expensive for                                | <b>Slan for you!</b><br>your coverage needs. <u>See why</u>                                 |
| OSCOI Bronze 60                                        | EPO - EPO                                           |                                                                              | BRONZE                                                                                      |
| Premium<br>\$ <b>927</b> /mo<br><del>was \$1,247</del> | Deductible<br>\$12,600/yr                           | Your estimated all-in<br>Out-of-pocket max<br>Doctor visits<br>Generic drugs | \$13,972<br>\$7,800<br>First 3 visits at \$65 before<br>deductible<br>\$18 after deductible |
|                                                        | View plan details                                   | Enroll in this p                                                             | blan                                                                                        |

At the top of the page are the words "Out of all <u>39 plans</u>, we estimate this plan will be the least expensive for your coverage needs. <u>See why</u>." Clicking "see why" scrolls down the image to show the table on expected costs, what insurance pays and what the enrollee pays.

# 7a. Subsidized Plan Results - Most Affordable (Bottom of Image) (on HealthSherpa's website)

The orange box highlights the option for the consumer to adjust their estimated health care usage.

| We've estimated affordability based on your expected Medium 🧷 use of healthcare this year: |                                 |                     |                                                                                                    |  |  |  |
|--------------------------------------------------------------------------------------------|---------------------------------|---------------------|----------------------------------------------------------------------------------------------------|--|--|--|
| Your expected use<br>Set to Medium 🖉                                                       | Sticker price<br>On average (?) | What insurance pays | What you pay                                                                                                  |  |  |  |
| 4 Doctor visits                                                                            | \$458                           | \$446               | \$12                                                                                                    |  |  |  |
| 4 Specialist visits                                                                        | \$1,075                         | _                   | \$1,075                                                                                                    |  |  |  |
| 3 Labs or tests                                                                            | \$3,360                         | \$3,240             | \$120                                                                                                    |  |  |  |
| 46 Prescriptions                                                                           | \$2,221                         | \$699               | \$1,522                                                                                                    |  |  |  |
| 1 Hospital Visits                                                                          | \$120                           | _                   | \$120                                                                                                    |  |  |  |
| 0 Emergency Room Visits                                                                    | _                               | _                   | _                                                                                                    |  |  |  |
| 12 Monthly premiums                                                                        |                                 |                     | \$11,123                                                                                                    |  |  |  |
|                                                                                            |                                 | Total estimate      | <b>\$13,972 per year</b><br>\$1,164/month on average<br>This is the <u>lowest</u> estimate of all<br>39 plans |  |  |  |

| 8. | Subsidized Plan Results - Lowest Premium | (Top of Image)                          | (on HealthSherpa's website | !) |
|----|------------------------------------------|-----------------------------------------|----------------------------|----|
|    |                                          | \·• • • • · · · · • · • · • • • • • • • | 10                         | 1  |

| Most affordable   | Lowes             | t premium             | All plans                                |
|-------------------|-------------------|-----------------------|------------------------------------------|
| This pla          | n has the low     | vest monthly          | premium                                  |
| west premium plan |                   |                       |                                          |
| OSCOI Bronze 60   | ) EPO - EPO       |                       | BRONZE                                   |
| Premium           | Deductible        | Your estimated all-in | \$13,972                                 |
| \$927/mo          | \$12,600/yr       | Out-of-pocket max     | \$7,800                                  |
| was \$1,247       |                   | Doctor visits         | First 3 visits at \$65 before deductible |
|                   |                   | Generic drugs         | \$18 after deductible                    |
|                   |                   |                       |                                          |
|                   | View plan details | Enroll in this plan   |                                          |

| We've estimated affordability based on your expected Medium 🖉 use of healthcare this year: |                               |                     |                                                                                                    |  |  |  |
|--------------------------------------------------------------------------------------------|-------------------------------|---------------------|----------------------------------------------------------------------------------------------------|--|--|--|
| Your expected use<br>Set to Medium &                                                       | Sticker price<br>On average ⑦ | What insurance pays | What you pay                                                                                                  |  |  |  |
| 4 Doctor visits                                                                            | \$458                         | \$446               | \$12                                                                                                    |  |  |  |
| 4 Specialist visits                                                                        | \$1,075                       | —                   | \$1,075                                                                                                    |  |  |  |
| 3 Labs or tests                                                                            | \$3,360                       | \$3,240             | \$120                                                                                                    |  |  |  |
| 46 Prescriptions                                                                           | \$2,221                       | \$699               | \$1,522                                                                                                    |  |  |  |
| 1 Hospital Visits                                                                          | \$120                         | _                   | \$120                                                                                                    |  |  |  |
| 0 Emergency Room Visits                                                                    | _                             | _                   | _                                                                                                    |  |  |  |
| 12 Monthly premiums                                                                        |                               |                     | \$11,123                                                                                                    |  |  |  |
|                                                                                            |                               | Total estimate      | <b>\$13,972 per year</b><br>\$1,164/month on average<br>This is the <u>lowest</u> estimate of all<br>39 plans |  |  |  |

# 8a. Subsidized Plan Results - Lowest Premium (Bottom of Image) (on HealthSherpa's website)

### 9. Subsidized Plan Results - All Plans (on HealthSherpa's website)

The sort option, highlighted by the orange box, allows for the consumer to sort by Lowest Premium, Lowest Deductible, and Lowest Max Out-of-Pocket.

| Most affordable                |                | Lo                    | west premium      |                       | All plans                                   |  |  |
|--------------------------------|----------------|-----------------------|-------------------|-----------------------|---------------------------------------------|--|--|
|                                |                |                       |                   |                       |                                             |  |  |
| Savings \$320/mo               | 39 plans       | _                     |                   |                       | Lowest Premium 👻                            |  |  |
| Monthly premium max<br>\$3,561 | Lowest premiur | n plan<br>Bronze      | 60 EPO - EPO      |                       | • BRONZE                                    |  |  |
|                                | Pr             | emium                 | Deductible        | Your estimated all-in | \$13,972                                    |  |  |
| Max family deductible          | \$93           | <b>27</b> /mo         | \$12,600/yr       | Out-of-pocket max     | \$7,800                                     |  |  |
| \$13,800                       | was            | <del>\$ \$1,247</del> |                   | Doctor visits         | First 3 visits at \$65 before<br>deductible |  |  |
|                                |                |                       |                   | Generic drugs         | \$18 after deductible                       |  |  |
| Usage estimate ?               | Compare        | 9                     |                   |                       | Plan details Enroll now                     |  |  |
| O Low                          |                |                       |                   |                       |                                             |  |  |
| Medium                         |                |                       |                   |                       |                                             |  |  |
| 🔿 High                         | Kaiser         | Bronze                | 60 HDHP HMO - HMO |                       | BRONZE                                      |  |  |

Definitions are provided (indicated by the underlined text) for some terms, including "savings" and "cost sharing reduction" on the left-hand bar, and "premium", "deductible", "your estimated all-in" and "out of pocket costs" in the plan information.

| Most affordable       |         | Lowest premium         |            |                       | All plans    |                  |
|-----------------------|---------|------------------------|------------|-----------------------|--------------|------------------|
|                       |         |                        |            |                       |              |                  |
| Savings \$320/mo      | 19 plan | s                      |            |                       |              | Lowest Premium - |
| Monthly premium max   | i       | HEALTHCARE Gold 80     | HMO - HMO  |                       |              | e gold           |
|                       |         | Premium                | Deductible | Your estimated all-in | \$18,354     |                  |
|                       | S       | 5 <b>1,392</b> /mo     | \$O/yr     | Out-of-pocket max     | \$7,800      |                  |
| Max family deductible |         | <del>was \$1,712</del> | ,          | Doctor visits         | \$30         |                  |
| \$0                   |         |                        |            | Generic drugs         | \$15         |                  |
|                       | □ c     | ompare                 |            |                       | Plan details | Enroll now       |
| Usage estimate        |         |                        |            |                       |              |                  |

#### 9a. User Options - Change Priorities and Compare Plans (on HealthSherpa's website)

As the user makes changes on the left-hand side of the image, the plan sorting changes (as indicated by the orange box on the left of the image.

- If the premium is dropped too low, it can reach an amount at which no plans are offered. The image shows the words: "No results There are no plan results that meet all of your filters. You can modify individual filters on the left sidebar or *clear all filters*."
- Changing the maximum deductible causes a different plan to appear from the default most affordable plan.

The small orange box around the word "compare" highlights where the user can click to compare up to five health plans. See image 10 for Plan Comparison. The user can click on the Compare button on this image and see up to five plans compared on the next image (see image 10).

### 10. Side-by-Side Plan Comparison (Top of Image) (on HealthSherpa's website

While the user can select up to five plans for side-by-side comparison, images 10 and 10a show three plans for better visual clarity.

|                  | Oscar Health Plan X<br>Bronze 60 EPO          | Kaiser X<br>Bronze 60 HDHP HMO                             | Kaiser X<br>Bronze 60 HMO                                   |
|------------------|-----------------------------------------------|------------------------------------------------------------|-------------------------------------------------------------|
|                  | Enroll                                        | Enroll                                                     | Enroll                                                      |
|                  | ✓ Most affordable                             |                                                            |                                                             |
| Summary          |                                               |                                                            |                                                             |
| Monthly Premium  | \$927 for household<br><del>was \$1,247</del> | <sup>\$</sup> 1,050 for household<br><del>wss\$1,370</del> | <sup>\$</sup> 1,121 for household<br><del>was \$1,441</del> |
| Deductible       | <sup>\$</sup> 6,300 per person                | \$6,900 per person                                         | <sup>\$</sup> 6,300 per person                              |
| Max OOP          | <sup>\$</sup> 7,800 per person                | <sup>\$</sup> 6,900 per person                             | \$7,800 per person                                          |
| Estimated All-in | <sup>\$</sup> 13,954                          | <sup>\$</sup> 19,549                                       | <sup>\$</sup> 16,253                                        |

|                | Oscar Health Plan<br>Bronze 60 EPO<br>Enroll<br>Most affordable                                       | Kaiser X<br>Bronze 60 HDHP HMO<br>Enroll                                           | Kaiser ×<br>Bronze 60 HMO<br>Enroll                                                |
|----------------|----------------------------------------------------------------------------------------------------|------------------------------------------------------------------------------------|------------------------------------------------------------------------------------|
| Specialist     | \$95 after deductible                                                                                 | No charge after deductible                                                         | \$95 after deductible                                                              |
| Generic Drugs  | \$18 after deductible                                                                                 | No charge after deductible                                                         | \$18 after deductible                                                              |
| Emergency Room | 40% after deductible                                                                                  | No charge after deductible                                                         | 40% after deductible                                                               |
| Hospital Stay  | 40% after deductible                                                                                  | No charge after deductible                                                         | 40% after deductible                                                               |
| Resources      | <u>Plan details</u><br><u>Summary of Benefits</u><br><u>Prescription Directory</u><br><u>Brochure</u> | <u>Plan details</u><br><u>Summary of Benefits</u><br><u>Prescription Directory</u> | <u>Plan details</u><br><u>Summary of Benefits</u><br><u>Prescription Directory</u> |

### 11. Viewing Plan Details (Image 1) (on HealthSherpa's website)

| Plan costs            | oscar                |                                                                                                    | •                   | BRONZE |
|-----------------------|----------------------|----------------------------------------------------------------------------------------------------|---------------------|--------|
| Doctor visits         |                      |                                                                                                    |                     |        |
| Prescriptions         | Bronze 60 EPC        | ) - EPO                                                                                                    |                     |        |
| Labs                  |                      |                                                                                                    |                     |        |
| Hospital              | Click the down arrow | w to learn more about each of these.                                                                                |                     |        |
| Other coverage        |                      |                                                                                                    |                     |        |
| Preventative care     | Monthly premium      | \$927 per month                                                                                                    |                     | ~      |
| Estimated all-in cost | Deductible           | \$6,300 per person                                                                                                  | \$12,600 per family | ~      |
| ← Go back             | Out-of-pocket max    | \$7,800 per person                                                                                                  | \$15,600 per family | ~      |
| Enroll in this plan   | Network type         | EPO                                                                                                    |                     | ~      |
|                       | Metal tier           | Bronze                                                                                                    |                     | ~      |
|                       | Official documents   | <ul> <li>Summary of benefits (PDF)</li> <li>Drug formulary</li> <li>Provider list</li> <li>Plan brochure</li> </ul> |                     |        |

## 11a. Viewing Plan Details (Image 2) (on HealthSherpa's website)

| Plan costs                                                | This applies to doctor<br>annual checkups, visits                                                                                                    | visits when you have a condition or symptor<br>are free.                                    | n. For preventive care visits, such | n as |
|-----------------------------------------------------------|----------------------------------------------------------------------------------------------------|---------------------------------------------------------------------------------------------|-------------------------------------|------|
| Doctor visits                                             |                                                                                                    | Before deductible is met                                                                    | After deductible is met             | 0    |
| Prescriptions                                             | Primanu anno sinit                                                                                                    | First 2 visits at \$45, than full price                                                     | Free                                | ~    |
| Labs                                                      |                                                                                                    | First 5 visits at \$05, then full price                                                     | Free                                | •    |
| Hospital                                                  | Specialist visit                                                                                                    | Full price                                                                                  | \$95                                | ~    |
| Other coverage                                            | Preventive care visit                                                                                                    | Free                                                                                        | Free                                | ~    |
| Estimated all-in cost<br>← Go back<br>Enroll in this plan | Prescription overage in prescriptions, browse in the prescription of the prescription of the prescription | <b>drugs</b><br>is based on which category a drug falls into.<br>ts <u>drug formulary</u> . | To see how this plan categorize     | s    |
| Premium                                                   |                                                                                                    | Before deductible is met                                                                    | After deductible is met             | 0    |
| \$927 per month Deductible                                | Generic                                                                                                    | Full price                                                                                  | \$18                                | ~    |
| \$12,600 per family<br>Out-of-pocket max                  | Brand                                                                                                    | Full price                                                                                  | 40%                                 | ~    |
| \$15,600 per family                                       | Non-preferred Brand                                                                                                    | Full price                                                                                  | 40%                                 | ~    |
|                                                           | Specialty                                                                                                    | Full price                                                                                  | 40%                                 | ~    |

## 11b. Viewing Plan Details (Image 3) (on HealthSherpa's website)

| ← Go back Enroll in this plan            | Labs & imaging<br>These are tests your do | <b>ng</b><br>octor may run when diagnosing a cond | ition.                  |   |
|------------------------------------------|-------------------------------------------|---------------------------------------------------|-------------------------|---|
|                                          |                                           | Before deductible is met                          | After deductible is met | 0 |
| <b>Premium</b><br>\$927 per month        | X-rays                                    | Full price                                        | 40%                     | ~ |
| <b>Deductible</b><br>\$12,600 per family | Imaging (CT/PET/MRI)                      | Full price                                        | 40%                     | ~ |
| Out-of-pocket max<br>\$15,600 per family | Blood work                                | \$40                                              | \$40                    | ~ |

## 11c. Viewing Plan Details (Image 4) (on HealthSherpa's website)

|                                                 | 🛛 📇 🛛 Hospital & eme             | ergency                                   |                                          |               |
|-------------------------------------------------|----------------------------------|-------------------------------------------|------------------------------------------|---------------|
| Prescriptions                                   | To see which hospitals, ERs      | s, and Urgent Care centers are part of th | nis plan's network, browse the <u>pr</u> | <u>ovider</u> |
| Labs                                            | <u>list.</u>                     |                                           |                                          |               |
| Hospital                                        |                                  | Before deductible is met                  | After deductible is met                  | 0             |
| Other coverage                                  | Urgent care                      | Full price                                | \$65                                     | ~             |
| Preventative care                               | Emergency room                   | Full price                                | 40%                                      | ~             |
| Estimated all-in cost                           | Ambulance                        | Full price                                | 40%                                      | ~             |
| ← Go back                                       | Hospital stay (facility)         | Full price                                | 40%                                      | ~             |
| Enroll in this plan                             | Hospital stay (physician)        | Full price                                | 40%                                      | ~             |
| Premium<br>\$927 per month                      | Outpatient procedure (facility)  | Full price                                | 40%                                      | ~             |
| Deductible<br>\$12,600 per family               | Outpatient procedure (physician) | Full price                                | 40%                                      | ~             |
| <b>Out-of-pocket max</b><br>\$15,600 per family | Physical rehabilitation          | \$65                                      | \$65                                     | ~             |

## 11d. Viewing Plan Details (Image 5) (on HealthSherpa's website)

| Prescriptions                                   | Mental health                                         | a & substance abuse                                                                                                    |                         |   |
|-------------------------------------------------|-------------------------------------------------------|----------------------------------------------------------------------------------------------------|-------------------------|---|
| Labs                                            | All plans cover behavior<br>health inpatient services | oral health treatment (such as psychotherapy or counseling), mental and behavioral<br>es, and substance use treatment. |                         |   |
| Hospital                                        |                                                       | Before deductible is met                                                                                               | After deductible is met | 0 |
| Other coverage                                  | Outpatient services                                   | \$65                                                                                                    | Free                    | ~ |
| Preventative care                               | ·                                                     |                                                                                                    |                         |   |
| Estimated all-in cost                           | Psychiatric hospital stay                             | Full price                                                                                                    | 40%                     | ~ |
| ← Go back                                       |                                                       |                                                                                                    |                         |   |
| Enroll in this plan                             | Every plan covers service                             | <b>birth</b><br>es provided before and after your child                                                                | is born.                |   |
| \$927 per month                                 |                                                       | Before deductible is met                                                                                               | After deductible is met | 0 |
| Deductible<br>\$12,600 per family               | Well baby care                                        | Free                                                                                                    | Free                    | ~ |
| <b>Out-of-pocket max</b><br>\$15,600 per family | Labor, delivery, hospital stay                        | Full price                                                                                                    | 40%                     | ~ |

| 11e. Viewing Plan Details | (Image 6) (on HealthSherpa's website) |
|---------------------------|---------------------------------------|
|---------------------------|---------------------------------------|

|            | Free preventat                                                              | ive care                                                                                                    |    |
|------------|-----------------------------------------------------------------------------|----------------------------------------------------------------------------------------------------|----|
|            | Every plan includes over 74<br>keep you healthy before yo<br>immunizations. | I preventive care services that are completely free on day one. These service by become sick, including routine check-ups, counseling, screenings, and | es |
|            | For adults                                                                  | For women For children                                                                                                    |    |
| Abdomin    | al aortic aneurysm one-time                                                 | screening                                                                                                    | ~  |
| Alcohol n  | nisuse screening and counse                                                 | ling                                                                                                    | ~  |
| Aspirin us | se                                                                          |                                                                                                    | ~  |
| Blood pre  | essure screening                                                            |                                                                                                    | ~  |
| Cholester  | rol screening                                                               |                                                                                                    | ~  |
| Colorecta  | al cancer screening                                                         |                                                                                                    | ~  |
| Depressio  | on screening                                                                |                                                                                                    | ~  |
| Diabetes   | screening                                                                   |                                                                                                    | ~  |
| Diet cour  | nseling                                                                     |                                                                                                    | ~  |

# 11f. Viewing Plan Details (Image 7) (on HealthSherpa's website)

| Falls prevention                                           | $\sim$ |
|------------------------------------------------------------|--------|
| Hepatitis B screening                                      | ~      |
| Hepatitis C screening                                      | ~      |
| HIV screening                                              | ~      |
| Immunization vaccines                                      | ~      |
| Lung cancer screening                                      | ~      |
| Obesity screening and counseling                           | ~      |
| Sexually transmitted infection (STI) prevention counseling | ~      |
| Statin preventive medication                               | ~      |
| Syphilis screening                                         | ~      |
| Tobacco Use counseling                                     | ~      |
| Tuberculosis screening                                     | ~      |
# 11g. Viewing Plan Details (Image 8) (on HealthSherpa's website)

| This p<br>Your h  | <b>Estimated all-in costs</b><br>We estimate that your <u>total</u> annual out-of-pocket costs will be \$13,96<br><b>plan's</b> monthly premium costs x 12 months<br>mealthcare usage estimate of <b>Medium</b> applied to this plan's deductible | 4, based on:<br>e and copayments.                                     |
|-------------------|----------------------------------------------------------------------------------------------------|-----------------------------------------------------------------------|
|                   | This plan has the <b>lowest</b> annual out-of-pocket estimate of al                                                                                                    | l 39 plans available to you.                                          |
| Estim             | ate breakdown                                                                                                    |                                                                       |
| This do           | oes not limit what you can use — It's just an estimate of what you mig                                                                                                    | int use.                                                              |
| 12                | No. with the manual surger                                                                                                    |                                                                       |
|                   | Monthly premiums                                                                                                    | \$11,123                                                              |
| 8                 | Doctor visits                                                                                                    | <b>\$11,123</b><br>\$1,087                                            |
| 8                 | Doctor visits Labs or tests                                                                                                    | \$11,123<br>\$1,087<br>\$120                                          |
| 8<br>3<br>2       | Doctor visits       Labs or tests       Hospital visits                                                                                                    | \$11,123<br>\$1,087<br>\$120<br>\$120                                 |
| 8<br>3<br>2<br>46 | Nontrily premiums       Doctor visits       Labs or tests       Hospital visits       Prescriptions                                                                                                    | \$11,123<br>\$1,087<br>\$120<br>\$120<br>\$1,514                      |
| 8<br>3<br>2<br>46 | Nionthiy premiums         Doctor visits         Labs or tests         Hospital visits         Prescriptions         Annual estimate                                                                                                    | \$11,123<br>\$1,087<br>\$120<br>\$120<br>\$120<br>\$1,514<br>\$13,964 |

# 12. Saving Progress (on HealthSherpa's website)

| Save your progress                                                                                                    |                                      |
|----------------------------------------------------------------------------------------------------|--------------------------------------|
| We'll send you a link so you can pick up where yo                                                                              | u left off.                          |
| Email                                                                                                    |                                      |
|                                                                                                    |                                      |
| Mobile phone number (optional)                                                                                                 |                                      |
|                                                                                                    |                                      |
|                                                                                                    |                                      |
| Save progress                                                                                                    |                                      |
|                                                                                                    |                                      |
| By entering a mobile phone number, you agree the number en                                                                     | tered is yours.                      |
| You stee serves to reactive requiring tout is seen one reastring of                                                            | adlines for                          |
| enrollment as well as general enrollment information through a                                                                 | n automatic text                     |
| enrollment as well as general enrollment information through a<br>messaging system. Agreeing to these terms is not a condition | n automatic text<br>of purchase. Mso |

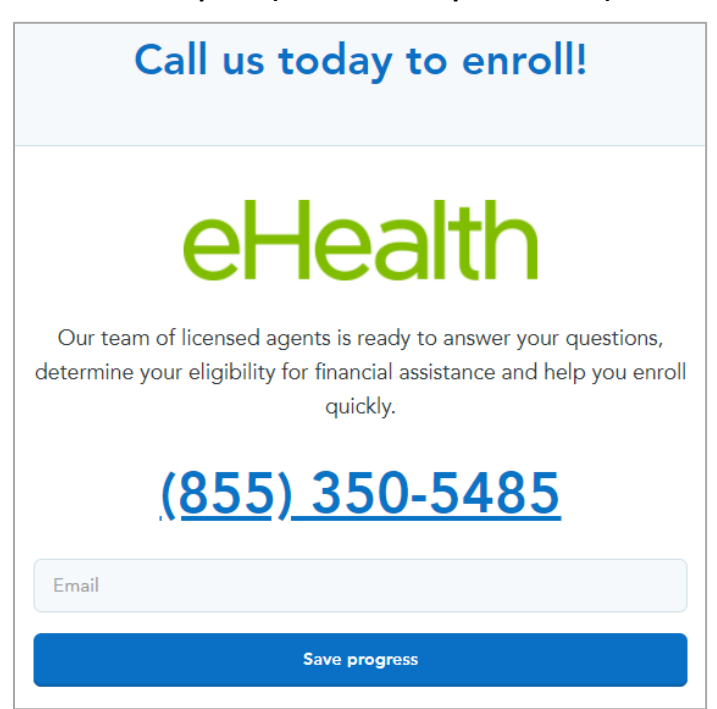

13. Enrollment in State-Based Marketplace (on HealthSherpa's website)

For a user shopping and enrolling in California or another SBM, after clicking the enroll button the consumer is taken to the above page asking them to call the listed number to speak with an agent. In SBM states, eHealth acts as a broker, enrolling consumers using the Covered California or relevant SBM platform.

### 14. eHealth: All (Unsubsidized) Plan Results

Instead of viewing subsidized plans, the consumer has the option to view all unsubsidized plans. The image below shows the results page for viewing all unsubsidized plans.

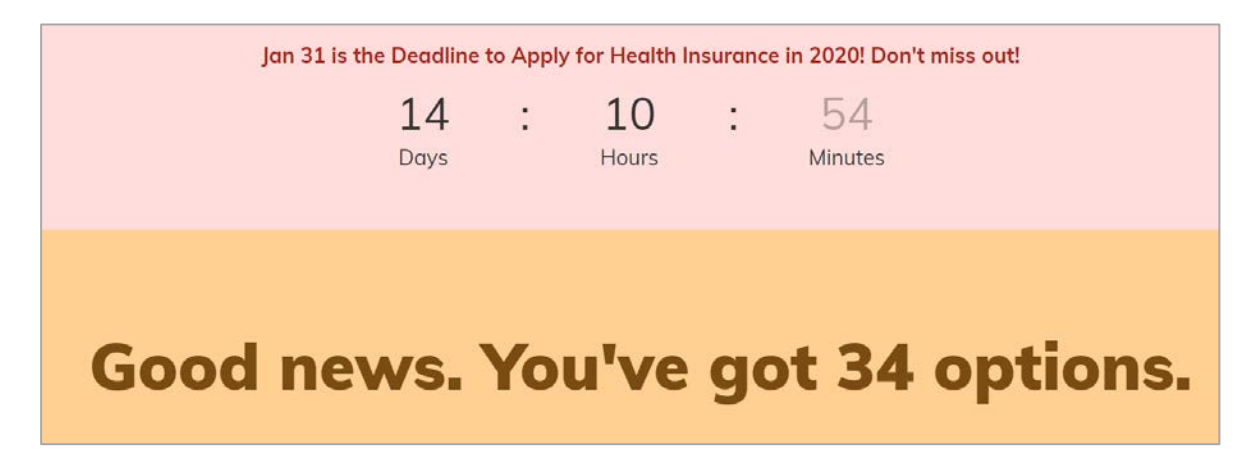

## 15. eHealth: User Filter Options

| <ul><li>90001</li><li>Female, 62</li><li>Male, 53</li></ul>           | Male, 19 |                          |   |                                        |   |
|-----------------------------------------------------------------------|----------|--------------------------|---|----------------------------------------|---|
| ZIP Code                                                              | ~        | Members (3)              | ~ | Company                                | ^ |
| Deductible                                                            | ^        | Monthly Cost             | ^ | + Anthem Blue Cross (4)                |   |
| Filter plans by per person deductible.<br>Help me choose a deductible |          | + Under \$1,200 (1)      |   | + Blue Shield of California (10)       |   |
| + Under \$500 (11)                                                    |          | + \$1,200 to \$1,300 (1) |   | + Kaiser Permanente of CA (9)          |   |
| + \$2,500 to \$5,000 (3)                                              |          | + \$1,300 to \$1,400 (3) |   | + Oscar Health Plan of California (11) |   |
| + \$5,000 to \$10,000 (9)                                             |          | + \$1,400 to \$1,500 (3) |   |                                        |   |
| + \$10,000 & Above (11)                                               |          | + \$1,500 to \$1,600 (5) |   |                                        | ~ |
| Coinsurance                                                           | ~        | + \$1,600 to \$1,700 (3) |   | Metal Level                            | ~ |
|                                                                       |          | + \$1,700 to \$1,800 (1) |   |                                        |   |
| гип туре                                                              | •<br>    | + \$1,800 to \$1,900 (2) |   |                                        |   |

## 15a. eHealth: User Options - Sorting (Unsubsidized) Plans

By default, the plans are sorted by those recommended. However, the user has the option to sort (highlighted by the orange box) by Monthly Cost (both low to high and high to low), Company, Best Seller, and Annual Deductible (both low to high and high to low).

|                         |                                                                                                    | Your 34 Plans                                               |                              | Reco                  | ommended                         | v            |
|-------------------------|----------------------------------------------------------------------------------------------------|-------------------------------------------------------------|------------------------------|-----------------------|----------------------------------|--------------|
| 🛱 KAISER PERMANENTE.    | <b>Sponsored</b><br>Low monthly premiums and copayments,<br><u>View all Kaiser Permanente of CA Plans</u> | predictable health costs, prescription drug coverage, perso | nal online health i          | management too        | ols.                             |              |
| + Compare               |                                                                                                    |                                                             |                              |                       |                                  | Cheapest     |
| OSCOR o                 | scar Simple Bronze EPO                                                                                    |                                                             | <b>\$8150</b><br>Deductible  | Bronze<br>Metal Level | \$ <b>1143</b> .51/mo            | Select Plan  |
|                         |                                                                                                    | More plan details 🗸                                         |                              |                       |                                  |              |
| + Compare               |                                                                                                    |                                                             |                              |                       |                                  | Most Popular |
| blue 👽 of california Si | lver 1950 PPO                                                                                             |                                                             | \$ <b>1950</b><br>Deductible | Silver<br>Metal Level | \$ <b>2115</b> <sup>.14/mo</sup> | Select Plan  |
|                         |                                                                                                    | More plan details 🗸 🗸                                       |                              |                       |                                  |              |

## 15b. eHealth: User Options – Comparing (Unsubsidized) Plans

The small orange box around the word "compare" highlights where the user can click to compare up to four health plans. See image 16 for Plan Comparison. The user can click on the "View Comparison" button on this image, highlighted by the green box, and see up to four plans compared on the next image (see image 16).

|                          | Your 34 Plans                                                                                                    | Sort by Recommended                                                                                                  |
|--------------------------|----------------------------------------------------------------------------------------------------|----------------------------------------------------------------------------------------------------|
| 🁫 KAISER PERMANENTE.     | <b>Sponsored</b><br>Low monthly premiums and copayments, predictable health costs, prescription drug coverage, perso<br><u>View all Kaiser Permanente of CA Plans</u> | onal online health management tools.                                                                                 |
| ✓ Comparing              |                                                                                                    | Cheapest                                                                                                    |
| OSCAr os                 | car Simple Bronze EPO                                                                                                    | \$8150 Bronze Select Plan Metal Level                                                                                |
|                          | More plan details 🗸                                                                                                    |                                                                                                    |
| ✓ Comparing              |                                                                                                    | Most Popular                                                                                                    |
| blue 👽 of california Sil | ver 1950 PPO                                                                                                    | \$1950     Silver     \$2115.14/mo     Select Plan       Deductible     Metal Level     \$2115.14/mo     Select Plan |
|                          | More plan details 🗸                                                                                                    |                                                                                                    |
| Comparing 2 Plan         | Oscar Simple Bronze × Silver 1950 PPO ×<br>EPO Plan 3                                                                                                    | Plan 4 View Comparison                                                                                               |

#### 16. eHealth: Side-by-Side Plan Comparison - Viewing Details (Image 1)

|                      | You're comparing 2 ACA plans                                          |                                       |  |
|----------------------|-----------------------------------------------------------------------|---------------------------------------|--|
| Back to Plans        | <u>Oscar Simple Bronze EPO (remove)</u><br>Select Plan - \$1143.51/mo | Select Plan - \$2115.14/mo            |  |
|                      | Overview                                                              |                                       |  |
| Company              | Oscar Health Plan of California                                       | Blue Shield of California             |  |
| Metal Level          | Bronze                                                                | Silver                                |  |
| Plan Type            | EPO                                                                   | PPO                                   |  |
| Deductible           | \$8150 per person (\$16300 per group)                                 | \$1950 per person (\$3900 per group)  |  |
| Coinsurance          | None                                                                  | 35%                                   |  |
| Out-of-pocket Limit  | \$8150 per person (\$16300 per group)                                 | \$7800 per person (\$15600 per group) |  |
| Primary Doctor Visit | \$50 Copay for first 2 visits then 0% Coinsurance after deductible    | \$45 Copay                            |  |

| · · ·                      |                                                                                                    |                                                                                                    |
|----------------------------|----------------------------------------------------------------------------------------------------|----------------------------------------------------------------------------------------------------|
| Out-of-pocket Limit        | \$8150 per person (\$16300 per group)                                                                             | \$7800 per person (\$15600 per group)                                                                              |
| Primary Doctor Visit       | \$50 Copay for first 2 visits then 0% Coinsurance after deductible                                                | \$45 Copay                                                                                                    |
| Specialist Doctor<br>Visit | 0% Coinsurance after deductible                                                                                   | \$75 Copay                                                                                                    |
| Other Office Visit         | 0% Coinsurance after deductible                                                                                   | \$45 Copay                                                                                                    |
| Prescription Drugs         | Generic Drugs: 0% Coinsurance after deductible<br>Preferred Brand Drugs: 0% Coinsurance after <u>show more</u>    | Generic Drugs: \$15 Copay after deductible<br>Preferred Brand Drugs: \$60 Copay after <u>show more</u>             |
| Emergency Room             | 0% Coinsurance after deductible                                                                                   | 35% Coinsurance after deductible                                                                                   |
| Hospital Services          | Inpatient Hospital Services: 0% Coinsurance after deductible<br>Inpatient Physician and Surgical <u>show more</u> | Inpatient Hospital Services: 35% Coinsurance after deductible<br>Inpatient Physician and Surgical <u>show more</u> |

## 16a. eHealth: Side-by-Side Plan Comparison - Viewing Details (Image 2)

## 16b. eHealth: Side-by-Side Plan Comparison - Viewing Details (Image 3)

|                                     |                                 | Primary Care and Referrals       |
|-------------------------------------|---------------------------------|----------------------------------|
| Primary Care Physician<br>Required? | No                              | No                               |
| Specialist Referrals<br>Required?   | No                              | No                               |
|                                     |                                 | Ambulance and Urgent Care        |
| Emergency Ambulance<br>Services     | 0% Coinsurance after deductible | 35% Coinsurance after deductible |
| Urgent Care Facility                | \$75 Copay                      | \$45 Copay                       |

## 16c. eHealth: Side-by-Side Plan Comparison - Viewing Details (Image 4)

|                                                    | Outpatient                                                                                                  |                                                                                                    |
|----------------------------------------------------|----------------------------------------------------------------------------------------------------|----------------------------------------------------------------------------------------------------|
| Outpatient Surgery                                 | Outpatient Surgery Physician/Surgical Services: 0% Coinsurance after deductible Outpatient <u>show more</u> | Outpatient Surgery Physician/Surgical Services: 35% Coinsurance after deductible<br>Outpatient <u>show more</u> |
| Outpatient Lab/X-ray                               | Outpatient Lab: 0% Coinsurance after deductible<br>X-rays:<br>0% Coinsurance after deductible               | Outpatient Lab: 35% Coinsurance after deductible<br>X-rays:<br>35% Coinsurance after deductible                 |
| Imaging (CT and PET<br>scans, MRIs)                | 0% Coinsurance after deductible                                                                             | 35% Coinsurance after deductible                                                                                |
| Outpatient Mental Health<br>Services               | 0% Coinsurance after deductible                                                                             | \$45 Copay                                                                                                    |
| Outpatient Substance<br>Abuse Services             | 0% Coinsurance after deductible                                                                             | \$45 Copay                                                                                                    |
| Outpatient Rehabilitation<br>Services (PT, OT, ST) | 0% Coinsurance after deductible                                                                             | 35% Coinsurance after deductible                                                                                |

## 16d. eHealth: Side-by-Side Plan Comparison - Viewing Details (Image 5)

|                                       | Inpatient                                                               |                                                                          |
|---------------------------------------|-------------------------------------------------------------------------|--------------------------------------------------------------------------|
| Skilled Nursing Facility              | 0% Coinsurance after deductible, limited to 100 Days per Benefit Period | 35% Coinsurance after deductible, limited to 100 Days per Benefit Period |
| Inpatient Mental Health<br>Services   | 0% Coinsurance after deductible                                         | 35% Coinsurance after deductible                                         |
| Inpatient Substance<br>Abuse Services | 0% Coinsurance after deductible                                         | 35% Coinsurance after deductible                                         |
| Home Healthcare                       | Free, limited to 100 Visit(s) per Year                                  | \$45 Copay, limited to 100 Visit(s) per Year                             |
|                                       | Maternity                                                               |                                                                          |
| Pre & Postnatal Office<br>Visit       | No Charge                                                               | No Charge                                                                |

## 16e. eHealth: Side-by-Side Plan Comparison - Viewing Details (Image 6)

|                                    |                                 | Pediatric Dental and Vision |
|------------------------------------|---------------------------------|-----------------------------|
| Pediatric Dental Checkup           | No Charge                       | No Charge                   |
| Pediatric Basic Dental<br>Care     | 0% Coinsurance after deductible | 20% Coinsurance             |
| Pediatric Major Dental<br>Coverage | 0% Coinsurance after deductible | 50% Coinsurance             |
| Pediatric Orthodontia              | 0% Coinsurance after deductible | 50% Coinsurance             |
| Pediatric Eye Exam                 | No Charge                       | No Charge                   |
| Pediatric Eye Glasses              | 0% Coinsurance after deductible | No Charge                   |

## 16f. eHealth: Side-by-Side Plan Comparison - Viewing Details (Image 7)

|                                              |                                                   | Out-of-Network                         |
|----------------------------------------------|---------------------------------------------------|----------------------------------------|
| Out-of-Network Services                      | Nationwide Emergency/Emergent Care<br>Urgent Care | Yes (Details in plan brochure below)   |
| Out-of-Network Annual<br>Deductible          | N/A                                               | \$6500 per person (\$13000 per group)  |
| Out-of-Network Annual<br>Coinsurance         | N/A                                               | 50%                                    |
| Out-of-Network Annual<br>Out-of-Pocket Limit | N/A                                               | \$20000 per person (\$40000 per group) |
| Out-of-Country                               | Emergency/Emergent Care only.                     | No.                                    |

## 16g. eHealth: Side-by-Side Plan Comparison - Viewing Details (Image 8)

|                                     |                                 | Other |                 |
|-------------------------------------|---------------------------------|-------|-----------------|
| Durable Medical<br>Equipment        | 0% Coinsurance after deductible |       | 35% Coinsurance |
| Hospice Care                        | 0% Coinsurance after deductible |       | No Charge       |
| Diabetes Care<br>Management         | Covered as any other illness    |       | Not Covered     |
| Major Dental Coverage for<br>Adults | Not Covered                     |       | Not Covered     |

## 17. eHealth: Selecting a Plan

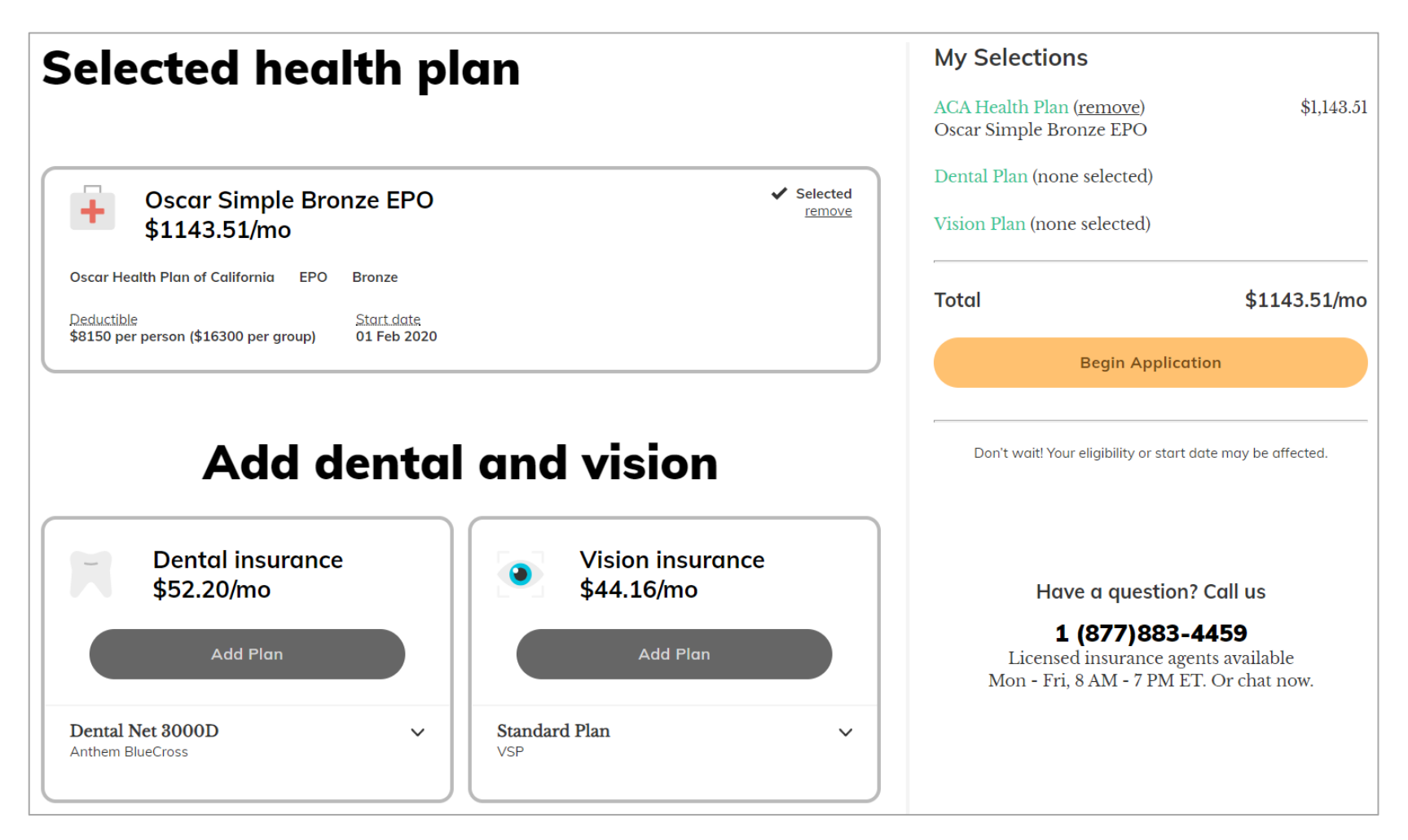

After selecting a health plan, the user has the option to enhance their coverage by adding dental and vision insurance. By clicking "Begin Application" the user will redirect the user to eHealth's enrollment page.

#### 18. Return to eHealth

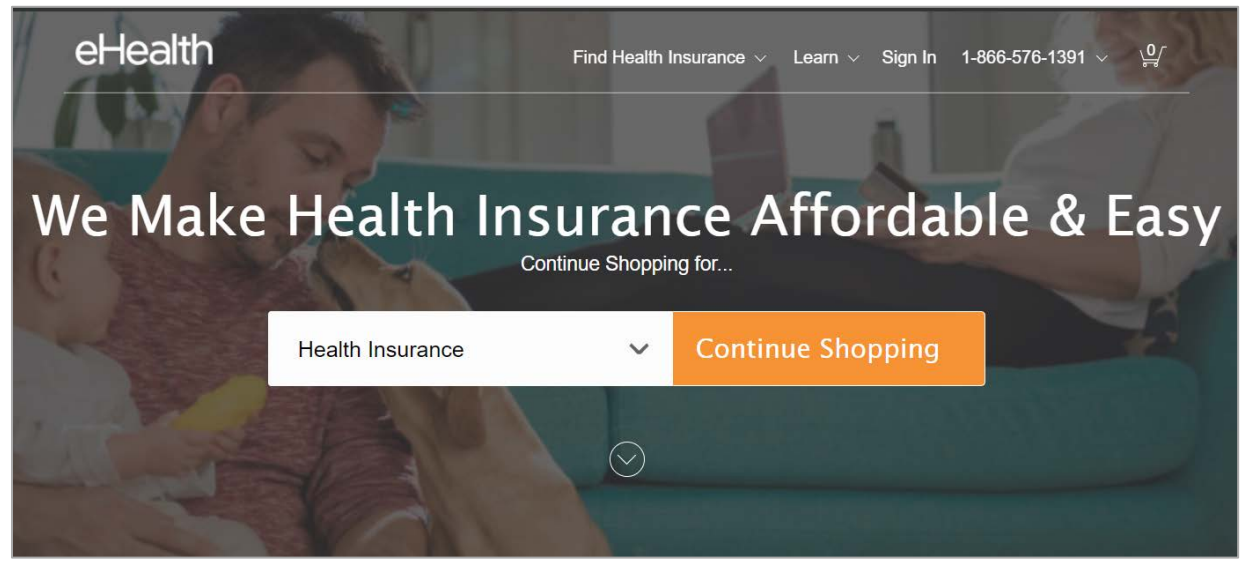

When the user leaves the site and returns, they see a message asking if they want to start where they left off. This message appears for users who have not created an account/signed in as well as those who have.

#### 19. Return to HealthSherpa

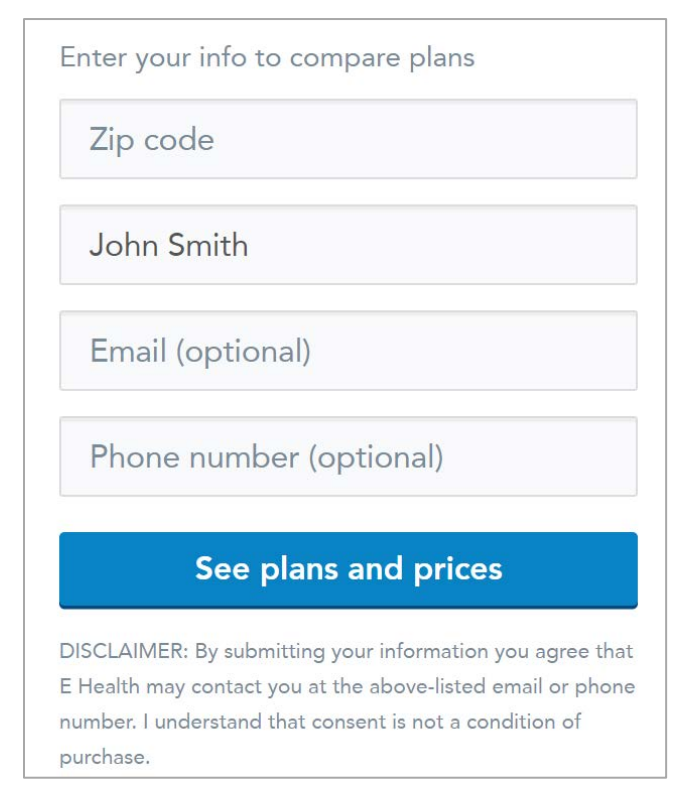

When the user leaves the site and returns, they are prompted with a message asking to resubmit their information. This message appears for users who have not created an account/signed in.

## Review of Same Scenario in Miami, Florida Zip Code (33146) – Images that Differ from California

### Identifying Images that do Not Mirror California Images

When shopping for plans using the same scenario (family of three - 62 year old female, 53 year old male, and 19 year old male with \$103,900) and the Miami zip code, most images were the same. Where a image is new or looks different, we have provided an image of the image.

Images 1-2a mirror California. Image 2b below is shows a new option for the user to choose one of the two Individual and Family Insurance Plans. Image 4 is a variant showing that the family does not qualify for subsidized plans outside of California.

### 2b. eHealth: Individual & Family Insurance (NEW)

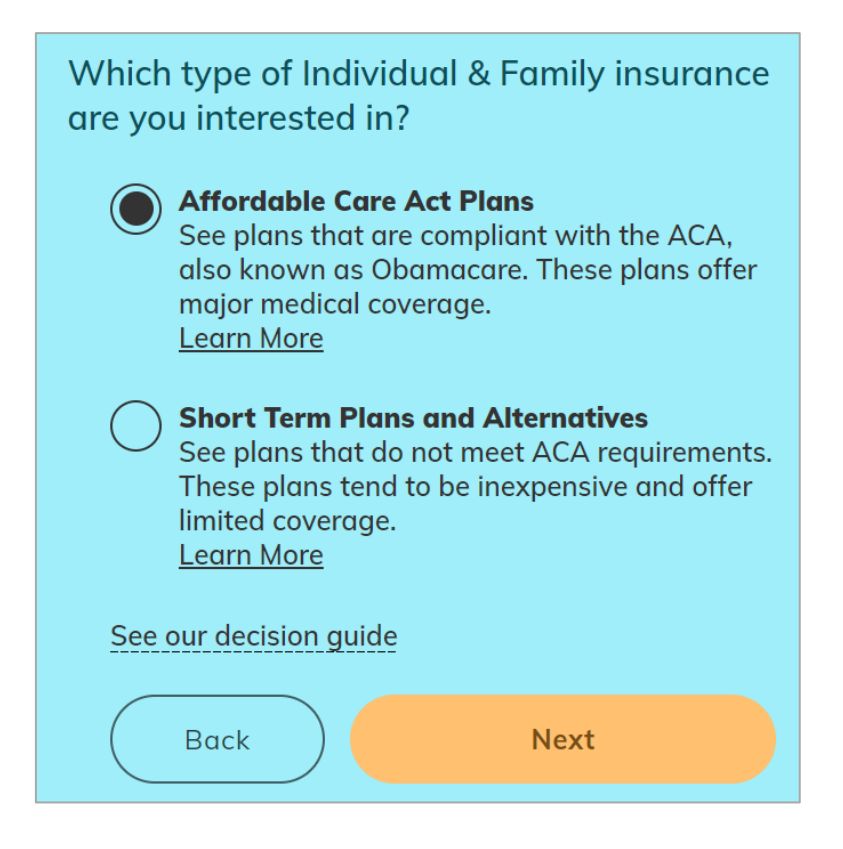

## 4. eHealth: Not Eligible for Subsidized Plans (LOOKS DIFFERENT)

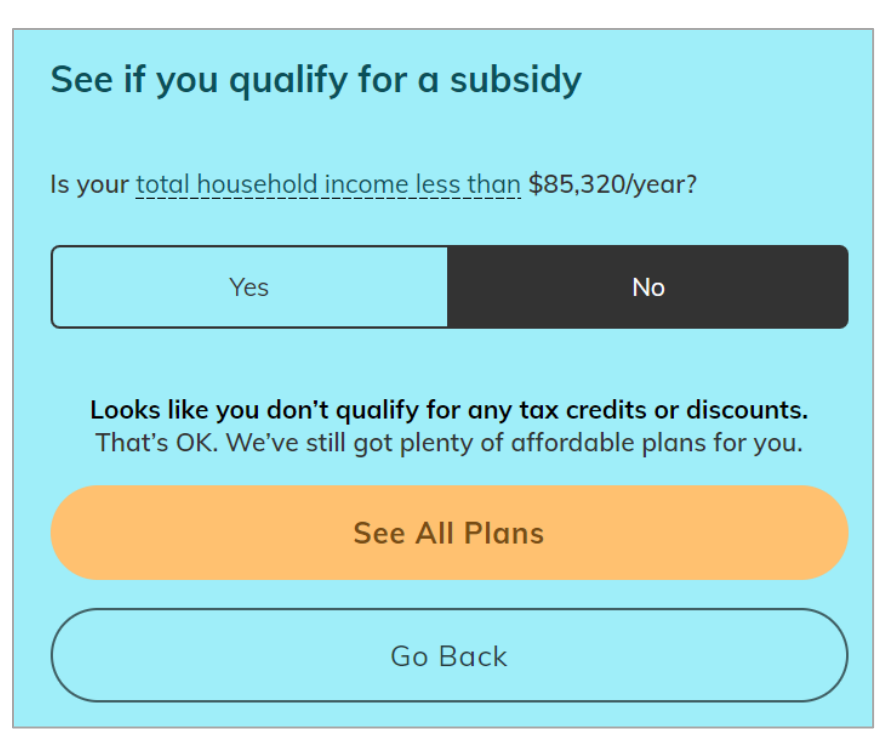

After clicking the ACA Plan options (Image 2b), the total household income is more than \$85,320/year, therefore the consumer does not qualify for subsidized plans.